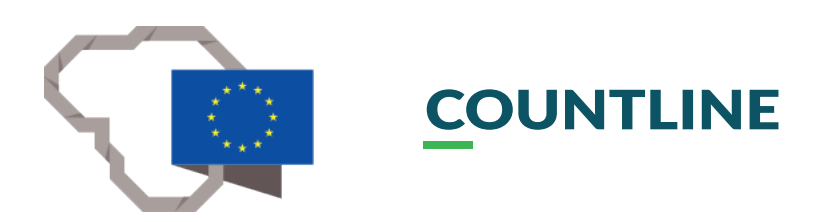

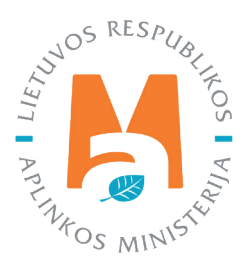

# GPAIS IŠORINIO PORTALO NAUDOTOJO VADOVAS.

# GAMINTOJŲ IR IMPORTUOTOJŲ ORGANIZACIJA IR UŽSTATO SISTEMOS ADMINISTRAVIMAS

# TURINYS

#### GAMINTOJŲ IR IMPORTUOTOJŲ ORGANIZACIJA

| 1. Licencijos                                                                                                    | 5  |
|----------------------------------------------------------------------------------------------------|----|
| 2. Veiklos dokumentai                                                                                                    | 7  |
| 2.1. Prašymas išduoti atliekų tvarkymo organizavimo licenciją                                                                                                    | 7  |
| 2.2. Prašymas derinti banko garantiją ar draudimo sutartį                                                                                                    | 7  |
| 2.3. Veiklos organizavimo planas, švietimo programa                                                                                                    | 7  |
| 2.4. Finansavimo schema                                                                                                    | 16 |
| <ul> <li>2.5. Ketvirčio ataskaita apie Veiklos organizavimo plano vykdymą ir Finansavimo schemoje ir Švietimo programoje numatytų priemonių įgyvendinimą.</li> <li>2.6. Metinė ataskaita apie Veiklos organizavimo plano vykdyme ir Finansavimo schemoje ir Švietimo programoje.</li> </ul> | 22 |
| numatytų priemonių įgyvendinimą                                                                                                    | 23 |
| 3. Pavedimo davėjai                                                                                                    | 23 |
| 4. Atliekų tvarkymo sutartys                                                                                                    | 33 |
| 5. Gauti įrodantys dokumentai/išrašyti patvirtinimai                                                                                                    | 34 |

### VIENKARTINIŲ UŽSTATO PAKUOČIŲ SISTEMA

| 1. Veiklos licencijavimas                                                                                                    | .41  |
|----------------------------------------------------------------------------------------------------|------|
| 2. Veiklos dokumentai                                                                                                    | .42  |
| 2.1. Veiklos dokumentų rūšys                                                                                                    | .42  |
| 2.2. Ketvirčio ataskaita apie Sistemos organizavimo plano vykdymą bei Finansavimo schemoje ir Švietimo programoje<br>numatytų priemonių įgyvendinimą | 43   |
| 2.3. Metinė ataskaita apie Sistemos organizavimo plano vykdymą bei Finansavimo schemoje ir Švietimo programoje<br>numatytų priemonių įgyvendinimą    | .44  |
| 3. Pavedimo davėjai                                                                                                    | .45  |
| 3.1. Pavedimo davėjo pridėjimas                                                                                                    | .45  |
| 3.2. Pavedimo davėjo duomenų redagavimas ir šalinimas                                                                                                | .49  |
| 4. Vienkartinių užstatinių pakuočių sąrašas                                                                                                    | . 53 |
| 4.1. Pakuočių sąrašo duomenų pridėjimas, redagavimas ir tvirtinimas                                                                                  | .55  |
| 4.2. Pakuočių sąrašo duomenų šalinimas                                                                                                    | .57  |
| 4.3. Pakuočių duomenų išbraukimas iš sąrašo                                                                                                    | .57  |
| 4.4. Pakuočių sąrašo duomenų anuliavimas                                                                                                    | . 58 |
| 4.5. Pakuočių sąrašo duomenų importavimas                                                                                                    | . 58 |
| 5. Vienkartinių užstatinių pakuočių žurnalai ir suvestinės                                                                                           | .60  |
| 6. Įrodančių dokumentų gavimas ir išrašymas                                                                                                    | .65  |
| 7. Patvirtinimo dokumentų išrašymas                                                                                                    | .66  |
| 7.1. Patvirtinimo dokumento rengimas                                                                                                    | .68  |
| 7.2. Patvirtinimo dokumento saugojimas, teikimas, šalinimas                                                                                          | .73  |

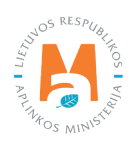

# GAMINTOJŲ IR IMPORTUOTOJŲ ORGANIZACIJA

Gamintojai ir importuotojai gaminių ar pakuočių atliekų tvarkymą kolektyviai organizuoja steigdami Organizaciją ir (ar) tapdami įsteigtos Organizacijos dalyviais ir jai pavesdami organizuoti gaminių ar pakuočių atliekų tvarkymą, ir vykdyti kitas Lietuvos Respublikos atliekų tvarkymo įstatyme<sup>1</sup> ir Pakuočių ir pakuočių atliekų tvarkymo įstatyme nustatytas pareigas (išskyrus pareigą registruotis, tvarkyti apskaitą ir teikti apskaitos ataskaitas Vyriausybės ar jos įgaliotos institucijos nustatyta tvarka) arba Organizacijai sutartiniais pagrindais pavesdami organizuoti gaminių ar pakuočių atliekų tvarkymą ir vykdyti kitas Atliekų tvarkymo įstatyme ir Pakuočių ir pakuočių atliekų tvarkymo įstatyme nustatytas pareigas (išskyrus pareigą registruotis, tvarkyti apskaitą ir teikti apskaitos ataskaitas Vyriausybės ar jos įgaliotos institucijos nustatyta tvarka) netapdami Organizacijos dalyviais.<sup>2</sup>

Organizacija yra pelno nesiekiantis viešasis juridinis asmuo, steigiamas vadovaujantis Asociacijų įstatymo<sup>3</sup> ar Viešųjų įstatymo<sup>4</sup> nustatyta tvarka. Į Organizaciją gali stoti nauji dalyviai.

Organizacija steigiama, kad būtų įvykdyta Atliekų tvarkymo įstatyme ir Pakuočių ir pakuočių atliekų tvarkymo įstatyme gamintojams ir importuotojams nustatyta pareiga organizuoti tvarkymą atliekų, kurios susidarė naudojant gamintojų ir importuotojų tiektus Lietuvos Respublikos vidaus rinkai verslo tikslais atitinkamus gaminius (elektros ir elektroninę įrangą, transporto priemones, alyvas, apmokestinamuosius gaminius, supakuotus gaminius), ir (ar) dalyvauti organizuojant tokių atliekų tvarkymą savivaldybių organizuojamose komunalinių atliekų tvarkymo sistemose ir gali verstis tik šiai pareigai ir kitoms Atliekų tvarkymo įstatyme gamintojams ir importuotojams nustatytoms pareigoms vykdyti (išskyrus pareigą registruotis, tvarkyti apskaitą ir teikti apskaitos ataskaitas Vyriausybės ar jos įgaliotos institucijos nustatyta tvarka) skirta veikla.

<sup>&</sup>lt;sup>4</sup> Viešųjų įstaigų įstatymas <u>https://e-seimas.lrs.lt/portal/legalAct/lt/TAD/TAIS.29578/asr</u>

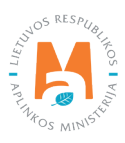

<sup>&</sup>lt;sup>1</sup> Lietuvos Respublikos atliekų tvarkymo įstatymas <u>https://e-seimas.lrs.lt/portal/legalAct/lt/TAD/TAIS.59267/asr</u>

<sup>&</sup>lt;sup>2</sup> Pakuočių ir pakuočių atliekų tvarkymo įstatymas <u>https://e-seimas.lrs.lt/portal/legalAct/lt/TAD/TAIS.150891/asr</u>

<sup>&</sup>lt;sup>3</sup> Asociacijų įstatymas <u>https://e-seimas.lrs.lt/portal/legalAct/lt/TAD/TAIS.226938</u>

Gamintojų ir importuotojų organizacijos atlieka veiksmus GPAIS vadovaudamosi Lietuvos Respublikos atliekų tvarkymo įstatymu<sup>5</sup>, Lietuvos Respublikos aplinkos ministro įsakymu "Dėl gamintojų ir importuotojų organizacijos veiklos organizavimo plano, finansavimo schemos ir švietimo programos rengimo, derinimo ir ataskaitų bei informacijos apie jų vykdymą teikimo tvarkos aprašo patvirtinimo"<sup>6</sup>, Lietuvos Respublikos vyriausybės nutarimu "Dėl Banko garantijos, laidavimo sutarties bei kitų sutarčių, įrodančių, kad elektros ir elektroninės įrangos atliekų tvarkymas bus finansuojamas, sudarymo ir vykdymo, lėšų, gautų pagal šias sutartis, kaupimo, naudojimo ir grąžinimo taisyklių ir elektros ir elektroninės įrangos atliekų tvarkymo užduočių nustatymo"<sup>7</sup>, Lietuvos Respublikos aplinkos ministro įsakymu "Dėl gaminių ir (ar) pakuočių atliekų sutvarkymą įrodančių dokumentų išrašymo tvarkos aprašo patvirtinimo"<sup>8</sup>, Lietuvos Respublikos aplinkos ministro įsakymu "Dėl gaminių ir (ar) pakuočių atliekų sutvarkymą įrodančių dokumentų išrašymo tvarkos aprašo patvirtinimo"<sup>8</sup>, Lietuvos Respublikos aplinkos ministro įsakymu "Dėl Gamintojų ir importuotojų organizacijoms išduodamų dokumentų, įrodančių, kad elektros ir elektroninės įrangos, alyvos, baterijų ir akumuliatorių atliekų ar eksploatuoti netinkamų transporto priemonių tvarkymas bus finansuojamas, sudarymo ir vykdymo, lėšų, gautų pagal šias sutartis, kaupimo, naudojimo ir grąžinimo taisyklių patvirtinimo<sup>60</sup>, Lietuvos Respublikos aplinkos ministro įsakymu "Dėl Elektros ir elektroninės įrangos bei jos atliekų tvarkymo taisyklių patvirtinimo<sup>61</sup> (žr. aktualias teisės aktų redakcijas).

Organizacija gali vykdyti savo veiklą tik gavusi šio Atliekų tvarkymo įstatymo 34<sup>24</sup> straipsnyje nurodytą gaminių ar pakuočių atliekų tvarkymo organizavimo licenciją ir privalo laikytis šio Įstatymo 34<sup>26</sup> straipsnyje nurodytų licencijuojamos veiklos sąlygų.

## 1. Licencijos

Prisijungus prie GPAIS ir pasirinkus **"GII organizacija"** būsite nukreipti į skiltį **"Licencijos"**. Licencijos skiltyje yra matomos visos išduotos ir (ar) panaikintos licencijos (1 pav.). Šioje skiltyje organizacijai licencijos kelti nereikia, sistema licencijas įkelia automatiškai. Paspaudus peržiūrėjimo ikoną (1 pav.), matoma informacija apie licencijos turėtoją (2 pav.).

<sup>&</sup>lt;sup>10</sup> Lietuvos Respublikos aplinkos ministro įsakymas "Dėl Elektros ir elektroninės įrangos bei jos atliekų tvarkymo taisyklių patvirtinimo <u>https://e-seimas.lrs.lt/portal/legalAct/lt/TAD/TAIS.241701/asr</u>

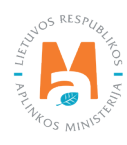

<sup>&</sup>lt;sup>5</sup> Lietuvos Respublikos atliekų tvarkymo įstatymas <u>https://e-seimas.lrs.lt/portal/legalAct/lt/TAD/TAIS.59267/asr</u>

<sup>&</sup>lt;sup>6</sup> Lietuvos Respublikos aplinkos ministro įsakymas "Dėl gamintojų ir importuotojų organizacijos veiklos organizavimo plano, finansavimo schemos ir švietimo programos rengimo, derinimo ir ataskaitų bei informacijos apie jų vykdymą teikimo tvarkos aprašo patvirtinimo" <u>https://e-seimas.lrs.lt/</u> portal/legalAct/lt/TAD/TAIS.270393/asr

<sup>&</sup>lt;sup>7</sup> Lietuvos Respublikos vyriausybės nutarimas "Dėl Banko garantijos, laidavimo sutarties bei kitų sutarčių, įrodančių, kad elektros ir elektroninės įrangos atliekų tvarkymas bus finansuojamas, sudarymo ir vykdymo, lėšų, gautų pagal šias sutartis, kaupimo, naudojimo ir grąžinimo taisyklių ir elektros ir elektroninės įrangos atliekų tvarkymo užduočių nustatymo" <u>https://e-seimas.lrs.lt/portal/legalAct/lt/TAD/TAIS.269594/asr</u>

<sup>&</sup>lt;sup>8</sup> Lietuvos Respublikos aplinkos ministro įsakymas "Dėl gaminių ir (ar) pakuočių atliekų sutvarkymą įrodančių dokumentų išrašymo tvarkos aprašo patvirtinimo" <u>https://e-seimas.lrs.lt/portal/legalAct/lt/TAD/TAIS.449166/asr</u>

<sup>&</sup>lt;sup>9</sup> Lietuvos Respublikos aplinkos ministro įsakymas "Dėl Gamintojų ir importuotojų organizacijoms išduodamų dokumentų, įrodančių, kad elektros ir elektroninės įrangos, alyvos, baterijų ir akumuliatorių atliekų ar eksploatuoti netinkamų transporto priemonių tvarkymas bus finansuojamas, sudarymo ir vykdymo, lėšų, gautų pagal šias sutartis, kaupimo, naudojimo ir grąžinimo taisyklių patvirtinimo" <u>https://e-seimas.lrs.lt/portal/legalAct/</u> <u>lt/TAD/TAIS.430035/asr</u>

| Subjekto                       | informacija GII registracija GII apsł      | aita Atliekų tvarkytojai | GII organizacija         | Užstato administravimas | Atliekų darytojai         | Veiklos dokumentai |
|--------------------------------|--------------------------------------------|--------------------------|--------------------------|-------------------------|---------------------------|--------------------|
|                                |                                            |                          |                          |                         |                           |                    |
| GII Organizacija               | Licencijos Veiklos dokumentai              | Pavedimo davėjai A       | tliekų tvarkymo sutartys | Gauti įrodantys dokun   | nentai/išrašyti patvirtin | imai               |
| Licencijos                     |                                            |                          |                          |                         |                           |                    |
|                                | Licencijos rūšis                           |                          |                          | Numeris                 | Išdavimo data             | Būsena             |
| Elektros ir elektroninės įrang | os atliekų tvarkymo organizavimo licencija |                          |                          | 005                     | 2012-08-24                | Išduota            |
|                                |                                            |                          |                          |                         |                           |                    |

|                                                                                | Elektros ir elektroninės įrangos atliekų tvarkymo organizavimo licencija                                                                | × |
|--------------------------------------------------------------------------------|----------------------------------------------------------------------------------------------------|---|
| Numeris<br>Išdavimo data<br>Turėtojo pavadinimas<br>Turėtojo adresas<br>Būsena | 005<br>2012-08-24<br>VšĮ "Elektronikos gamintojų ir importuotojų organizacija"<br>A.Juozapavičiaus g.3-109, Vilnius LT-09310<br>Išduota |   |
| Uždaryti                                                                       |                                                                                                    |   |

2 pav.

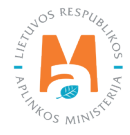

## 2. Veiklos dokumentai

### 2.1. Prašymas išduoti atliekų tvarkymo organizavimo licenciją

#### Svarbu!

Šiuo metu Veiklos dokumento **"Prašymas išduoti atliekų tvarkymo organizavimo licenciją"** kurti negalima.

2021-05-06 GPAIS naujienų skiltyje paskelbta informacija apie nustatytus GPAIS sutrikimus: "Gamintojų ir (ar) importuotojų organizacija, norinti gauti gaminių ar pakuočių atliekų tvarkymo licenciją, prašymą ir kartu teikiamų privalomų dokumentų duomenis pildo laisva forma elektroniniame formate ir naudodamasi elektroninėmis ryšio priemonėmis (elektroniniu paštu) šias užpildytas formas pateikia licencijas išduodančiai institucijai, kaip numatyta Lietuvos Respublikos aplinkos ministro įsakymo "Dėl Tvarkos, kai negalima naudotis vieninga gaminių, pakuočių ir atliekų apskaitos informacine sistema, aprašo patvirtinimo"<sup>11</sup> 46 punkte, kadangi nustatyti GPAIS modulio sutrikimai – vykdomos perteklinės su prašymu išduoti licenciją teikiamų dokumentų patikros" (https://www.gpais.eu/web/guest/informacija-apie-sutrikimus).

Ištaisius trūkumus ir atnaujinus gaminių ar pakuočių atliekų tvarkymo licencijų išdavimą GPAIS priemonėmis, apie tai bus paskelbta GPAIS naujienų skiltyje.

### 2.2. Prašymas derinti banko garantiją ar draudimo sutartį

Prašymas derinti banko garantiją ar draudimo sutartį teikiamas norint gauti gaminių ar pakuočių atliekų tvarkymo licenciją. Šiuo metu (2022 m.) gaminių ar pakuočių atliekų tvarkymo licencijos gavimas per GPAIS negalimas, todėl prašymas teikiamas elektroniniu paštu licencijas išduodančiai institucijai, kaip nurodyta <u>2.1 skyriuje</u>.

### 2.3. Veiklos organizavimo planas, švietimo programa

"Veiklos organizavimo planas, Švietimo programa" rengiama "GII organizacija" skiltyje pasirinkus "Veiklos dokumentai" skiltį ir pasirinkus funkciją "Naujas veiklos dokumentas" (3 pav.).

<sup>&</sup>lt;sup>11</sup> Lietuvos Respublikos aplinkos ministro įsakymas "Dėl Tvarkos, kai negalima naudotis vieninga gaminių, pakuočių ir atliekų apskaitos informacine sistema, aprašo patvirtinimo" <u>https://e-seimas.lrs.lt/portal/legalAct/lt/TAD/1a83b6d2069a11e8802fc9918087744d/asr</u>

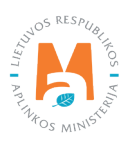

|                      |                       | Subjekto inf     | ormacija GII registra | acija GII apska  | ita Atliekų tvarkytojai | GII organizacija     | Užstato administravimas | Atliekų darytojai | Veiklos dokumentai |
|----------------------|-----------------------|------------------|-----------------------|------------------|-------------------------|----------------------|-------------------------|-------------------|--------------------|
| 1 the second         |                       | 100              |                       |                  |                         |                      |                         |                   |                    |
| GII Organizacija     | Licencijos <u>Vei</u> | iklos dokumentai | Pavedimo davėjai      | Atliekų tvarkymo | sutartys Gauti įrodant  | ys dokumentai/išrašy | ti patvirtinimai        |                   |                    |
| Veiklos dokum        | entai                 |                  |                       |                  |                         |                      |                         | Naujas veiklos    | s dokumentas       |
| Dokumento tipas      |                       |                  |                       |                  |                         |                      |                         |                   |                    |
| Visi                 |                       |                  |                       |                  |                         |                      | ۰                       |                   |                    |
| Licencijos rūšis     |                       | Ataskaitiniai me | etai                  |                  | Būsena                  |                      |                         |                   |                    |
| Visos                | \$                    | Visi             |                       | \$               | Visos                   |                      | ٠                       | Filtruoti         |                    |
| Būsenos laikotarpis  |                       | Būsenos data n   | uo                    |                  | Būsenos data iki        |                      |                         |                   |                    |
| Laisvai pasirenkamas | ÷                     | Nenurodyta       |                       |                  | Nenurodyta              |                      |                         |                   |                    |
|                      |                       |                  |                       |                  |                         |                      |                         |                   |                    |

Atsivėrusiame **"Rengti veiklos dokumentą"** lange pasirenkamas Veiklos dokumento tipas – **"Veiklos organizavimo planas, Švietimo programa"**, pasirenkama licencijos rūšis, kokiam gaminių ar pakuočių srautui rengiamas dokumentas, ataskaitiniai metai. Užpildžius laukelius spaudžiama **"Rengti"** (4 pav.) ir suformuojamas rengiamas dokumentas.

| Rengti veiklos dokumentą                       | ×  |
|------------------------------------------------|----|
| Veiklos dokumentas 🗸                           |    |
| Veiklos organizavimo planas, Švietimo programa | ¢  |
| Licencijos rūšis 🗰                             |    |
| Ataskaitiniai matai 🖋                          |    |
|                                                | ¢  |
| Ankstesnio dokumento pagrindu                  |    |
|                                                | \$ |
|                                                |    |
| Uždaryti Rengti                                |    |

4 pav.

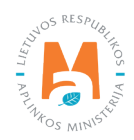

#### Atkreipkite dėmesį

Jeigu dokumentas rengiamas nebe pirmus metus, galima dokumentą pildyti **"Ankstesnio dokumento pagrindu"**. Tokiu atveju, **"Veiklos organizavimo planas. Švietimo programa"** skilčių duomenys užsipildo automatiškai, pagal praėjusių metų duomenis (4 pav.).

| Veiklos organizavimo planas, Švie                                                                                                  | timo programa                                                                                              |                                             |                                                                            |                                                                                               |                                          |               |
|----------------------------------------------------------------------------------------------------|----------------------------------------------------------------------------------------------------|---------------------------------------------|----------------------------------------------------------------------------|-----------------------------------------------------------------------------------------------|------------------------------------------|---------------|
| « Gijži                                                                                                    |                                                                                                    |                                             |                                                                            |                                                                                               | Teikti                                   | Pašalinti     |
| Dokumento Mr.<br>Dokumento faikėjas<br>Būsena<br>Būsenos data                                                                      | 7902<br>Asociacija "EEPA" j.k. 300643821<br>Rengiamas                                                      |                                             | Dokumento tipas<br>Licencijos rošlis<br>Ataskuttnis laikotarpte<br>Pastaba | Veldos organizavimo planas, Švietimo p<br>Eleitora ir elektroninės jrangos atlekų tro<br>2021 | rograma<br>nikymo organizavimo licencija |               |
| EEį atlietų tvarkymo utduoties vykdymo variantas.<br>EEį atlietų tvarkymo tinansavimo įsipareigojimas                              | <ul> <li>1 variantas (kiekybinė užduotis)</li> <li>Falias e</li> <li>Choose File No file chosen</li> </ul> |                                             | <ul> <li>2 variantas (kiskybink + kokybink ukłuotis)</li> </ul>            |                                                                                               |                                          |               |
| Gil anganizacijos planai         Svietimo programa           Pasirinkti         Steipējai, daļveini ir pavedimo davējai         Pi | anuojami pateikti ir sutvarkyti kiekiai Organizzw                                                          | imo plano priemonės Atliekų priėmimo vietos |                                                                            |                                                                                               |                                          |               |
| Steigėjai, dalyviai ir pavedimo dave<br>synalias anauginas 2022-0p-11 10.45                                                        | ėjai                                                                                                    |                                             |                                                                            |                                                                                               | Atraciji                                 | าบี รลุกอร์ลุ |
| Ell. Nr.                                                                                                    | Kodas                                                                                                    | Pavadinimae                                 | Dalyvavimo forma                                                           | Sutarties data                                                                                | Pavedimo data                            |               |
| 1                                                                                                    | KZ-05-18577                                                                                                | KAZACH INTURBUR AS                          | Dalyvis                                                                    | 2018-01-30                                                                                    | 2018-01-01                               | -             |
| 2                                                                                                    | 121737813                                                                                                  | Viešoji įstaiga "American English School"   | Pavedimo davėjas                                                           | 2018-07-01                                                                                    | 2018-07-01                               |               |
| 3                                                                                                    | 304225015                                                                                                  | UAB "Milberis"                              | Pavedimo davėjas                                                           | 2015-07-09                                                                                    | 2015-07-09                               |               |

#### 5 pav.

Dokumente matoma informacija: dokumento numeris, dokumento teikėjas, būsena, būsenos data, dokumento tipas, licencijos rūšis, ataskaitinis laikotarpis, pastaba.

EEĮ atveju papildomai pasirenkamas vienas iš dviejų užduoties vykdymo variantų – 1 variantas (kiekybinė užduotis), 2 variantas (kiekybinė + kokybinė užduotis). Taip pat įkeliamas EEĮ atliekų tvarkymo finansavimo įsipareigojimas (5 pav.).

#### "GII organizacijos planai" skiltis

#### Steigėjai, dalyviai ir pavedimo davėjai

"Steigėjai, dalyviai ir pavedimo davėjai" skilties sąrašas neredaguojamas. Sąrašas (steigėjai, dalyviai ir pavedimo davėjai) suformuojamas iš aktualaus GII organizacijos suvesto pavedimo davėjų sąrašo. Sąraše atvaizduojami pavedimo davėjai, įskaitant steigėjus ir dalyvius kurių pavedimas galioja bent vieną dieną atitinkamuose metuose už kuriuos rengiamas planas. Taip pat sąrašas atrenkamas pagal gaminių/pakuočių srautą, kuris priskirtas prie licencijos rūšies. Sąraše yra funkcija "Atnaujinti sąrašą" (6 pav.), kurią spauskite norėdami matyti aktualų sąrašą.

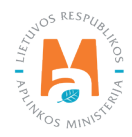

| <u>GII organiza</u>       | cijos planai Švietimo programa          |                                                    |                                                          |                                            |                                                            |       |
|---------------------------|-----------------------------------------|----------------------------------------------------|----------------------------------------------------------|--------------------------------------------|------------------------------------------------------------|-------|
| Pasirinkti                | Steigėjai, dalyviai ir pavedimo davė    | ėjai Planuojami pateikti ir sutvarkyti k           | iekiai Organizavimo plano prie                           | emonės Atliekų priėmimo v                  | ietos                                                      |       |
|                           |                                         |                                                    |                                                          |                                            | 15                                                         |       |
| Stainàiai da              | hyvioi ir povodimo                      | davájaj                                            |                                                          |                                            |                                                            |       |
| Steigėjai, da             | alyviai ir pavedimo                     | o davėjai                                          |                                                          |                                            | Atnaujinti sa                                              | ąrašą |
| Steigėjai, da<br>Eil. Nr. | alyviai ir pavedimo<br><sub>Kodas</sub> | davėjai<br>Pavadinimas                             | Dalyvavimo forma                                         | Sutarties data                             | Atnaujinti sa<br>Pavedimo data                             | ąrašą |
| Steigėjai, da<br>Eil. Nr. | alyviai ir pavedimo<br><sub>Kodas</sub> | D davėjai<br>Pavadinimas<br>UAB                    | Dalyvavimo forma<br>Pavedimo davėjas                     | Sutarties data<br>2015-04-08               | Atnaujinti sa<br>Pavedimo data<br>2015-04-08               | ąraša |
| Eil. Nr.<br>1             | alyviai ir pavedimo<br>κοdas            | D davėjai Pavadinimas UAB Uždaroji akcinė bendrovė | Dalyvavimo forma<br>Pavedimo davėjas<br>Pavedimo davėjas | Sutarties data<br>2015-04-08<br>2020-12-31 | Atnaujinti sa<br>Pavedimo data<br>2015-04-08<br>2020-01-01 | ąraša |

#### Planuojami pateikti ir sutvarkyti kiekiai

Paspaudus simbolį "redaguoti" 🖍 , pagal gaminių srautus įvedamas planuojamas pateikti rinkai kiekis ir planuojamas surinkti ir sutvarkyti kiekis. Planuojamą surinkti ir sutvarkyti kiekį % sistema paskaičiuoja automatiškai (7 pav.).

| Pasirinkti Steigėjai, dalyviai ir pavedimo davėjai <u>Planuojami pateik</u>                                                      | i <u>ir sutvarkyti kiekiai</u> Organizavimo plano pri | iemonės Atliekų priėmimo vietos               |                                                 |
|----------------------------------------------------------------------------------------------------|-------------------------------------------------------|-----------------------------------------------|-------------------------------------------------|
| Planuojamas pateikti, surinkti ir sutvarkyti<br>Srautai <u>Elektros ir elektroninė įranga (buitinė</u> ) Elektros ir elektroninė | kiekis<br>įranga (nebuilinė)                          |                                               |                                                 |
| EEĮ kategorija                                                                                                    | Planuojamas pateikti rinkai kiekis, t.                | Planuojamas surinkti ir sutvarkyti kiekis, t. | Planuojamas surinkti ir<br>sutvarkyti kiekis, % |
| Ekranai, monitoriai ir įranga, kurioje yra ekranų, kurių paviršiaus plotas didesnis nei 10<br>cm2                                | 0 10.000000                                           | 6.500000                                      | 65.00                                           |
| Lempos                                                                                                    | 10.000000                                             | 6.500000                                      | 65.00                                           |
| Smulki IT ir telekomunikacijų įranga (nė vienas iš išorinių išmatavimų neviršija 50 cm)                                          | 10.000000                                             | 6.500000                                      | 65.00                                           |
| Smulki įranga (nė vienas iš išorinių išmatavimų neviršija 50 cm)                                                                 | 10.000000                                             | 6.500000                                      | 65.00                                           |
| Stambi įranga (bent vienas iš išorinių išmatavimų didesnis nei 50 cm)                                                            | 10.000000                                             | 6.500000                                      | 65.00                                           |
|                                                                                                    | 000000000                                             | C 500000                                      | SE 00                                           |
| Temperatūros keitimo įranga                                                                                                    | 10.000000                                             | 6.500000                                      | 05.00                                           |

7 pav.

#### Organizavimo plano priemonės

Organizavimo plane nurodomas priemonės pavadinimas, aprašymas, tikslas, matuojamas rodiklis, apimtis ir įgyvendinimo terminai (I ketv., II ketv., II ketv., IV ketv., Viso), finansavimo šaltinis, planuojama skirti lėšų suma.

Norint pridėti naują priemonę – spauskite simbolį "Pridėti" +, simbolis "Redaguoti" / – priemonės koregavimas, simbolis "Pašalinti" 🏢 – priemonės ištrynimas (8 pav.).

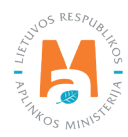

|          | GII organizacijos planai                  | Švietimo programa           |                                   |                                  |                  | _           |            |           |      |                            |                   |   |
|----------|-------------------------------------------|-----------------------------|-----------------------------------|----------------------------------|------------------|-------------|------------|-----------|------|----------------------------|-------------------|---|
| asirir   | kti Steigėjai, dalį                       | viai ir pavedimo davėjai Pl | anuojami pateikti ir sutvarkyti k | iekiai <u>Organizavimo plano</u> | <u>priemonės</u> | Atlie       | kų priėmir | no vietos |      |                            |                   |   |
|          |                                           |                             |                                   |                                  |                  |             |            |           |      |                            |                   |   |
| orga     | nizavimo plan                             | o priemones                 |                                   |                                  |                  |             |            |           |      |                            |                   |   |
| Eil. Nr. | Pavadinimas                               | Aprašymas                   | Tikslas                           | Matuojamas rodiklis              | A                | oimtis ir į | gyvendini  | mo termin | ai   | Finansavimo šaltinis       | Planuojama skirti |   |
|          |                                           |                             |                                   |                                  | T Ketv.          | li ketv.    | III Ketv.  | IV Ketv.  | VISO |                            | iesų suma, Eur    |   |
|          |                                           |                             |                                   |                                  |                  |             |            |           |      |                            |                   | + |
|          | Dalyvavimas savivaldybių                  | 2019 m. asociacija planuoja |                                   |                                  |                  |             |            |           |      |                            |                   |   |
|          | organizuojamuose                          | atnaujinti sutartis su      | savivaldybémis                    | Sutartys                         | 70               | 70          | 70         | 70        | 70   | Atliekų tvarkymo mokesčiai | 60200.00          | 1 |
| 1        | komunalinių atliekų<br>tvarkymo sistemose | savivaldybemis              |                                   |                                  |                  |             |            |           |      |                            |                   |   |

#### Atliekų priėmimo vietos

Atliekų priėmimo vietos skiltyje suvedamos Organizacijos įrengtos ir eksploatuojamos atliekų priėmimo vietos, kai yra pasirinktas 1 užduoties vykdymo variantas – kiekybinė užduotis. (9 pav.).

| « Grįžii                                                      |                                                                                          |                             |                                                      |                                   |                             |                                                       | Teikti                                            | Pašalinti |
|---------------------------------------------------------------|------------------------------------------------------------------------------------------|-----------------------------|------------------------------------------------------|-----------------------------------|-----------------------------|-------------------------------------------------------|---------------------------------------------------|-----------|
| Dokumento Nr.<br>Dokumento teikėjas<br>Būsena<br>Būsenos data | 8001<br>Všj "Elektronikos gamintojų ir importuotojų o<br>Rengiamas 3<br>2019-06-07 15:54 | rganizacija" į.k. 302773365 | Dokumento<br>Licencijos I<br>Ataskaitinis<br>Pastaba | b tipas<br>tūšis<br>I laikotarpis | Veiklos<br>Elektros<br>2021 | organizavimo planas, Švi<br>ir elektroninės įrangos a | ielimo programa<br>tliekų tvarkymo organizavimo i | licencija |
| EEĮ atliekų tvarkymo užduoties vykdymo vari                   | <ul> <li>I variantas (kiekybinė užduotis)</li> </ul>                                     |                             | O 2 varianta                                         | as (kiekybinė + kokybinė          | užduotis)                   |                                                       |                                                   |           |
| EEĮ atliekų tvarkymo finansavimo įsipareigoji                 | nas a.pdf                                                                                |                             | ×                                                    |                                   |                             |                                                       |                                                   |           |
| <u>GII organizacijos planaj</u> Švietim                       | programa                                                                                 |                             |                                                      |                                   |                             |                                                       |                                                   |           |
| Pasirinkti Steigėjai, dalyviai ir pa                          | vedimo davėjai Planuojami pateikti ir sutvarkyti kiel                                    | kiai Organizavimo plano p   | niemonės <u>Atliekų</u>                              | priėmimo vietos                   |                             |                                                       |                                                   |           |
| Atliekų priėmimo vietos Plano al                              | iekų tvarkytojų sąrašas                                                                  |                             |                                                      |                                   |                             |                                                       |                                                   |           |
| Atliekų priėmimo vietos                                       |                                                                                          |                             |                                                      |                                   |                             |                                                       |                                                   |           |
| Pavadinimas Anskritis                                         | * Savivaldvbé Vietové                                                                    | Adresas A                   | tsakingas asmuo                                      | Telefono numeris                  | Atliekų priėmimo vietos     | Planuojama irengti                                    | Pastaba                                           | ् ४<br>+  |
| Аранная                                                       | Contrality So Theore                                                                     |                             | asaningas danido                                     | Torono in turne in a              | tipas                       | r iana ojaniti (rengu                                 |                                                   |           |
| UAB Priémimo vieta Alytaus                                    | Alytaus m. sav. Alytus                                                                   | Sodų g. 1 J                 | onas Jonaitis                                        | 37060000                          | priėmimo vieta.             | Irengta                                               |                                                   | <b>/</b>  |

9 pav.

Atliekų priėmimo vietos įvedimui spaudžiamas simbolis "Pridėti" + ir užpildoma privaloma pateikti informacija apie atliekų priėmimo vietą ir spaudžiama pridėti (10 pav.). Tokiu būdu atliekų priėmimo vieta įtraukiama į sąrašą. Paspaudus simbolį "Redaguoti" 🖍 galima koreguoti įvestus duomenis apie priėmimo vietą, paspaudus simbolį "Pa-šalinti" 🍯 priėmimo vieta ištrinama (9 pav.).

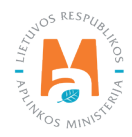

| Atlie                       | kų priėmimo         | vieta         | ×         |  |  |  |  |
|-----------------------------|---------------------|---------------|-----------|--|--|--|--|
| Pavadinimas 🛊               |                     |               |           |  |  |  |  |
|                             |                     |               |           |  |  |  |  |
| Apskritis 🛊                 |                     |               |           |  |  |  |  |
| Pasirinkite apskritį        |                     |               | •         |  |  |  |  |
| Savivaldybė 🛊               | Vietovė *           | Adresas *     |           |  |  |  |  |
| Pasirinkite saviv •         | Pasirinkite vietovę | T             |           |  |  |  |  |
| Atsakingas asmuo 🌲          | Telefo              | ono numeris 🍁 |           |  |  |  |  |
| Atliekų priėmimo vietos tij | pas 🛊               | Planuojama    | įrengti 🍁 |  |  |  |  |
|                             |                     | \$            | \$        |  |  |  |  |
| Pastaba                     |                     |               |           |  |  |  |  |
|                             |                     |               | 1,        |  |  |  |  |
|                             |                     |               |           |  |  |  |  |
| Uždaryti Pridėti            |                     |               |           |  |  |  |  |

Pasirinkus 2 užduoties vykdymo variantą – kiekybinė + kokybinė užduotis, įvedamos **"EEĮ atliekų tvarkymo užduoties vykdymo 2 variantui įvykdyti reikalingos Priėmimo vietos (kokybinė užduotis)"** (11 pav.).

| x Grįžti                                                  |                                                          |                                     |                              |                                    |                            |                                 |                               |                                                                     |                                        | Teikti Pašal |
|-----------------------------------------------------------|----------------------------------------------------------|-------------------------------------|------------------------------|------------------------------------|----------------------------|---------------------------------|-------------------------------|---------------------------------------------------------------------|----------------------------------------|--------------|
|                                                           |                                                          |                                     |                              |                                    |                            |                                 |                               |                                                                     |                                        |              |
| kumento Nr.<br>kumento telkélas                           |                                                          | 8001<br>Všl "Elektronikos gamintois | ir importuoloju organizacija | rik. 302773365                     | Dokumento<br>Licencijos ri | tpas<br>šis                     | Veiklas arg<br>Elektros ir (  | janizavimo planas, Švietimo pro<br>elektroninės irangos atliekų tva | ograma<br>rkymo organizavimo licencija |              |
| ena                                                       |                                                          | Rengiamas 🔳                         |                              |                                    | Ataskaitinis               | alkotarpla                      | 2021                          |                                                                     |                                        |              |
| senos data                                                |                                                          | 2019-06-07 15:54                    |                              |                                    | Pastaba                    |                                 | 1                             |                                                                     |                                        |              |
| į atilekų tvarkymo užduoties vyk                          | idymo varlantas                                          | O 1 variantas (kiekybinė u          | duotis)                      |                                    | 2 varianta                 | (kiekybinė + kokybinė užduotis) |                               |                                                                     |                                        |              |
| į atliekų tvarkymo finansavimo į                          | elparelgojimas                                           | apdf                                |                              |                                    | ×                          |                                 |                               |                                                                     |                                        |              |
| <u>GII organizacijos planai</u><br>asirinkti Steigėjai, d | Švietimo programa<br>Iatyviai ir pavedimo davėjai Planur | jami pateikli ir sutvarkyli kiekiai | Organizavimo plano prie      | monės <u>Alšekų priėmimo vieto</u> | 2                          |                                 |                               |                                                                     |                                        |              |
|                                                           | uoties vvkdvmo 2 variantui ivvkdvti rei                  | alingos Priėmimo vietos (kokybin    | užduotis) Plano atliek       | u tvarkvtoju sarašas               | 8                          |                                 |                               |                                                                     |                                        |              |
| EEI atlieku tvarkvmo užd                                  |                                                          |                                     |                              |                                    |                            |                                 |                               |                                                                     |                                        |              |
| EE) atliekų (varkymo užd                                  |                                                          |                                     |                              |                                    |                            |                                 |                               |                                                                     |                                        |              |
| EEI atliekų tvarkymo užd<br>tliekų priėmimo v             | vietos                                                   |                                     |                              |                                    |                            |                                 |                               |                                                                     |                                        |              |
| EEI atlekų tvarkymo užd<br>tliekų priémimo v              | vietos                                                   |                                     |                              |                                    |                            |                                 |                               |                                                                     |                                        | <b>₹</b>     |
| EEI atliekų tvarkymo užd                                  | vietos                                                   | -                                   |                              |                                    |                            |                                 |                               |                                                                     |                                        |              |
| EE) atiekų tvativeno užd<br>tliekų priėmimo v             | Apekritis                                                | -<br>Savîvaldybê                    | Vietové                      | Adresas                            | Atsakingaa asmuo           | Telefono numeris                | Atliekų priėmimo vietos tipas | Planuojama įrengti                                                  | Pastaba                                | +            |

11pav.

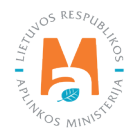

#### Plano atliekų tvarkytojų sąrašas

Plano atliekų tvarkytojų sąrašas pildomas pasirinkus tiek 1 užduoties vykdymo variantą, tiek 2 užduoties vykdymo variantą. Paspaudus funkciją **"Atnaujinti sąrašą"** įkeliamos ataskaitiniais metais Organizacijos sudarytos sutartys su atliekų tvarkytojais (12 pav.). Šias sutartis turi įkelti atliekų tvarkytojai.

| <u>Gll organizacijos planai</u> Švietimo programa                                                                                                    |                                              |            |       |  |     |         |  |   |                        |  |
|----------------------------------------------------------------------------------------------------|----------------------------------------------|------------|-------|--|-----|---------|--|---|------------------------|--|
| Pasirinkti Steigėjai, dalyviai ir pavedimo davėjai Planuojami pateikli ir sutvarkyti kiekiai Organizavimo plano priemonės <u>Atliekų priėmimo vietos</u>             |                                              |            |       |  |     |         |  |   |                        |  |
| EEĮ atliekų tvarkymo užduoties vykdymo 2 variantui įvykdyti reikalingos Priémimo vietos (kokybinė užduotis) Plano atliekų tvarkytojų sąrašas                         |                                              |            |       |  |     |         |  |   |                        |  |
| Plano atliekų tvarkytojų sąrašas Sąrašas atnaujintas 2022-09-10 21:23                                                                                                |                                              |            |       |  |     |         |  |   |                        |  |
| Imonės/asmens kodas Imonės/asmens Sutarties data Sutarties Nr. Galiojimo data iki Sutarties objektas Attlekų Išvežimas Naudojimas Naudojimas Imaudoti (nerdichtinas) |                                              |            |       |  |     |         |  | - |                        |  |
| 123925283                                                                                                    | Uždaroji akcinė bendrovė<br>"POILSIS IR MES" | 2017-01-01 | 56456 |  | EEĮ | vezimas |  |   | <ul> <li>**</li> </ul> |  |

12 pav.

Paspaudus simbolį "Redaguoti" 🖍 galima korekcija skiltyje **"Atliekų tvarkymo veikla"**. Organizacija gali varnelėmis pažymėti atitinkamus kriterijus – atliekų surinkimas/vežimas, išvežimas naudoti (perdirbti), naudojimas (perdirbimas). Paspaudus simbolį "Pašalinti" 🏢 – neaktualias sutartis galima ištrinti.

#### "Švietimo programa" skiltis

#### Švietimo programos priemonės

Švietimo programoje nurodoma ar priemonė tęstinė, pateikiamas priemonės tipas (informacijos teikimas pakuočių atliekų priėmimo vietose, informacijos teikimas informaciniuose stenduose, informacijos teikimas interneto svetainėse, televizijos laidos, radijo laidos, straipsniai visuomenės informavimo priemonėse, kita), pavadinimas, aprašymas, tikslas, tikslinė grupė, matuojamas dydis, I ketv., II ketv., III ketv., IV ketv., viso, finansavimo šaltinis, planuojama skirti lėšų suma. Paspaudus simbolį "Pridėti" + pridedama nauja priemonė, paspaudus simbolį "Redaguoti" priemonės koregavimas, paspaudus simbolį "Pašalinti" 1 priemonės ištrynimas (13 pav.).

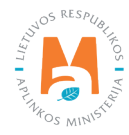

| Pasiri<br>Švie | Gli orga<br>inkti<br>etimo p | nizacijos planai<br>Švietimo pro<br>Drogramo | Švietimo program<br>ogramos priemonės<br>DS priemo | Esamos padetie                                                                                                    | s aprašymas                                                                                                    |                                |                                                    |         |             |              |             |      |                                                     |                                        |   |
|----------------|------------------------------|----------------------------------------------|----------------------------------------------------|----------------------------------------------------------------------------------------------------|----------------------------------------------------------------------------------------------------|--------------------------------|----------------------------------------------------|---------|-------------|--------------|-------------|------|-----------------------------------------------------|----------------------------------------|---|
| Eil.<br>Nr.    | Tęstinė                      | Tipas                                        | Pavadinima                                         | as Aprašymas                                                                                                    | Tikslas                                                                                                    | Tikslinė grupė                 | Matuojamas<br>dydis                                | l ketv. | ll<br>ketv. | III<br>ketv. | IV<br>ketv. | Viso | Finansavimo<br>šaltinis                             | Planuojama<br>skirti lėšų<br>suma, Eur |   |
| 1              | 0                            | Kîta                                         | Seminary<br>organizavimas                          | Seminarų metu<br>gamintojams ir<br>importuotojams<br>pristatomos jų<br>teisės ir pareigos,<br>kurias numato<br>attirikami LR,<br>teisės akta;<br>pateikiama kita<br>aktuali informacija | Supažindinti<br>gamintojus ir<br>importuotojus su jų<br>teisėmis ir<br>pareigomis,<br>numatytomis Lietuvos<br>Respublikos teisės<br>aktuose,<br>reglamentuojančiuose<br>elektros ir<br>elektroninės įrangos<br>atliekų tvarkymą ir (ar<br>Organizacijos veiklai,<br>ir (ar) teikli kitą<br>informaciją | Gamintojai ir<br>importuotojai | Planuojamų<br>suorganizuot<br>seminarų<br>skaičius |         | 1           | 1            | 1           | 1    | Organizacija ir<br>(ar)<br>Organizacijos<br>rėmėjai | 000.00                                 | - |

#### Esamos padėties aprašymas

Šioje skiltyje įkeliamas Esamos padėties aprašymas, kuriame aprašyta esama padėtis gaminių ar pakuočių atliekų tvarkymo srityje Lietuvos Respublikoje, nurodytos esamos problemos, pateiktos prioritetinės organizacijos švietimo programos kryptys, apibrėžti švietimo programos tikslai ir uždaviniai. Esamos padėties aprašymas įkeliamas pasirinkus funkciją **"Choose File"** (14 pav.)

| GII orga                       | nizacijos planai                     | Švietimo programa |                           |  |
|--------------------------------|--------------------------------------|-------------------|---------------------------|--|
| Pasirinkti                     | Švietimo pro                         | gramos priemonės  | Esamos padėties aprašymas |  |
| Esamos p                       | adėties a                            | aprašymas         |                           |  |
| Esamos padèties<br>Choose File | aprašymas <b>≑</b><br>No file chosen |                   |                           |  |

14 pav.

Veiklos organizavimo plane ir švietimo programoje užpildžius visą reikalingą pateikti informaciją, spaudžiama **"Teikti"**, norint ištrinti dokumentą, spaudžiama funkcija **"Pašalinti"** (15 pav.).

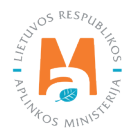

| Veiklos organizavir                                 | no planas, Švietimo programa                                      | (                                                                   |                                                                                                    |
|-----------------------------------------------------|-------------------------------------------------------------------|---------------------------------------------------------------------|----------------------------------------------------------------------------------------------------|
| « Grįžti                                            |                                                                   |                                                                     | Teikti Pašalinti                                                                                                    |
| Dokumento Nr.<br>Dokumento teikėjas                 | 7903<br>Všį "Elektronikos gamintojų ir importuotojų organizacija" | Dokumento tipas<br>Licencijos rūšis                                 | Veiklos organizavimo planas, Švietimo programa<br>Elektros ir elektroninės įrangos atliekų tvarkymo<br>organizavimo licencija |
| Būsena<br>Būsenos data                              | Renglamas 2022-03-02 08:16                                        | Ataskaitinis laikotarpis<br>Pastaba                                 |                                                                                                    |
| EEĮ atliekų tvarkymo užduoties<br>vykdymo variantas | O 1 variantas (Kiekybinė užduotis)                                | <ul> <li>2 variantas (kiekybinė + kokybinė<br/>užduotis)</li> </ul> |                                                                                                    |
| EEĮ atliekų tvarkymo finansavimo<br>įsipareigojimas | Laidavimo draudimo 🗙                                              |                                                                     |                                                                                                    |
|                                                     |                                                                   |                                                                     |                                                                                                    |

Veiklos dokumento Būsena pasikeičia į "Vertinama" (16 pav.).

| Veiklos organizavimo pla<br>« Gitžii                | anas, Švietimo programa                                       |                                             |                                                                |
|-----------------------------------------------------|---------------------------------------------------------------|---------------------------------------------|----------------------------------------------------------------|
| Dokumento Nr                                        | 8001                                                          | Dokumento tinas                             | Vaiklos organizavimo planas. Šviatimo programa                 |
| Dokumento teikėjas                                  | Včl "Elektronikos gamintoju ir importuotoju organizacija" i k | Licencijos rūšis                            | Elaktros ir elaktroninės irannos atliakų tvarkomo organizavimo |
| Dokumento terkejus                                  | 302773365                                                     | Electrojos rusis                            | licencija                                                      |
| Büsena                                              |                                                               | Ataskaitinis laikotamis                     | 2021                                                           |
| Datona                                              | Vertinama 🔲                                                   | Pastaba                                     |                                                                |
| Būsenos data                                        | 2022-09-12 10:06                                              |                                             |                                                                |
| EEĮ atliekų tvarkymo užduoties vykdymo<br>variantas | <ul> <li>1 variantas (kiekybinė užduotis)</li> </ul>          | 2 variantas (kiekybinė + kokybinė užduotis) |                                                                |
| EEĮ atliekų tvarkymo finansavimo<br>įsipareigojimas | a.pdf                                                         |                                             |                                                                |
|                                                     |                                                               |                                             |                                                                |
| i management i second                               |                                                               |                                             |                                                                |
| GII organizacijos planai <u>Švietimo</u>            | <u>programa</u>                                               |                                             |                                                                |
| Pasirinkti <u>Švietimo programos pri</u>            | iemonės Esamos padėties aprašymas                             |                                             |                                                                |

16 pav.

Po vertinimo būsena pasikeičia į **"Suderinta"**, arba **"Nustatyti trūkumai"**. Jeigu būna nustatyti dokumento trūkumai, spaudžiama **"Peržiūrėti"**, pagal pateiktas pastabas koreguojamas tas pats dokumentas ir iš naujo pateikiamas vertinimui (15 pav.).

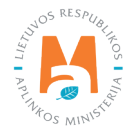

| Veiklos dokumentai                                                |                                                   |                          |                                |                        | Naujas veiklos dokumentas |
|-------------------------------------------------------------------|---------------------------------------------------|--------------------------|--------------------------------|------------------------|---------------------------|
| <i>Dokumento tipas</i><br>Veiklos organizavimo planas, Švietimo p | programa                                          |                          |                                | ÷                      |                           |
| Licencijos rūšis                                                  | Ataskaitiniai metai                               |                          | Büsena                         |                        |                           |
| Visos                                                             | ¢ Visi                                            | \$                       | Visos                          | •                      | Filtruoti                 |
| Büsenos laikotarpis<br>Laisvai pasirenkamas                       | Bûsenos data nuo<br>¢ Nenurodyta                  |                          | Būsenos data iki<br>Nenurodyta |                        |                           |
| Dokumento Nr.                                                     | Dokumento tipas                                   | Ataskaitinis laikotarpis | Dokumento būsena               | Dokumento būsenos data |                           |
| 6913                                                              | Veiklos organizavimo planas, Švietimo<br>programa | 2019                     | Nustatyti trūkumai             | 2019-02-14             | Peržiūrėti                |
| 6902                                                              | Veiklos organizavimo planas, Švietimo<br>programa | 2019                     | Suderinta                      | 2019-02-14             | Peržiūrėti                |
| 6920                                                              | Veiklos organizavimo planas, Švietimo<br>programa | 2019                     | Rengiamas                      | 2019-02-14             | Peržiūrėti                |
| 6415                                                              | Veiklos organizavimo planas, Švietimo<br>programa | 2018                     | Suderinta                      | 2019-02-12             | Peržiūrėti                |
| 6413                                                              | Veiklos organizavimo planas, Švietimo<br>programa | 2017                     | Suderinta                      | 2019-02-12             | Peržiūrėti                |

#### Svarbu!

Licencijuotų gamintojų ir (ar) importuotojų organizacijų, turinčių apmokestinamųjų gaminių atliekų tvarkymo organizavimo licenciją, dėl GPAIS sutrikimo iki šiol nepateikti ankstesnių kalendorinių metų ir einamųjų metų veiklos organizavimo planai, švietimo programos, finansavimo schemos, teikiami Tvarkos, kai negalima naudotis Vieninga gaminių, pakuočių ir atliekų apskaitos informacine sistema, aprašo<sup>12</sup> 43 punkte nustatyta tvarka, o tarpinių ir metinių veiklos ataskaitų pateikimo terminas pratęsiamas automatiškai, kaip nurodyta šio aprašo 48 punkte (žr. aktualią redakciją).

Informacija paskelbta 2021-02-01 https://www.gpais.eu/web/guest/informacija-apie-sutrikimus

Ištaisius GPAIS trūkumus, apie tai bus paskelbta GPAIS naujienų skiltį. Sekite GPAIS naujienas.

### 2.4. Finansavimo schema

Finansavimo schema rengiama pasirinkus **"GII organizacija"** skiltyje **"Veiklos dokumentai"**, pasirenkant funkciją **"Naujas veiklos dokumentas"** (18 pav.).

<sup>&</sup>lt;sup>12</sup> Lietuvos Respublikos aplinkos ministro įsakymas "Dėl Tvarkos, kai negalima naudotis vieninga gaminių, pakuočių ir atliekų apskaitos informacine sistema, aprašo patvirtinimo" <u>https://e-seimas.lrs.lt/portal/legalAct/lt/TAD/1a83b6d2069a11e8802fc9918087744d/asr</u>

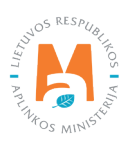

| GII Organizacija     | cijos <u>Veiklos</u> ( | dokumentai Pavedimo davėjai | Atliekų tvarkymo sutartys | Gauti įrodantys dokumentai/iš | irašyti patvirtinimai |                           |
|----------------------|------------------------|-----------------------------|---------------------------|-------------------------------|-----------------------|---------------------------|
| /eiklos dokumentai   |                        |                             |                           |                               |                       | Naujas veiklos dokumentas |
| Dokumento tipas      |                        |                             |                           |                               |                       |                           |
| Visi                 |                        |                             |                           |                               | ÷                     |                           |
| icencijos rūšis      |                        | Ataskaitiniai metai         |                           | Büsena                        |                       |                           |
| Visos                | ÷                      | Visi                        | \$                        | Visos                         | ÷                     | Filtruoti                 |
| 3ūsenos laikotarpis  |                        | Būsenos data nuo            |                           | Būsenos data iki              |                       |                           |
| Laisvai pasirenkamas | •                      | Nenurodyta                  |                           | Nenurodyta                    |                       |                           |

18 pav.

**"Rengti veiklos dokumentą"** pasirenkamas Veiklos dokumento tipas – **"Finansavimo schema"**. Pasirenkama licencijos rūšis, kokiam gaminių ar pakuočių srautui rengiamas dokumentas ir spaudžiama **"Rengti"** (19 pav.).

| Rengti veiklos dokumentą                   | × |
|--------------------------------------------|---|
| Veiklos dokumentas ✓<br>Finansavimo schema | ÷ |
| Licencijos rūšis 🗸                         | ¢ |
| Uždaryti Rengti                            |   |

19 pav.

Suformuojamas dokumentas. Matomas dokumento numeris, dokumento teikėjas, būsena, būsenos data, dokumento tipas, licencijos rūšis, ataskaitinis laikotarpis, pastaba (20 pav.).

#### Steigėjų, dalyvių ir pavedimo davėjų įnašai

Paspaudus 🧪 įvedamas įnašo dydis ir įnašo dalis, skiriama atliekų tvarkymui (%) (20 pav.).

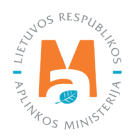

| Finansavimo schema                                                                                                    |                                                                                      |                                                                                                    |
|----------------------------------------------------------------------------------------------------|--------------------------------------------------------------------------------------|----------------------------------------------------------------------------------------------------|
| « Gijžli                                                                                                    |                                                                                      | Pašalinti                                                                                                    |
| Dokumento Nr.     10404       Dokumento teikėjas     Gamintojų ir Importuotojų Asociacija į.k. 3       Būsena     Rengiamas       Būsenos data     2022-05-11 10:27 | Dokumento tipas<br>100558218 Licencijos rūšis<br>Ataskaitinis laikotarpis<br>Pastaba | Finansavimo schema<br>Elektros ir elektroninės įrangos (apšvietimo įrangos) atliekų tvarkymo<br>organizavimo licencija |
| Pasirinkti <u>Steigėjų, dalvvių ir pavedimo davėjų inašai</u> Planuojama sukaup                                                                                     | bi lėšų suma [našų mokėjimo periodiškumas ir surinkimo l                             | Ivarka Nuostolių kompensavimo Ivarka                                                                                   |
| Steigėjų, dalyvių ir pavedimo davėjų įnašai                                                                                                    |                                                                                      |                                                                                                    |
| Srautai <u>Elektros ir elektroninė įranga (buitinė</u> ) Elektros ir elektroninė įranga                                                                             | a (nebuiltinė)                                                                       |                                                                                                    |
|                                                                                                    |                                                                                      |                                                                                                    |
| EEĮ kategorija                                                                                                    | Įnašo dydis, Eur/t                                                                   | Įnašo dalis skiriama atliekų tvarkymui, %                                                                              |
| Lempos                                                                                                    | 250.00                                                                               | 60.00                                                                                                    |
| Visos lėšos:                                                                                                    | 250.00                                                                               | *                                                                                                    |
|                                                                                                    |                                                                                      |                                                                                                    |

#### Planuojama sukaupti lėšų suma

Šioje skiltyje pateikiama Organizacijos planuojama sukaupti lėšų suma, kuri įvedama atsidarančiame lange paspaudus 🕢 (21 pav.) ir įvedus spaudžiama **"Išsaugoti"**. (22 pav.). Taip pat įvedamas planuojamas lėšų pasiskirstymas. Pagal lėšų paskirstymo srautus įvedama lėšų suma, lėšų dalis (%) paskaičiuojama automatiškai.

| Pasirinkti                                                        | Steigėjų, dalyvių ir pavedimo davėjų įnašai                                                         | lanuojama sukaupti lėšų suma [našų mokėjin | no periodiškumas ir surinkimo tvarka | Nuostolių kompensavimo | tvark |
|-------------------------------------------------------------------|----------------------------------------------------------------------------------------------------|--------------------------------------------|--------------------------------------|------------------------|-------|
| Planuojan                                                         | na sukaupti lėšų suma                                                                               |                                            |                                      |                        |       |
| Planuojamas lėšų                                                  | pasiskirstymas                                                                                      | Lėšų suma, Eur                             | Lé                                   | šų dalis, %            |       |
|                                                                   |                                                                                                    |                                            |                                      |                        | +     |
| Organizacijos admi                                                | nistravimas                                                                                         | 0.00                                       |                                      | 0                      | 1     |
| Darbo užmokestis                                                  |                                                                                                    | 0.00                                       |                                      | 0                      | 1     |
|                                                                   | a usikdumaa                                                                                         | 1000                                       |                                      | 2                      | 1     |
| Švietimo programo                                                 | s vykuymas                                                                                          | 0.00                                       |                                      | 0                      |       |
| Švietimo programo<br>Atliekų tvarkymui ir                         | nustatytų užduočių vykdymui                                                                         | 0.00                                       |                                      | 0                      | 1     |
| Švietimo programo<br>Atliekų tvarkymui ir<br>Iš jų dalyvavimui sa | s vykuyinas<br>nustatytų užduočių vykdymui<br>vivaldybių organizuojamose komunalinių atliekų tvarky | 0.00<br>0.00<br>mo sistemoje 0.00          |                                      | 0                      | 1     |

21 pav.

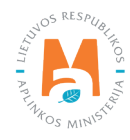

| Redaguoti planuojamą sukaupti lėšų sumą        | × |
|------------------------------------------------|---|
| Planuojama sukaupti lėšų suma <b>*</b><br>0.00 |   |
| Uždaryti Išsaugoti                             |   |

#### Įnašų mokėjimo periodiškumas ir surinkimo tvarka

Šioje skiltyje organizacija pateikia informaciją apie Įnašų mokėjimo periodiškumą ir surinkimo tvarką (23 pav.) Informacijos pateikimui spaudžiamas , įvedama informacija ir spaudžiama **"Išsaugoti"** (24 pav.). Žvaigždute (\*) pažymėtas vietas užpildyti privaloma.

| Pasirinkti         | Steigėjų, dalyvių ir pavedimo davėjų įnašai Planuojama sukaupti lėšų sum | a ( <u>našų mokėjimo periodiškumas ir surinkimo tvarka</u> | Nuostolių kompensavimo tvarka |
|--------------------|--------------------------------------------------------------------------|------------------------------------------------------------|-------------------------------|
| Įnašų mol          | kėjimo periodiškumas ir surinkimo tvarka                                 |                                                            |                               |
| Įnašų mokėjimo per | iodiškumas ir surinkimo tvarka                                           |                                                            | 1                             |
| l varka            |                                                                          |                                                            |                               |
|                    |                                                                          |                                                            |                               |
|                    |                                                                          |                                                            |                               |
|                    |                                                                          |                                                            |                               |
|                    |                                                                          |                                                            | li.                           |

#### 23 pav.

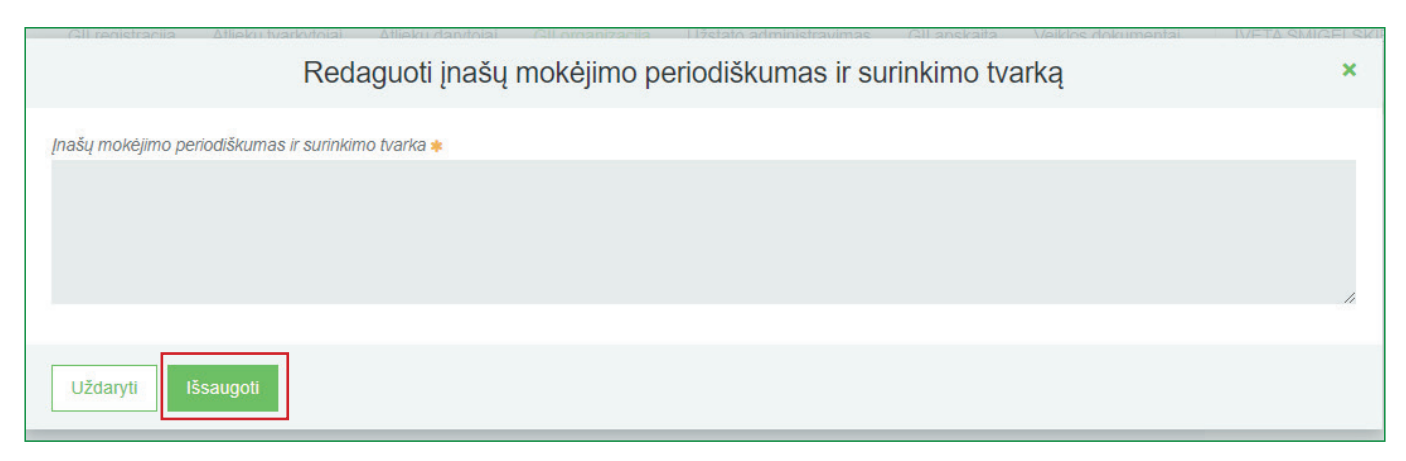

#### 24 pav.

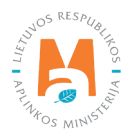

#### Nuostolių kompensavimo tvarka

Šioje skiltyje organizacija pateikia informaciją apie nuostolių kompensavimo tvarką (25 pav.). Informacijos pateikimui spaudžiamas , įvedama informacija ir spaudžiama **"Išsaugoti"** (26 pav.). Žvaigždute (\*) pažymėtas vietas užpildyti privaloma.

| Pasirinkti         | Steigėjų, dalyvių ir pavedimo davėjų įnašai | Planuojama sukaupti lėšų suma | Įnašų mokėjimo periodiškumas ir surinkimo tvarka | Nuostolių kompensavimo tvarka |
|--------------------|---------------------------------------------|-------------------------------|--------------------------------------------------|-------------------------------|
| Nuostolių          | kompensavimo tvarka                         |                               |                                                  |                               |
| Nuostolių kompensa | vimo tvarka                                 |                               |                                                  |                               |
|                    |                                             |                               |                                                  | A                             |
|                    |                                             |                               |                                                  |                               |
|                    |                                             |                               |                                                  |                               |
|                    |                                             |                               |                                                  |                               |
|                    |                                             |                               |                                                  |                               |
|                    |                                             |                               |                                                  | 1                             |

#### 25 pav.

| Redaguoti nuostolių kompensavimo tvarką | ×   |
|-----------------------------------------|-----|
| Nuostolių kompensavimo tvarka 🌲         |     |
|                                         |     |
|                                         |     |
|                                         | li. |
| Uždaryti Išsaugoti                      |     |

#### 26 pav.

Pateikus visą aktualią informaciją finansavimo schemos skiltyse **"Steigėjų, dalyvių ir pavedimo davėjų įnašai"**, **"Planuojama sukaupti lėšų suma"**, **"Įnašų mokėjimo periodiškumas ir surinkimo tvarka"**, **"Nuostolių kompensavimo tvarka"**, spaudžiama **"Teikti"**. Norint ištrinti dokumentą, spaudžiama funkcija **"Pašalinti"** (27 pav.).

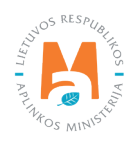

GPAIS IŠORINIO PORTALO NAUDOTOJO VADOVAS. GAMINTOJŲ IR IMPORTUOTOJŲ ORGANIZACIJA IR UŽSTATO SISTEMOS ADMINISTRAVIMAS

| Finansavimo schema                                            | a                                                                                                    |                                                                            |                                                                                                   |
|---------------------------------------------------------------|----------------------------------------------------------------------------------------------------|----------------------------------------------------------------------------|---------------------------------------------------------------------------------------------------|
| « Grįžti                                                      |                                                                                                    |                                                                            | Teikti Pašalinti                                                                                  |
| Dokumento Nr.<br>Dokumento teikėjas<br>Būsena<br>Būsenos data | 10801<br>Všį "Elektronikos gamintojų ir importuotojų organizacija" į.k.<br>302773365<br>Rengiamas 10<br>2022-09-11 18:36 | Dokumento tipas<br>Licencijos rūšis<br>Ataskaitinis laikotarpis<br>Pastaba | Finansavimo schema<br>Elektros ir elektroninės įrangos atliekų tvarkymo organizavimo<br>licencija |

27 pav.

Dokumento būsena pasikeičia į "Vertinama" (28 pav.).

| Finansavimo sche   | ma                                                                          |                                     |                                                                             |
|--------------------|-----------------------------------------------------------------------------|-------------------------------------|-----------------------------------------------------------------------------|
| « Grįžti           |                                                                             |                                     |                                                                             |
| Dokumento Nr.      | 10801                                                                       | Dokumento tipas                     | Finansavimo schema                                                          |
| Dokumento teikėjas | VšĮ "Elektronikos gamintojų ir importuotojų organizacija" į.k.<br>302773365 | Licencijos rūšis                    | Elektros ir elektroninės įrangos atliekų tvarkymo organizavimo<br>licencija |
| Būsena             | Vertinama 🗐                                                                 | Ataskaitinis laikotarpis<br>Pastaba |                                                                             |
| Būsenos data       | 2022-09-11 18:46                                                            | i ustubu                            |                                                                             |
|                    |                                                                             |                                     |                                                                             |

28 pav.

Po vertinimo būsena pasikeičia į **"Suderinta"**, arba **"Nustatyti trūkumai"**. Jau suderintą dokumentą, esant poreikiui, galima koreguoti, spaudžiama funkcija **"Koreguoti"**. (29 pav.)

| Finansavimo sche                                              | ema                                                                                            |                                                                            |                                                                                                    |
|---------------------------------------------------------------|------------------------------------------------------------------------------------------------|----------------------------------------------------------------------------|----------------------------------------------------------------------------------------------------|
| « Grįžti                                                      |                                                                                                |                                                                            | Koreguoti                                                                                                    |
| Dokumento Nr.<br>Dokumento teikėjas<br>Būsena<br>Būsenos data | 8511<br>Gamintojų ir Importuotojų Asociacija į.k. 300558218<br>Suderinta 🔳<br>2020-05-23 14:59 | Dokumento tipas<br>Licencijos rūšis<br>Ataskaitinis laikotarpis<br>Pastaba | Finansavimo schema<br>Apmokestinamujų gaminių (išskyrus baterijų ir akumuliatorių)<br>atliekų tvarkymo organizavimo licencija |

29 pav.

Jeigu būna nustatyti dokumento trūkumai, spaudžiama **"Peržiūrėti"** (30 pav.), pagal pateiktas pastabas koreguojamas tas pats dokumentas ir iš naujo pateikiamas vertinimui (27 pav.).

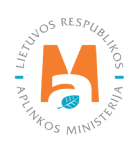

| GII Organizacija         | Licencijos <u>Veiklos dokumentai</u> Pavedimo davėj | ai Atliekų tvarkymo sutartys Gauli įrodantys dokumentai/Bražyli patvi | Snimai             |                        |                          |
|--------------------------|-----------------------------------------------------|-----------------------------------------------------------------------|--------------------|------------------------|--------------------------|
| Veiklos dokument         | tai                                                 |                                                                       |                    |                        | Nasjos veidos dokumentas |
| Dokumento lipas          |                                                     |                                                                       |                    |                        |                          |
| Finansavimo schema       |                                                     |                                                                       |                    | -                      |                          |
| Licencijos rūšis         |                                                     | Ataskaŭniai metal                                                     | Büsena             |                        |                          |
| Visos                    |                                                     | Visi                                                                  | ¢ Visos            |                        | Filtuoli                 |
| Būsenos laikotarpis      |                                                     | Eŭsenos data nuo                                                      | Būsenos data iki   |                        |                          |
| Laisvai pasirenkamas     | 1                                                   | Nenurodyta                                                            | Nenurodyta         |                        |                          |
|                          |                                                     |                                                                       |                    |                        |                          |
| Dokumento Nr.            | Dokumento tipas                                     | Ataskaitinis laikotarpis                                              | Dokumento büsena   | Dokumento būsenos data |                          |
| 8816                     | Finansavimo schema                                  |                                                                       | Nustatyfi trükumai | 2022-05-11             | Perzüntő                 |
| 10404                    | Finansavimo schema                                  |                                                                       | Rengiamas          | 2022-05-11             | Peržiūtės                |
| 10001                    | Finansavimo schema                                  |                                                                       | Rengiamas          | 2022-03-18             | Peržiūrės                |
| 8511                     | Finansavimo schema                                  |                                                                       | Suderinta          | 2020-05-23             | Peržiūrėti               |
| 1404                     | Finansavimo schema                                  |                                                                       | Suderinta          | 2018-05-24             | Peržiūtės                |
| 5 jašų puslapyje 🌣 Rodom | sa nuo 1 iki 5 iš viso 7 įrašų                      |                                                                       |                    |                        | 4 1 2 <b>)</b>           |

# 2.5. Ketvirčio ataskaita apie Veiklos organizavimo plano vykdymą ir Finansavimo schemoje ir Švietimo programoje numatytų priemonių įgyvendinimą

Šiuo metu Veiklos dokumento **"Ketvirčio ataskaita apie Veiklos organizavimo plano vykdymą ir Finansavimo schemoje ir Švietimo programoje numatytų priemonių įgyvendinimą"** kurti negalima.

2021-05-06 GPAIS naujienose paskelbta informacija apie nustatytus GPAIS sutrikimus:

"Nustatyta, jog Licencijuotoms gamintojų ir (ar) importuotojų organizacijoms, turinčioms pakuočių, elektros ir elektroninės įrangos, eksploatuoti netinkamų transporto priemonių, apmokestinamųjų gaminių (baterijų ir akumuliatorių), alyvos atliekų tvarkymo organizavimo licenciją neveikia pavedimų davėjų tiekimo rinkai duomenų formavimo įrankis ir gaunamos neteisingos duomenų imtys steigėjų, dalyvių ir pavedimų davėjų įnašų dalyje, todėl gamintojų/importuotojų (GII) licencijuotos organizacijos negali pateikti duomenų pagal Gamintojų ir importuotojų organizacijos veiklos organizavimo plano, finansavimo schemos ir švietimo programos rengimo, derinimo ir ataskaitų bei informacijos apie jų vykdymą teikimo tvarkos aprašo 28.8., 32.4 ir 32.6. papunkčius. Kadangi GPAIS GII organizacijų modulis veikia tik iš dalies, ketvirčio ataskaitos apie veiklos organizavimo plano vykdymą ir švietimo programoje bei finansavimo schemoje numatytų priemonių įgyvendinimą pateikimo terminas pratęsiamas automatiškai, iki kol bus atstatyta GPAIS veikla ar galimybė pateikti duomenis GPAIS, kaip numatyta Tvarkos, kai negalima naudotis Vieninga gaminių, pakuočių ir atliekų apskaitos informacine sistema, aprašo 48 punkte nustatyta tvarka" (https://www.gpais.eu/web/guest/informacija-apie-sutrikimus).

#### Svarbu!

Ištaisius GPAIS trūkumus, apie tai bus paskelbta GPAIS naujienų skiltyje ir papildytas naudotojo vadovas. Sekite GPAIS naujienas!

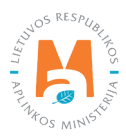

# 2.6. Metinė ataskaita apie Veiklos organizavimo plano vykdymą ir Finansavimo schemoje ir Švietimo programoje numatytų priemonių įgyvendinimą

Šiuo metu Veiklos dokumento **"Metinė ataskaita apie Veiklos organizavimo plano vykdymą ir Finansavimo schemoje ir Švietimo programoje numatytų priemonių įgyvendinimą"** kurti negalima.

2021-05-06 GPAIS naujienose paskelbta informacija apie nustatytus GPAIS sutrikimus:

"Nustatyta, jog Licencijuotoms gamintojų ir (ar) importuotojų organizacijoms, turinčioms pakuočių, elektros ir elektroninės įrangos, eksploatuoti netinkamų transporto priemonių, apmokestinamųjų gaminių (baterijų ir akumuliatorių), alyvos atliekų tvarkymo organizavimo licenciją neveikia pavedimų davėjų tiekimo rinkai duomenų formavimo įrankis ir gaunamos neteisingos duomenų imtys steigėjų, dalyvių ir pavedimų davėjų įnašų dalyje, todėl gamintojų/importuotojų (GII) licencijuotos organizacijos negali pateikti duomenų pagal Gamintojų ir importuotojų organizacijos veiklos organizavimo plano, finansavimo schemos ir švietimo programos rengimo, derinimo ir ataskaitų bei informacijos apie jų vykdymą teikimo tvarkos aprašo 28.8., 32.4 ir 32.6. papunkčius. Kadangi GPAIS GII organizacijų modulis veikia tik iš dalies, ketvirčio ataskaitos apie veiklos organizavimo plano vykdymą ir švietimo programoje bei finansavimo schemoje numatytų priemonių įgyvendinimą pateikimo terminas pratęsiamas automatiškai, iki kol bus atstatyta GPAIS veikla ar galimybė pateikti duomenis GPAIS, kaip numatyta Tvarkos, kai negalima naudotis Vieninga gaminių, pakuočių ir atliekų apskaitos informacine sistema, aprašo 48 punkte nustatyta tvarka" (https://www.gpais.eu/web/guest/informacija-apie-sutrikimus).

#### Svarbu!

Ištaisius GPAIS trūkumus, apie tai bus paskelbta GPAIS naujienų skiltyje ir papildytas naudotojo vadovas. Sekite GPAIS naujienas!

## 3. Pavedimo davėjai

Pasirinkus **"GII organizacija"**, matome skiltį **"Pavedimo davėjai"**. Šioje skiltyje organizacija pateikia steigėjų, dalyvių ir pavedimo davėjų sąrašą, kurie jai sutartiniais pagrindais pavedė organizuoti gaminių ar pakuočių atliekų tvarkymą ir vykdyti visas ar dalį Lietuvos Respublikos atliekų tvarkymo įstatyme nustatytų pareigų.

#### Svarbu!

Organizacijos steigėjais, dalyviais (toliau – Organizacijos nariai) ir pavedimo davėjais gali būti tik gamintojai ir (ar) importuotojai.

Organizacijos steigėjų, dalyvių ir pavedimo davėjų sąrašas turi būti nuolat atnaujinamas naudojantis GPAIS ne vėliau kaip per 5 darbo dienas nuo naujų sutarčių, kuriomis organizacijai pavedama organizuoti gaminių ar pakuočių atliekų tvarkymą, su gamintojais ir importuotojais pasirašymo ar pasirašytų sutarčių, kurioms organizacijai pavesta organizuoti gaminių ar pakuočių atliekų tvarkymą, su gamintojais ir importuotojais nutraukimo.

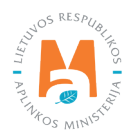

Sukūrus naują pavedimo davėją jis yra įtraukiamas į pavedimo davėjų sąrašą.

#### Naujo pavedimo davėjo įtraukimas į sąrašą

"Pavedimo davėjai" skiltyje pasirenkama funkcija "Kurti naują" (31 pav.).

| GII Organizacija    | Licencijos | Veiklos dokumentai          | Pavedimo davėjai | Atliekų tvarkymo            | sutartys Gaut | įrodantys dokume          | entai/išrašyti patvirtinin | nai       |            |
|---------------------|------------|-----------------------------|------------------|-----------------------------|---------------|---------------------------|----------------------------|-----------|------------|
| Pavedimo davé       | ėjai       |                             |                  |                             |               |                           |                            | K         | urti naują |
| Pavadinimas / Kodas |            | Gaminių/pakuočių sr<br>Visi | autas            | <i>Dalyvavimo</i><br>¢ Visi | forma<br>\$   | <i>Galiojimas</i><br>Visi | ÷                          | Filtruoti | Î          |
|                     |            | TANCE                       |                  |                             |               |                           |                            |           |            |

31 pav.

Suvedama privaloma informacija apie pavedimo davėją: pavedimo davėjo **"Tipas"** – Lietuvos juridinis asmuo, Lietuvos fizinis asmuo, ar Užsienio valstybės asmuo. Žvaigždute (\*) pažymėtas vietas užpildyti privaloma.

**Lietuvos juridinio asmens** atveju nurodomas įmonės kodas, įmonės pavadinimas, kurį sistema sugeneruoja automatiškai ir dalyvavimo forma (dalyvis, organizacijos steigėjas, pavedimo davėjas) (32 pav.).

|                                            | Kurti pavedimo da                     | vėją                                     | × |
|--------------------------------------------|---------------------------------------|------------------------------------------|---|
| <i>Tipas</i> ✓<br>Lietuvos juridinis asmuo | <i>[monės kodas </i> ✓<br>‡ 300063053 | Įmonės pavadinimas 🗸<br>UAB "BIOSISTEMA" |   |
| Dalyvavimo forma ✔<br>Pavedimo davėjas     | ¢                                     |                                          |   |
| Uždaryti Kurti                             |                                       |                                          |   |

32 pav.

**Lietuvos fizinio asmens** atveju nurodomas asmens kodas, vardas, pavardė ir dalyvavimo forma (dalyvis, organizacijos steigėjas, pavedimo davėjas) (33 pav.).

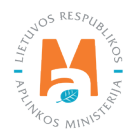

| рална. — Динам і Блайлійна) — Динам і Лайлай  | el (-il amon | Kurti pavedim            | o davėją                  | dokumentat.                  | × |
|-----------------------------------------------|--------------|--------------------------|---------------------------|------------------------------|---|
| <i>Tipas</i> ✔<br>Lietuvos fizinis asmuo      | ¢            | Asmens kodas 🗸<br>111111 | <i>Vardas</i> ✔<br>Vardas | <i>Pavard</i> ë ✔<br>Pavardê |   |
| Dalyvavimo forma ✔<br>Organizacijos steigėjas | ٥            |                          |                           |                              |   |
| Uždaryti Kurti                                |              |                          |                           |                              |   |

33 pav.

**Užsienio valstybės asmens** atveju nurodoma šalis, kodas, pavadinimas ir dalyvavimo forma (dalyvis, organizacijos steigėjas, pavedimo davėjas) (34 pav.).

|                                            | Kurti pave          | edimo davėją           | x                            |
|--------------------------------------------|---------------------|------------------------|------------------------------|
| <i>Tipas</i> ✔<br>Užsienio valstybės asmuo | Šalis ✔<br>¢ Airija | <i>Kodas </i> ✔ 111111 | Pavadinimas 🗸<br>Pavadinimas |
| Dalyvavimo forma ✔<br>Dalyvis              | ¢                   |                        |                              |
| Uždaryti Kurti                             |                     |                        |                              |

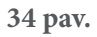

Toliau reikalinga išsifiltruoti naujai sukurtą pavedimo davėją. Tam, kad norimą pavedimo davėją surastumėte paprasčiau, pavedimo davėjų sąraše pateikiamas reikšmių filtras, kuriame įrašius tam tikras reikšmes ir paspaudus mygtuką bus surastas atitinkamas pavedimo davėjas. Požymiai, pagal kuriuos galite filtruoti sąrašą:

- Pavadinimas/Kodas įveskite pavedimo davėjo kodo arba pavadinimo fragmentą.
- Gaminių/pakuočių srautas pasirinkite reikšmę iš galimų gaminių/pakuočių srautų sąrašo.
- Dalyvavimo forma pasirinkite reikšmę iš dalyvavimo formų klasifikatoriaus. Galimos reikšmės: **"Dalyvis"**, **"Organizacijos steigėjas"**, **"Pavedimo davėjas"**.
- Galiojimas pasirinkite reikšmę iš "Galiojantis" arba "Negaliojantis".

Naujai sukurtas pavedimo davėjas pavedimų neturi – **"Pavedimų nėra"**, todėl reikalinga pateikti kitą aktualią informaciją apie pavedimo davėją (35 pav.). Paspauskite pieštuko simbolį 🖍 norėdami pateikti / redaguoti informaciją apie pavedimo davėją. Norėdami pavedimo davėją pašalinti iš sąrašo – spauskite simbolį "Pašalinti" 🗙 . Iššoks papildomas patvirtinimo langas (36 pav.)

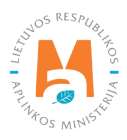

| GII Organizacija                | Licencijos | Veiklos dokumentai            | Pavedimo davėjai | Atliekų tvarkymo sutartys   | s Gauti įrodan                   | ys dokumentai/išra               | šyti patvirtinimai   |                    |
|---------------------------------|------------|-------------------------------|------------------|-----------------------------|----------------------------------|----------------------------------|----------------------|--------------------|
| Pavedimo dav                    | ėjai       |                               |                  |                             |                                  |                                  |                      | Kurti naują        |
| Pavadinimas / Kodas<br>biosiste |            | Gaminių/pakuočių srau<br>Visi | itas             | Dalyvavimo forma<br>¢ Visi  | Galie<br>¢ Vi                    | ijimas<br>si                     | ٠                    | Filtruoti          |
| Kodas                           | Pavadin    | imas                          | Dalyvavimo       |                             | Paved                            | mai                              |                      | Pavedimo           |
|                                 |            |                               | forma            | Gaminių/pakuočių<br>srautas | Pavedimo<br>galiojimo<br>pradžia | Pavedimo<br>galiojimo<br>pabaiga | Pavedimo<br>veiksmai | davėjo<br>veiksmai |
|                                 |            |                               | Pavedimo         |                             |                                  |                                  |                      | 2.4.1              |

| UAB "BIOSISTEMA" ×                                                                                                    |
|----------------------------------------------------------------------------------------------------|
| Pavedimo davėjas gali būti šalinamas tik, jei su juo nebuvo sudaryta pavedimo<br>sutartis. Jei buvo sudaryta pavedimo sutartis, bet ji baigė galioti, tai reikia nurodyti<br>pavedimo galiojimo pabaigą. Ar tikrai norite pašalinti pavedimo davėją? |
| Uždaryti Šalinti                                                                                                    |

36 pav.

#### Atkreipkite dėmesį

Jei keičiasi sutartis tarp pavedimo davėjo ir GII organizacijos, tada ankstesniam įrašui nurodoma pavedimo galiojimo pabaigos data ir sukuriamas naujas įrašas su nauja pavedimo galiojimo pradžia nuo sutarties pasikeitimo.

Paspaudus simbolį Pridėti" 🕂 yra pasirenkamas gaminių ar pakuočių srautas, kuriuose Organizacijos narys paveda organizacijai organizuoti gaminių ar pakuočių atliekų tvarkymą (37 pav.) ir nurodo **"Sutarties pasirašymo datą", "Pavedimo galiojimo pradžią", "Pavedimo galiojimo pabaigą**". Nurodoma gaminio ar pakuotės rūšis (38 pav.).

| GII Organizacija   | Licencijos Veiklos dokumentai <u>Pavedi</u> | mo davėjai Atliekų tvarkymo sutartys Gauli jro | dantys dokumentailiširašyli patvirtinimai |                                |                            |                            |                   |                                    |
|--------------------|---------------------------------------------|------------------------------------------------|-------------------------------------------|--------------------------------|----------------------------|----------------------------|-------------------|------------------------------------|
| Pavedimo davé      | ojai                                        |                                                |                                           |                                |                            |                            |                   | Kurti naują                        |
| Pavadhimas / Kodas |                                             | Gaminų/pakuočių srautas<br>Visi                |                                           | Dalyvavino forma<br>Visi       | Galigimas<br>Utsi          |                            | •                 | Fitrudi 🚊                          |
| Kodas              |                                             | Pavadinimae                                    | Dalyvavimo forma                          |                                | Pave                       | dimal                      |                   | Pavedimo davėjo veikemai           |
|                    |                                             |                                                |                                           | Gaminių/pakuočių srautas       | Pavedimo galiojimo pradžia | Pavedimo gallojimo pabalga | Pavedimo velkamal |                                    |
| LV 40003129564     | Elko Grupa AS                               |                                                | Dalyvis                                   | Pavedimų nėra.                 |                            |                            |                   | / × +                              |
| KZ KZ-05-18577     | KAZACH INTURBUR AS                          |                                                | Dalyvis                                   | Elektros ir elektroninė įranga | 2018-01-01                 |                            | / ×               | 🖍 🛪 Elektros ir elektroninė įranga |
|                    |                                             |                                                |                                           | Photoso is statemented income  | 2012 12 02                 |                            | 1 8               | Baterijos ir akunicitatoria        |
|                    |                                             |                                                |                                           | Liektos ir elektronine įranga  | 2012-12-03                 |                            |                   |                                    |

37 pav.

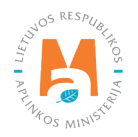

| BII Organizacija                  | Licencijos     | Veiklos dokumentai | Pavedimo davėjai | Atliekų tvarkymo sutar | tys Gauti įrodantys dol                                                   | kumentai/išrašyti patvi            | rtinimai                                    |                   |                             |
|-----------------------------------|----------------|--------------------|------------------|------------------------|---------------------------------------------------------------------------|------------------------------------|---------------------------------------------|-------------------|-----------------------------|
| Pavedimo dav                      | ėjai           |                    |                  |                        |                                                                           |                                    |                                             |                   | Kurti nau                   |
| Pavadinimas / Kodas<br>biosistema |                | Gaminių/<br>Visi   | nakuočių srautas | \$                     | Dalyvavimo forma<br>Visi                                                  | ¢                                  | aliojimas<br>Visi                           | •                 | Filtruoti                   |
| Kodas                             |                | Pavadinimas        |                  | Dalyvavimo forma       | Gaminių/pakuočių<br>srautas                                               | Pa<br>Pavedimo galiojir<br>pradžia | vedimai<br>no Pavedimo galiojimo<br>pabaiga | Pavedimo veiksmai | Pavedimo davėjo<br>veiksmai |
|                                   |                |                    |                  |                        | Baterijos ir<br>akumuliatoriai                                            | 2021-01-01                         |                                             | / ×               |                             |
| 300063053 UAB "                   | 3 "BIOSISTEMA" |                    |                  | Pavedimo davėjas       | Apmokestinamieji<br>gaminiai (išskyrus<br>baterijas ir<br>akumuliatorius) | 2021-01-01                         |                                             | / ×               | / × +                       |
|                                   |                |                    |                  |                        | Transporto priemonès                                                      | 2021-01-01                         | 2022-03-31                                  | / ×               |                             |
|                                   |                |                    |                  |                        |                                                                           | 10.1779-001-0170000                | New York Address 1 (                        |                   |                             |

Jei pavedimo davėjas užsiima transporto priemonių gamyba ir (ar) importu ir su Organizacija turi pasirašęs sutartį dėl eksploatuoti netinkamų transporto priemonių tvarkymo organizavimo, pažymėkite su pavedimo davėjo veikla susijusius aktualius kriterijus: klasė (3-ratės, M1, N1), sunaudojimas savo reikmėms, prekyba LR vidaus rinkai. Aktualūs kriterijai pažymimi varnelėmis ir spaudžiama **"Kurti"** (39 pav.). Paspaudus funkciją **"Uždaryti"** duomenys nėra išsaugomi.

| LR vidaus<br>kai |
|------------------|
|                  |
|                  |
| Ο.               |
|                  |

39 pav.

Jei pavedimo davėjas užsiima alyvos gamyba ir (ar) importu ir su Organizacija turi pasirašęs sutartį dėl alyvos atliekų tvarkymo organizavimo, pažymėkite su pavedimo davėjo veikla susijusius aktualius kriterijus: alyvų rūšis (kita alyva (galioja nuo 2021-06-01), kita alyva (galiojo iki 2021-05-31), pramoninė alyva, pramoninė alyva (tik emulsija), variklio ir pavarų dėžės alyva), sunaudojimas savo reikmėms, prekyba LR vidaus rinkai. Aktualūs kriterijai pažymimi varnelėmis ir spaudžiama **"Kurti"** (40 pav.). Paspaudus funkciją **"Uždaryti"** duomenys nėra išsaugomi.

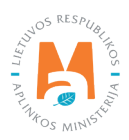

|                             | UAB "BIOSISTEM/                     | ۹                          |                             | > |
|-----------------------------|-------------------------------------|----------------------------|-----------------------------|---|
| Sutarties pasirašymo data 🗸 | Pavedimo galiojimo pradžia 🗸        | Pavedimo galiojimo pal     | baiga                       |   |
| 2022-06-01                  | 2022-01-01                          | Pavedimo galiojimo         | pabaiga                     |   |
|                             | Alyvų rūšis                         | Sunaudojimas savo reikméms | Prekyba LR vidaus<br>rinkai | ] |
|                             | Kita alyva (galioja nuo 2021-06-01) |                            |                             |   |
|                             | Kita alyva (galiojo iki 2021-05-31) | D                          |                             |   |
|                             | 2                                   | D                          |                             |   |
|                             | 2                                   |                            |                             |   |
|                             | Variklio ir pavaru dėžės alvva      |                            |                             |   |

Jei pavedimo davėjas užsiima baterijų ir akumuliatorių gamyba ir (ar) importu ir su Organizacija turi pasirašęs sutartį dėl baterijų ir akumuliatorių atliekų tvarkymo organizavimo, pažymėkite su pavedimo davėjo veikla susijusius aktualius kriterijus: baterija ar akumuliatorius, rūšis (nešiojamieji (-osios), pramoniniai (-ės), skirti (-os) automobiliams), cheminė sudėtis (kitos, nikelio-kadmio, švino), sunaudojimas savo reikmėms, prekyba LR vidaus rinkai. Aktualūs kriterijai pažymimi varnelėmis ir spaudžiama **"Kurti"** (41 pav.). Paspaudus funkciją **"Uždaryti"** duomenys nėra išsaugomi.

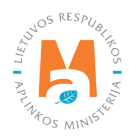

| 2022-06-01                | Pavedimo galiojimo pradžla ✓<br>2022-01-01 | Pavedimo        | aliojimo pabalga<br>I galiojimo pabaiga |                                   |
|---------------------------|--------------------------------------------|-----------------|-----------------------------------------|-----------------------------------|
| Baterija / Akumuliatorius | Rūšis                                      | Cheminé sudétis | Sunaudojimas<br>savo reikmėms           | Prekyba<br>LR<br>vidaus<br>rinkal |
| Akumuliatorius            | Nešiojamieji (-osios)                      | Kitos           |                                         |                                   |
| Akumulialorius            | Nešiojamieji (-osios)                      | Nikelio-kadmi   | • •                                     |                                   |
| Akumuliatorius            | Nešiojamieji (-osios)                      | Ŝvino           |                                         |                                   |
| Akumuliatorius            | Pramoniniai (-ės)                          | Kitos           |                                         |                                   |
| Akumuliatorius            | Pramoniniai (-ės)                          | Nikelio-kadmi   | o 🖉                                     | 2                                 |
| Akumuliatorius            | Pramoniniai (-és)                          | Ŝvino           |                                         |                                   |
| Akumuliatorius            | Skirti (-os) automobiliams                 | Kitos           |                                         |                                   |
| Akumuliatorius            | Skirti (-os) automobiliams                 | Nikelio-kadmi   |                                         |                                   |
| Akumuliatorius            | Skirti (-os) automobiliams                 | Švino           |                                         |                                   |
| Baterija                  | Nešiojamieji (-osios)                      | Kitos           |                                         |                                   |
| Baterija                  | Nešiojamieji (-osios)                      | Nikelio-kadmir  | •                                       |                                   |
| Baterija                  | Nešiojamieji (-osios)                      | Ŝvino           |                                         |                                   |
| Baterija                  | Pramoniniai (-és)                          | Kitos           |                                         |                                   |
| Baterija                  | Pramoniniai (-és)                          | Nikelio-kadmi   | • •                                     |                                   |
| Baterija                  | Pramoniniai (-és)                          | Švino           |                                         |                                   |
| Baterija                  | Skirti (-os) automobiliams                 | Kitos           |                                         |                                   |
| Baterija                  | Skirti (-os) automobiliams                 | Nikelio-kadmir  | •                                       |                                   |
| Baterija                  | Skirti (-os) automobiliams                 | Śvino           |                                         |                                   |

Jei pavedimo davėjas užsiima apmokestinamųjų gaminių (išskyrus baterijas ir akumuliatorius) gamyba ir (ar) importu ir su Organizacija turi pasirašęs sutartį dėl apmokestinamųjų gaminių (išskyrus baterijas ir akumuliatorius) atliekų tvarkymo organizavimo, pažymėkite su pavedimo davėjo veikla susijusius aktualius kriterijus: apmokestinamasis gaminys (automobilių hidrauliniai (tepaliniai) amortizatoriai, padangos, vidaus degimo variklių filtrai), sunaudojimas savo reikmėms, prekyba LR vidaus rinkai. Aktualūs kriterijai pažymimi varnelėmis ir spaudžiama "Kurti" (42 pav.). Paspaudus funkciją "Uždaryti" duomenys nėra išsaugomi.

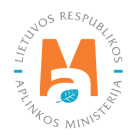

|                             | UAB "BIOSISTEMA"                                 |                            |                             |   |
|-----------------------------|--------------------------------------------------|----------------------------|-----------------------------|---|
| Sutarties pasirašymo data 🗸 | Pavedimo galiojimo pradžia 🗸                     | Pavedimo galiojimo pab     | aiga                        |   |
| 2022-06-01                  | 2022-01-01                                       | Pavedimo galiojimo         | pabaiga                     |   |
| Apmoke                      | stinamasis gaminys                               | Sunaudojimas savo reikmėms | Prekyba LR vidaus<br>rinkai | ] |
| Autor                       | mobilių hidrauliniai (tepaliniai) amortizatoriai |                            |                             |   |
|                             |                                                  |                            |                             |   |
|                             |                                                  |                            |                             |   |

Jei pavedimo davėjas užsiima elektros ir elektroninės įrangos gamyba ir (ar) importu ir su Organizacija turi pasirašęs sutartį dėl elektros ir elektroninės atliekų tvarkymo organizavimo, pažymėkite su pavedimo davėjo veikla susijusius aktualius kriterijus: buitinė/nebuitinė, kategorija (ekranai, monitoriai ir įranga, kurioje yra ekranų, kurių paviršiaus plotas didesnis nei 100 cm2, lempos, smulki įranga (nė vienas iš išorinių išmatavimų neviršija 50 cm), smulki IT ir telekomunikacijų įranga (nė vienas iš išorinių išmatavimų neviršija 50 cm), stambi įranga (bent vienas iš išorinių išmatavimų didesnis nei 50 cm), temperatūros keitimo įranga), sunaudojimas savo reikmėms, prekyba LR vidaus rinkai. Aktualūs kriterijai sužymimi varnelėmis ir spaudžiama **"Kurti"** (43 pav.). Paspaudus funkciją **"Uždaryti"** duomenys nėra išsaugomi.

#### Svarbu!

Nariui pavedus organizuoti tiek buityje, tiek ne buityje naudojamos elektros ir elektroninės įrangos atliekų tvarkymą skirtingais metais, turi būti žymima to srauto data, kurio tvarkymo organizavimą Narys pavedė anksčiausiai.

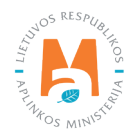

| rties pasirašymo data 🗸 | Pavedimo g | aliojimo pradžia 🗸                                                                                 | Pavedimo galiojimo pabaig                       | ga    |                             |
|-------------------------|------------|----------------------------------------------------------------------------------------------------|-------------------------------------------------|-------|-----------------------------|
| 122-06-01               | 2022-01-0  | 01                                                                                                 | Pavedimo galiojimo pa                           | baiga |                             |
| Buitinė / Nebuitinė     |            | Kategorija                                                                                         | Sunaudojimas s<br>reikmėms                      | savo  | Prekyba LR<br>vidaus rinkai |
| Buitině                 |            | Ekranai, monitoriai ir įranga, kurioje yra ekranų, kurių paviršiaus<br>plotas didesnis nei 100 cm2 |                                                 |       | M                           |
| Nebuitinė               |            | Ekranai, monitoriai ir įranga, kurio<br>plotas didesnis                                            | oje yra ekranų, kurių paviršiaus<br>nei 100 cm2 |       |                             |
| Buitinė                 |            | Lemp                                                                                               | 008                                             |       |                             |
| Nebuitiné               |            | Lemp                                                                                               | 00S                                             |       |                             |
| Buitiné                 |            | Smulki įranga (nė vienas iš išorir                                                                 | iių išmatavimų neviršija 50 cm)                 |       |                             |
| Nebuitiné               |            | Smulki įranga (nė vienas iš išorir                                                                 | iių išmatavimų neviršija 50 cm)                 |       |                             |
| Buitiné                 |            | Smulki IT ir telekomunikacijų įranga (nė vienas iš išorinių išmatavimų<br>neviršija 50 cm)         |                                                 |       |                             |
| Nebuitiné               |            | Smulki IT ir telekomunikacijų įranga (nė vienas iš išorinių išmatavimų<br>neviršija 50 cm)         |                                                 |       |                             |
| Buitiné                 |            | Stambi įranga (bent vienas iš išorinių išmatavimų didesnis nei 50 cm)                              |                                                 |       |                             |
| Nebuitiné               |            | Stambi įranga (bent vienas iš išorinių išmatavimų didesnis nei 50 cm)                              |                                                 |       |                             |
| Buitiné                 |            | Temperatūros keitimo įranga                                                                        |                                                 |       |                             |
| Nebuitinė               |            | Temperatūros k                                                                                     | keitimo įranga                                  |       |                             |

Jei pavedimo davėjas užsiima pakuotės gamyba ir (ar) importu ir su Organizacija turi pasirašęs sutartį dėl apmokestinamosios pakuotės atliekų tvarkymo organizavimo, pažymėkite su pavedimo davėjo veikla susijusius aktualius kriterijus: medžiaga (kita, kombinuota, kombinuota (vyraujanti – kita), kombinuota (vyraujantis – popierius), medinė, metalinės (aliuminio), metalinės (iki 2021-05-10), metalinės (juodųjų metalų), PET, plastikinė, popierinė ir kartoninė, stiklinė), vienkartinė/daugkartinė, užstatinė/neužstatinė, sunaudojimas savo reikmėms, prekyba LR vidaus rinkai. Aktualūs kriterijai pažymimi varnelėmis ir spaudžiama **"Kurti"** (44 pav.). Paspaudus funkciją **"Uždaryti"** duomenys nėra išsaugomi.

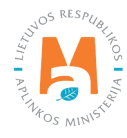

| tarties pasirašymo data 🗸            | Pavedimo galiojimo pradžia ✔ | Pavedimo galioji        | imo pabaiga                   |                                   |   |
|--------------------------------------|------------------------------|-------------------------|-------------------------------|-----------------------------------|---|
| 022-06-30                            | 2022-01-01                   | Pavedimo ga             | liojimo pabaiga               |                                   |   |
| Medžiaga                             | Vienkartinė / Daugkartinė    | Užstatinė / Neužstatinė | Sunaudojimas<br>savo reikmėms | Prekyba<br>LR<br>vidaus<br>rinkai | 1 |
| Kita                                 | Vienkartinė                  | Neužstatinė             |                               |                                   |   |
| Kombinuota                           | Vienkartinė                  | Neužstatinė             |                               |                                   |   |
| Kombinuota (vyraujanti - kita)       | Vienkartinė                  | Neužstatinė             | 0                             |                                   |   |
| Kombinuota (vyraujantis - popierius) | Vienkartinė                  | Neužstatinė             | 0                             |                                   |   |
| Kombinuotos (galioja nuo 2022-01-01) | Vienkartinė                  | Neužstatinė             |                               |                                   |   |
| Medinė                               | Vienkartinė                  | Neužstatinė             |                               |                                   |   |
| Metalinės                            | Vienkartinė                  | Neužstatinė             |                               | <b>V</b>                          |   |
| Metalinės (aliuminio)                | Vienkartinė                  | Neužstatinė             |                               |                                   |   |
| Metalinės (iki 2021-05-10)           | Vienkartinė                  | Neužstatinė             | 0                             |                                   |   |
| Metalinės (juodųjų metalų)           | Vienkartinė                  | Neužstatinė             |                               |                                   |   |
| PET                                  | Vienkartinė                  | Neužstatinė             |                               |                                   |   |
| Plastikinė                           | Vienkartinė                  | Neužstalinė             |                               |                                   |   |
| Popierinė ir kartoninė               | Vienkartinė                  | Neužstatinė             | 2                             |                                   |   |
| Stildinė                             | Vienkartinė                  | Neužstatinė             |                               |                                   |   |

Jeigu GI organizacija turi skirtingas gaminių atliekų tvarkymo organizavimo licencijas ir GI tiekia į LR rinką skirtingus gaminius, prie vieno pavedimo davėjo matoma informacija apie skirtingų gaminių atliekų tvarkymo organizavimo pavedimus (45 pav.).

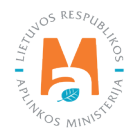

| n organizaoja           |                                           |                     | Cade (100                   | anys dokumentarisias          | yu parvi u iiriai             |                      |             |
|-------------------------|-------------------------------------------|---------------------|-----------------------------|-------------------------------|-------------------------------|----------------------|-------------|
| avedimo davėjai         |                                           |                     |                             |                               |                               |                      | Kurti nauja |
| Pavadinimas / Kodas     | Gaminių/pakuočių sra                      | autas               | Dalyvavimo forma            | Galioji                       | mas                           |                      |             |
| biosiste                | Visi                                      | \$                  | Visi                        | \$ Visi                       |                               | ÷                    | Filtruoti   |
| Kodas                   | as Pavadinimas Dalyvavimo forma Pavedimai |                     |                             | Pavedimo davėjo               |                               |                      |             |
|                         |                                           |                     | Gaminių/pakuočių<br>srautas | Pavedimo<br>galiojimo pradžia | Pavedimo<br>galiojimo pabaiga | Pavedimo<br>veiksmai | veiksmai    |
| 800063053 LIAB "BIOSIS" | 'EMA''                                    | Pavedimo davájas    | Alyvos                      | 2022-01-01                    |                               | / × _                |             |
| 00003033 0AD DI0313     |                                           | i aveuillio uavejas | Transporto priemonės        | 2022-01-01                    |                               | 1 ×                  |             |

## 4. Atliekų tvarkymo sutartys

Atliekų tvarkymo skiltyje matomos Organizacijos sudarytos sutartys su atliekų tvarkytojais.

Matomas sutarties numeris, sutarties sudarymo data, sutartis sudaryta su, sutartis galioja nuo ir sutartis galioja iki (46 pav.).

| GII Organizacija   | Licencijos Veiklos dokumentai Pav | vedimo davėjai <u>Atliekų tvarkymo sutartys</u>  | Gauti įrodantys dokumentai/išrašyl | li palvirtinimai     |            |
|--------------------|-----------------------------------|--------------------------------------------------|------------------------------------|----------------------|------------|
| Atliekų tvarkymo s | utartys                           |                                                  |                                    |                      |            |
| Sutarties Nr.      | Sutarties sudarymo data           | Sutartis sudaryta su                             | Sutartis galioja nuo               | Sutartis galioja iki |            |
| 001                | 2022-04-01                        | 120504795 Uždaroji akcinė bendrovė<br>"Žalvaris" | 2022-04-01                         |                      | Peržiūrėti |
| 001                | 2022-04-01                        | 302445137 UAB Atliekų tvarkymo centras           | 2022-04-01                         |                      | Peržiūrėti |
| 96                 | 2017-01-01                        | 111693432 UAB "KUUSAMET"                         | 2017-01-01                         |                      | Peržiūrėti |
|                    |                                   |                                                  |                                    |                      |            |

46 pav.

Paspaudus funkciją "Peržiūrėti" matoma sutarties informacija (47 pav.).

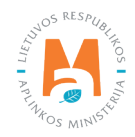

| GII organizacijos ir atliekų tvark                                                                                                    | ytojo sutartis dėl gaminių, pakuočių atliekų sutvarkymo       | × |
|----------------------------------------------------------------------------------------------------|---------------------------------------------------------------|---|
| Sutarties Nr.96Sutarties sudarymo data2017-01-01Galioja nuo2017-01-01Galioja ikiNeterminuotaSutarties objektasORGANIZACIJHASutarti registravo111693432 UAB "KUSutartis sudaryta su302773365 Všļ "ElekAtliekų vežėjas | JUSAMET"<br>ktronikos gamintojų ir importuotojų organizacija" |   |
| Uždaryti                                                                                                    |                                                               |   |

#### Svarbu!

Atliekų tvarkymo sutartys gali būti įkeltos tik atliekų tvarkytojų. Organizacija įkelti sutarčių galimybės neturi.

### 5. Gauti įrodantys dokumentai/išrašyti patvirtinimai

Šioje skiltyje matomi Organizacijai išrašyti gaminių ir (ar) pakuočių sutvarkymą įrodantys dokumentai, taip pat Organizacijos išrašyti patvirtinimai apie gaminių ir (ar) pakuočių sutvarkymą. Galimas dokumentų filtravimas pagal "Mano dalyvavimas" (visi, dokumento siuntėjas, dokumento gavėjas), "Dokumento tipas" (visi, naudotojo (perdirbėjo)/eksportuotojo gaminių ir (ar) pakuočių atliekų sutvarkymą įrodantis dokumentas, naudotojo (rūšiuotojo) gaminių ir (ar) pakuočių atliekų sutvarkymą įrodantis dokumentas, surinkėjo/mišrių komunalinių atliekų apdorotojo gaminių ir (ar) pakuočių atliekų sutvarkymą įrodantis dokumentas), "Dokumento Nr.", "Dokumento dalyviai" (dokumento siuntėjo/gavėjo įmonės kodo ar pavadinimo, ar vardo, ar pavardės fragmentas), "Dokumento būsena" (visos, išsaugotas, pateiktas, priimtas, atmestas), "Gaminių/pakuočių srautas" ( apmokestinamieji gaminiai (išskyrus baterijas ir akumuliatorius), alyvos, baterijos ar akumuliatoriai, transporto priemonės, pakuotės, elektros ir elektroninė įranga), "Ataskaitiniai metai".

Norint sukurti naują dokumentą spaudžiama funkcija "Rengti" (48 pav.).

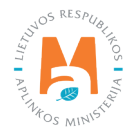

| Gauti įrodantys do       | kumentai/išrašy | rti patvirtinima     | i                   |                  | Rengti      |
|--------------------------|-----------------|----------------------|---------------------|------------------|-------------|
| Mano dalyvavimas         |                 |                      | Dokumento tipas     |                  |             |
| Visi                     |                 |                      | Visi                |                  |             |
| Dokumento Nr.            | 1               | Dokumento dalyviai 🔞 |                     | Dokumento būsena |             |
|                          |                 |                      |                     | Visos            | 13          |
| Gaminių/pakuočių srautas |                 |                      | Ataskaitiniai metai |                  |             |
| Visi                     |                 | 24                   | t Visi              |                  | ≑ Filtruoti |

Atsidaro langas, kuriame turite nurodyti dokumento gavėją, gaminių/pakuočių srautą, ataskaitinius metus, pagal poreikį įrašyti pastabą. Užpildžius privalomus laukus spaudžiama **"Rengti"** (49 pav.).

| Rengti patvirtinimą apie gaminių ir (ar) pakuočių atlie    | ekų sutvarkymą            | ×  |
|------------------------------------------------------------|---------------------------|----|
| Dokumento gavėjas <b>*</b><br>Pasirinkite dokumento gavėją |                           | •  |
| Gaminių/pakuočių srautas *                                 | Ataskaitiniai metai \star | \$ |
| Pastaba                                                    |                           | 11 |
| Uždaryti Rengti                                            |                           |    |

49 pav.

Suformuojamas dokumentas. Matomas dokumento numeris, dokumento formavimo data, būsena, būsenos data, ataskaitiniai metai, gaminių/pakuočių srautas, pastaba. Nurodomas dokumento siuntėjas ir dokumento gavėjas ir pasirenkama funkcija **"Įtraukti sutvarkytas atliekas"** (50 pav.).

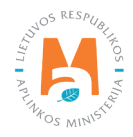

| okumento Nr.<br>okumento formavimo data 2022-4<br>ŭsena Iŝsaug<br>ŭsenos data 2022-4                                                      | -03-21<br>igotas       | Ataskaitiniai metai<br>Gaminių/pakuočių srautas<br>Pastaba | 2021<br>Baterijos ar akumuliatoriai |  |  |  |
|----------------------------------------------------------------------------------------------------|------------------------|------------------------------------------------------------|-------------------------------------|--|--|--|
| lokumento siuntėjas                                                                                                    |                        | Dokumento gavėjas                                          |                                     |  |  |  |
|                                                                                                    |                        |                                                            | UAB                                 |  |  |  |
| amintojų ir Importuotojų Asociacija į k. 300558218                                                                                        |                        | UAB .                                                      |                                     |  |  |  |
| amintojų ir Importuotojų Asociacija į.k. 300558218<br>raukti sulvarkytas atliekas<br>Sulvarkytos atliekos                                 |                        | UAB                                                        |                                     |  |  |  |
| amintojų ir Importuolojų Asociacija (k. 300558218<br>raukti sutvarkytas atliekas<br>Sutvarkytos atliekos<br>Apmokestinamojo gaminio rūšis | Baterijos (galvaniniai | UAB                                                        |                                     |  |  |  |

Atsivėrusiame **"Įtraukti sutvarkytas atliekas"** lange varnele pažymimas dokumentas, kuriuo remiantis bus išrašytas patvirtinimas apie sutvarkytą atliekų kiekį. Varnele pažymėjus dokumentą, spaudžiama **"Įtraukti"**, paspaudus **"Uždaryti"**, langas užsidarys ir dokumentas nebus pasirinktas (51 pav.).

| Įtraukti sutvarkytas atliekas |                                               |                                                           |                             |                                         |     |   |  |
|-------------------------------|-----------------------------------------------|-----------------------------------------------------------|-----------------------------|-----------------------------------------|-----|---|--|
| C Rodyt                       | ti pilnai išdalintas eilutes                  |                                                           |                             |                                         |     |   |  |
|                               |                                               | •                                                         | \$                          |                                         | ् 🗙 |   |  |
| Įtraukti 🕐                    | Įrodančio dokumento, kuriuo<br>remiamasi, Nr. | Atlieka                                                   | Atliekų tvarkymo teritorija | Sutvarkytas<br>atliekų kiekis,<br>t (?) |     |   |  |
|                               | 2221VI0005-5137-8218                          | 16 06 01 02* automobiliams<br>skirti švino akumuliatoriai | Lietuva                     | <b>25.000</b><br>(25.000)               |     | * |  |
| Uždaryt                       | ti Įtraukti                                   |                                                           |                             |                                         |     |   |  |

#### 51 pav.

Pasirinkus **"Įtraukti"** dokumentą, kuriuo remiantis bus išrašytas patvirtinimas atsidarys langas, kuriame paspaudus simbolį "Redaguoti" nurodomas sutvarkytas atliekų kiekis (52 pav.).

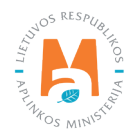
| Patvirtinimas apie g                                                                                                   | aminių ir (ar) pakuo                                              | čių atliekų                                                                     | sutvarkym                    | ną                                                                                             |                                            | Šal                                         | inti Išsaugoti   | Те  | ikti |
|----------------------------------------------------------------------------------------------------|-------------------------------------------------------------------|---------------------------------------------------------------------------------|------------------------------|------------------------------------------------------------------------------------------------|--------------------------------------------|---------------------------------------------|------------------|-----|------|
| okumento Nr.<br>okumento formavimo data<br>ūsena<br>ūsenos data                                                        | 1901VI0006-3821-5015<br>2019-03-26<br>Išsaugotas 2019-03-26 17:33 |                                                                                 |                              | Ataskaitiniai metai 2019<br>Gaminių/pakuočių srautas Elektros ir elektroninė įranga<br>Pastaba |                                            |                                             |                  |     |      |
| okumento siuntėjas                                                                                                    |                                                                   |                                                                                 |                              | Dokumento gavėjas                                                                              |                                            |                                             |                  |     |      |
| sociacija "EEPA" i k 300543821                                                                                         | cija "EEPA" ( <i>k</i> . 300543821                                |                                                                                 |                              |                                                                                                |                                            |                                             |                  |     |      |
|                                                                                                    |                                                                   |                                                                                 |                              |                                                                                                |                                            |                                             |                  |     |      |
| raukti sutvarkytas attiekas<br>Sutvarkytos attiekos                                                                    |                                                                   | Temperatiros ke                                                                 | vilimo iranga                |                                                                                                |                                            |                                             |                  |     |      |
| raukti sutvarkytas atliekas<br>Sutvarkytos atliekos<br>EEĮ kategorija<br>Irodančio dokumento, kuriuo<br>remiamasi, Nr. | Atlieka                                                           | Temperatūros ke<br>Attiekų<br>susidarymo<br>šaltinis                            | eltimo įranga<br>Savivaldybė | Atliekų tvarkymo teritorija                                                                    | Sutvarkytas<br>atliekų kiekis, t           | Sutvarkytas<br>atliekų kiekis,<br>vnt.      | Jkainis, Eurit 🕐 |     |      |
| raukti sutvarkytas atliekas<br>Sutvarkytos atliekos<br>EEĮ kategorija<br>Įrodančio dokumento, kuriuo<br>remiamasi, Nr. | Attieka<br>15 02 14 01 temperatūros keitimo<br>įranga             | Temperatūros ke<br>Attlekų<br>susidarymo<br>šatīnis<br>Nekomunalinis<br>srautas | itimo įranga<br>Savivaldybė  | Atliekų tvarkymo teritorija                                                                    | Sutvarkytas<br>attiiekų kiekis, t<br>9.000 | Sutvarkytas<br>atliekų kiekis,<br>vnt.<br>0 | Jkainis, Eurrt ® | / 1 | *    |

Norint ištrinti dokumentą, spaudžiama funkcija **"Šalinti"**. Taip pat galima dokumentą išsaugoti ir pratęsti darbą vėliau naudojant funkciją **"Išsaugoti"**. (53 pav.).

|                                                                                                    |                                                       |                                                                                  |                             |                                                            |                                                                                         |                                             |                  |              | _            |  |
|----------------------------------------------------------------------------------------------------|-------------------------------------------------------|----------------------------------------------------------------------------------|-----------------------------|------------------------------------------------------------|-----------------------------------------------------------------------------------------|---------------------------------------------|------------------|--------------|--------------|--|
| okumento Nr.<br>okumento formavimo data<br>ūsena<br>ūsenos data                                                                                | 1901V10006-3821-5015<br>2019-03-26<br>Išsaugotas      |                                                                                  |                             | Ataskaitiniai metai<br>Gaminių/pakuočių srautas<br>Pastaba | Ataskaitiniai metai 2019<br>Gaminių/pakuočių srautas Elektros ir elektroninė<br>Pastaba |                                             |                  | oninė įranga |              |  |
| okumento siuntėjas                                                                                                    |                                                       |                                                                                  | Dokumento gavėjas           |                                                            |                                                                                         |                                             |                  |              |              |  |
| sociacija "EEPA" <i>į.k.</i> 300543821                                                                                                    | ento suunejas<br>ija "EEPA" //: 300543821             |                                                                                  |                             |                                                            |                                                                                         |                                             |                  |              |              |  |
|                                                                                                    |                                                       |                                                                                  |                             |                                                            |                                                                                         |                                             |                  |              |              |  |
| raukti sutvarkytas atliekas<br>Sutvarkytos atliekos<br>EEL kategorija                                                                          |                                                       | Temperatūros ke                                                                  | itimo įranga                |                                                            |                                                                                         |                                             |                  |              |              |  |
| Sulvarkytas atliekas<br>Sulvarkytos atliekos<br>EE[ kategorija<br> rodančio dokumento, kuriuo<br>remiamasi, Nr.                                | Atlieka                                               | Temperatūros ke<br>Atliekų<br>susidarymo<br>šattinis                             | itimo įranga<br>Savivaldybė | Atliekų tvarkymo teritorija                                | Sutvarkytas<br>atliekų kiekis, t                                                        | Sutvarkytas<br>atliekų kiekis,<br>vnt.      | Jkainis, Eurit 🕐 |              |              |  |
| raukti sutvarkytas atliekas<br>Sutvarkytos atliekos<br>EEĮ kategorija<br>Irodančio dokumento, kuriuo<br>remiamasi, Nr.<br>1901V10008-5283-3821 | Atlieka<br>16 02 14 01 temperatūros keitimo<br>įranga | Temperatūros ke<br>Attiekų<br>susidarymo<br>šaltinis<br>Nekomunalinis<br>srautas | itimo įranga<br>Savivaldybė | Atliekų tvarkymo teritorija                                | Sutvarkytas<br>atliekų kiekis, t<br>9.000                                               | Sutvarkytas<br>atliekų kiekis,<br>vnt.<br>0 | Jkainis, Eurit @ | / 1          | 1000<br>1000 |  |

53 pav.

Suvedus visą reikiamą informaciją spaudžiama "Teikti" ir dokumento būsena pasikeis į "Pateiktas" (54 pav.).

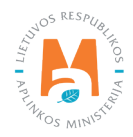

|                                                                                                    | 100110000                                             |                                                                      |                                 |                                                                                  | 2010                                            |                                     |                                 |
|----------------------------------------------------------------------------------------------------|-------------------------------------------------------|----------------------------------------------------------------------|---------------------------------|----------------------------------------------------------------------------------|-------------------------------------------------|-------------------------------------|---------------------------------|
| tumento Nr.<br>tumento formavimo data                                                                                  | 2019-10-30                                            | 4-3821-5015                                                          |                                 | Ataskaitiniai metai<br>Gaminių/pakuočių srautas                                  | Elektros                                        | r elektroninė įranga                |                                 |
| iena                                                                                                    | Pateiktas                                             |                                                                      |                                 | Pastaba                                                                          |                                                 |                                     |                                 |
| senos data                                                                                                    | 2022-09-12                                            | 10.46                                                                |                                 |                                                                                  |                                                 |                                     |                                 |
| kumento siuntėjas                                                                                                    |                                                       |                                                                      |                                 | Dokumento gavėjas                                                                |                                                 |                                     |                                 |
|                                                                                                    | to siuntėjas<br>"EEPA" į.k. 300543821                 |                                                                      |                                 | UAB "Milberis" (k. 304225015                                                     |                                                 |                                     |                                 |
| ciacija "EEPA" <i>į.k.</i> 30054382                                                                                    | 21                                                    |                                                                      |                                 | UAB "Milberis" į.k. 3042250                                                      | 15                                              |                                     |                                 |
| ciacija "EEPA" į.k. 30054382<br>utvarkytos atliekos                                                                    | 21                                                    |                                                                      |                                 | UAB "Milberis" į.k. 3042250                                                      | 15                                              |                                     |                                 |
| ciacija "EEPA" (k. 30054382<br>utvarkytos atliekos<br>El kategorija                                                    | 21                                                    | Temperatüro                                                          | s keitimo iranga                | UAB "Milberis" į.k. 3042250                                                      | 15                                              |                                     |                                 |
| ociacija "EEPA" (k. 30054382<br>Butvarkytos atliekos<br>EEI kategorija<br>Irodančio dokumento,                         | 21                                                    | Temperatüro                                                          | s keitimo įranga                | UAB "Milberis" į.k. 3042250<br>Atliekų tvarkymo                                  | 15<br>Sutvarkytas atliekų kiekis,               | Sutvarkytas atliekų kiekis,         |                                 |
| ociacija "EEPA" (k. 30054382<br>Rutvarkytos atliekos<br>El kategorija<br>Irodančio dokumento,<br>kuriuo remiamasi, Nr. | 21<br>Atlieka                                         | Temperatūro:<br>Atliekų susidarymo šaltinis                          | s keilimo įranga<br>Savivaldybė | UAB "Milberis" ( k. 3042250<br>Atliekų tvarkymo<br>teritorija                    | 15<br>Sutvarkytas atliekų kiekis,<br>t          | Sutvarkytas atliekų kiekis,<br>vnt. | Įkainis, Eur/t 🕑                |
| utvarkytos atliekos<br>El kategorija<br>Irodančio dokumento,<br>kuriuo remiamasi, Nr.<br>1901/VI0008-5283-3821         | Atlieka<br>16 02 14 01 temperatūros<br>keitimo įranga | Temperatūro:<br>Atliekų susidarymo šaltinis<br>Nekomunalinis srautas | s keitimo įranga<br>Savivaldybė | UAB "Milberis" ( <i>k</i> . 3042250<br>Atliekų tvarkymo<br>teritorija<br>Lietuva | 15<br>Sutvarkytas atliekų kiekis,<br>t<br>9.000 | Sutvarkytas atliekų kiekis,<br>vnt. | <b>[kainis, Eur/t ⊘</b><br>0.00 |

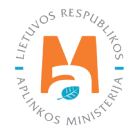

# VIENKARTINIŲ UŽSTATO PAKUOČIŲ SISTEMA

Vadovaujantis Pakuočių ir pakuočių atliekų tvarkymo įstatymo<sup>13</sup> bei Užstato už vienkartines pakuotes sistemos organizavimo plano, finansavimo schemos ir švietimo programos rengimo, derinimo ir ataskaitų bei informacijos apie jų vykdymą teikimo tvarkos aprašo<sup>14</sup> nuostatomis (žr. aktualias redakcijas), gamintojai ir (ar) importuotojai, tiekiantys į LR vidaus rinką gaminius, už kurių vienkartinę pakuotę yra nustatytas užstatas, privalo dalyvauti užstato už vienkartines pakuotes sistemoje.

**Užstato sistema** – visuma organizacinių, administracinių, finansinių, informacinių ir kitų priemonių, įgyvendinamų užstato sistemos administratoriaus, siekiant, kad pakuočių vartotojams būtų grąžintas gaminių, už kurių pakuotę nustatytas užstatas, pardavimo metu sumokėtas užstatas, o vienkartinių pakuočių atliekos būtų sutvarkytos vadovaujantis nustatytais pakuočių atliekų tvarkymo prioritetais.

Vienkartinių užstatinių pakuočių atliekų tvarkymo organizavimą Lietuvos Respublikos teritorijoje vykdo užstato už vienkartines pakuotes sistemos administratorius.

**Užstato už vienkartines pakuotes sistemos administratorius** – pelno nesiekiantis viešasis juridinis asmuo, įsteigtas vadovaujantis Lietuvos Respublikos asociacijų įstatymo ar Lietuvos Respublikos viešųjų įstaigų įstatymo nustatyta tvarka ir atliekantis funkcijas, nurodytas Pakuočių ir pakuočių atliekų tvarkymo įstatymo<sup>15</sup> 11<sup>2</sup> straipsnio 2 punkte (žr. aktualią redakciją).

Vadovaujantis Pakuočių ir pakuočių atliekų tvarkymo taisyklėmis<sup>16</sup>, užstato sistemos administratorius privalo vykdyti vienkartinių pakuočių, kurioms taikoma užstato už vienkartines pakuotes sistema, apskaitą GPAIS – sudaryti pakuočių, kurių tvarkymo organizavimą pavedė vykdyti vienkartinių užstatinių pakuočių gamintojai ir (ar) importuotojai, sąrašą, pildyti surinktų ir sutvarkytų pakuočių žurnalus, teikti ketvirčio suvestines bei metines ataskaitas.

Užstato už vienkartines pakuotes sistemos administratorius, naudojantis GPAIS, privalo teikti bei kiekvienais metais atnaujinti ir kitus veiklos dokumentus – Sistemos organizavimo planą, Finansavimo schemą bei Švietimo programą (žr. aktualią redakciją).

## Atkreipkite dėmesį

• Sutrikus GPAIS veiklai arba kai nėra techninių galimybių naudotis ir (ar) teikti duomenis per GPAIS, ūkio subjektai turi vadovautis Tvarkos, kai negalima naudotis Vieninga gaminių, pakuočių ir atliekų apskaitos informacine sistema aprašo nuostatomis<sup>17</sup> (žr. aktualią redakciją).

 <sup>&</sup>lt;sup>7</sup> Tvarkos, kai negalima naudotis Vieninga gaminių, pakuočių ir atliekų apskaitos informacine sistema, aprašas <u>https://e-seimas.lrs.lt/portal/legalAct/lt/</u> <u>TAD/1a83b6d2069a11e8802fc9918087744d/asr</u>

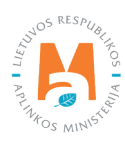

<sup>&</sup>lt;sup>13</sup> Pakuočių ir pakuočių atliekų tvarkymo įstatymas <u>https://e-seimas.lrs.lt/portal/legalAct/lt/TAD/TAIS.150891/asr</u>

 <sup>&</sup>lt;sup>14</sup> Užstato už vienkartines pakuotes sistemos organizavimo plano, finansavimo schemos ir švietimo programos rengimo, derinimo ir ataskaitų bei informacijos apie jų vykdymą teikimo tvarkos aprašas <u>https://e-seimas.lrs.lt/portal/legalAct/lt/TAD/63c15870487011e4ba2fc5e712e90cd4/asr</u>
 <sup>15</sup> Pulses žietimo kas žietimo kas darbas in the statistica aprašas https://e-seimas.lrs.lt/portal/legalAct/lt/TAD/63c15870487011e4ba2fc5e712e90cd4/asr

 <sup>&</sup>lt;sup>15</sup> Pakuočių ir pakuočių atliekų tvarkymo įstatymas <u>https://eseimas.lrs.lt/portal/legalAct/lt/TAD/TAIS.150891/asr</u>
 <sup>16</sup> Pakuočių ir pakuočių atliekų tvarkymo taisyklės <u>https://e-seimas.lrs.lt/portal/legalAct/lt/TAD/TAIS.179369/asr</u>

# 1. Veiklos licencijavimas

Vadovaujantis Pakuočių ir pakuočių atliekų tvarkymo įstatymo 7 straipsnio 5 dalimi<sup>18</sup> (žr. aktualią redakciją) vienkartinių užstatinių pakuočių gamintojams ir (ar) importuotojams yra taikoma pareiga dalyvauti užstato už vienkartines pakuotes sistemoje, pavedant užstato sistemos administratoriui organizuoti šių pakuočių atliekų tvarkymą.

Teisė vykdyti užstato už vienkartines pakuotes sistemos administratoriaus veiklą yra priskiriama pagal licencijavimo kriterijų. Norint peržiūrėti užstato administratoriaus licenciją, modulyje **"Užstato administravimas"** pasirenkama skiltis **"Licencijos"** (pav. 1).

| M       | GPAIS                                                                                                    | GII registracija     | Atliekų tvarkytojai | Atliekų darytojai    | GII organizacija | Užstato administravimas           | GII apskalta | Veiklos dokumentai |         |  |
|---------|----------------------------------------------------------------------------------------------------|----------------------|---------------------|----------------------|------------------|-----------------------------------|--------------|--------------------|---------|--|
| 5 K     | A STATE AND A STATE AND A STAT |                      |                     |                      |                  |                                   |              |                    |         |  |
|         | Užstato administravimas Licencijos Veiklos dokumentai Pavedimo daveijai Vienkartinių užstatini                                                                                                    | ių pakuočių apskaita | Vienkartinių užstat | inių pakuočių sąraša | s Gauti įrodan   | tys dokumentai/išrašyti patvirtin | imai         |                    |         |  |
| in suba | Licencijos                                                                                                    |                      |                     |                      |                  |                                   |              |                    |         |  |
|         | Licencijos rūšis                                                                                                    |                      |                     |                      |                  | Numeris                           | lšdavimo da  | ita                | Büsena  |  |
|         | Telsé vykdyť užstato už vienkartínes pakuotes sistemos administratoriaus veiklą                                                                                                    |                      |                     |                      |                  |                                   | 2015-03-23   | 3                  | Išduota |  |

pav. 1

Norėdami peržiūrėti detalesnę informaciją apie išduotą licenciją, spauskite peržiūros mygtuką [ **b**] ir atsivėrusioje lentelėje matysite papildomą licencijos informaciją (pav. 2).

|                      | אין איז איז איז איז איז איז איז איז איז איז       |  |
|----------------------|---------------------------------------------------|--|
| Numeris              |                                                   |  |
| Išdavimo data        | 2015-03-23                                        |  |
| Turėtojo pavadinimas | Viešoji įstaiga Užstato sistemos administratorius |  |
| Turėtojo adresas     | Lentvario g.22, LT-02300, Vilnius                 |  |
| Būsena               | Išduota                                           |  |
|                      |                                                   |  |

<sup>&</sup>lt;sup>18</sup> Pakuočių ir pakuočių atliekų tvarkymo įstatymas <u>https://e-seimas.lrs.lt/portal/legalAct/lt/TAD/TAIS.150891/asr</u>

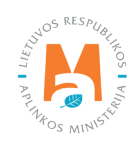

# 2. Veiklos dokumentai

## Svarbu!

2022-06-09 GPAIS naujienose paskelbta informacija apie nustatytus GPAIS sutrikimus: "Nustatyta, jog užstato už vienkartines pakuotes sistemos administratoriams dėl sistemoje esančių trūkumų, nėra galimybės pateikti užstato už vienkartines pakuotes sistemos organizavimo plano, užstato už vienkartines pakuotes sistemos finansavimo schemos ir visuomenės švietimo ir informavimo užstato už vienkartines pakuotes sistemos klausimais programos. Kadangi GPAIS Užstato administravimo modulis neveikia, užstato sistemos administratoriai turi vadovautis Tvarkos, kai negalima naudotis Vieninga gaminių, pakuočių ir atliekų apskaitos informacine sistema, aprašo<sup>19</sup> 43 ir 48 punktuose nustatyta tvarka". (https://www.gpais.eu/web/guest/informacija-apie-sutrikimus)

Ištaisius GPAIS trūkumus, apie tai bus paskelbta GPAIS naujienų skiltyje ir papildytas naudotojo vadovas. Sekite GPAIS naujienas!

## 2.1. Veiklos dokumentų rūšys

Vadovaujantis Pakuočių ir pakuočių atliekų tvarkymo įstatymo 11<sup>2</sup> straipsnio 4 dalimi <sup>20</sup> (žr. aktualią redakciją), vienkartinių pakuočių užstato sistemos administratorius gali pradėti vykdyti veiklą tik turėdamas nustatytų reikalavimų atitiktį įrodančius veiklos dokumentus, suderintus su Aplinkos ministerija ar jos įgaliota institucija:

- Užstato už vienkartines pakuotes sistemos organizavimo planą, kuriame turi būti numatytos priemonės ir veiksmai, užtikrinantys, kad bus įgyvendinta gamintojams ir importuotojams nustatyta pareiga imti užstatą už vienkartines pakuotes ir jį grąžinti pakuočių pardavėjams, ir pakuočių pardavėjams nustatyta pareiga – priimti vienkartinių pakuočių, už kurias nustatytas užstatas, atliekas ir grąžinti užstatą;
- Užstato už vienkartines pakuotes sistemos finansavimo schemą, garantuojančią, kad užstato už vienkartines pakuotes sistema, įskaitant šios sistemos organizavimo plano bei visuomenės švietimo ir informavimo užstato už vienkartines pakuotes sistemos klausimais programos įgyvendinimą, bus finansuojama. Finansavimo schemoje turi būti nurodytas gamintojų ir importuotojų mokamos įmokos už užstato už vienkartines pakuotes sistemos administravimą dydis;
- Visuomenės švietimo ir informavimo užstato už vienkartines pakuotes sistemos klausimais programą, kurioje turi būti numatytos visuomenės švietimo ir informavimo prioritetinės kryptys ir priemonės.

Šie veiklos dokumentai rengiami vadovaujantis Užstato už vienkartines pakuotes sistemos organizavimo plano, finansavimo schemos ir švietimo programos rengimo, derinimo ir ataskaitų bei informacijos apie jų vykdymą teikimo tvarkos aprašo II, III, IV, V skyriuose nurodytais reikalavimais (žr. aktualią redakciją).

Pakuočių ir pakuočių atliekų tvarkymo įstatymas <u>https://e-seimas.lrs.lt/portal/legalAct/lt/TAD/TAIS.150891/asr</u>

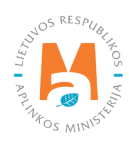

<sup>&</sup>lt;sup>19</sup> Tvarkos, kai negalima naudotis Vieninga gaminių, pakuočių ir atliekų apskaitos informacine sistema, aprašas <u>https://e-seimas.lrs.lt/portal/legalAct/lt/</u> <u>TAD/1a83b6d2069a11e8802fc9918087744d/asr</u>

Pagal suderintą Sistemos organizavimo planą, Finansavimo schemą ir Švietimo programą teikiami kiti veiklos dokumentai:

- Ketvirčio ataskaita apie Sistemos organizavimo plano vykdymą ir Finansavimo schemoje ir Švietimo programoje numatytų priemonių įgyvendinimą (žr. 2.2 skyrių);
- Metinė ataskaita apie Sistemos organizavimo plano vykdymą ir Finansavimo schemoje ir Švietimo programoje numatytų priemonių įgyvendinimą" (žr. <u>2.3 skyrių</u>).

# 2.2. Ketvirčio ataskaita apie Sistemos organizavimo plano vykdymą bei Finansavimo schemoje ir Švietimo programoje numatytų priemonių įgyvendinimą

Vadovaujantis Užstato už vienkartines pakuotes sistemos organizavimo plano, finansavimo schemos ir švietimo programos rengimo, derinimo ir ataskaitų bei informacijos apie jų vykdymą teikimo tvarkos aprašo<sup>21</sup> VIII skyriaus nuostatomis (žr. aktualią redakciją), **ne vėliau kaip per 40 kalendorinių dienų nuo praėjusio kalendorinio metų ketvirčio pabaigos** Aplinkos apsaugos agentūrai naudojantis GPAIS turi būti pateikta ketvirčio ataskaita apie Sistemos organizavimo plano vykdymą bei Finansavimo schemoje ir Švietimo programoje numatytų priemonių įgyvendinimą.

## Svarbu!

Kadangi užstato už vienkartines pakuotes sistemos administratoriams dėl sistemoje esančių trūkumų nėra galimybės pateikti užstato už vienkartines pakuotes sistemos organizavimo plano, užstato už vienkartines pakuotes sistemos finansavimo schemos ir visuomenės švietimo ir informavimo užstato už vienkartines pakuotes sistemos klausimais programos, nurodytų <u>2.1 skyriuje</u>, nėra galimybės rengti ir ketvirčio ataskaitos apie šiuose veiklos dokumentuose numatytų priemonių įgyvendinimą.

Tokiu atveju ūkio subjektai turi vadovautis Tvarkos, kai negalima naudotis Vieninga gaminių, pakuočių ir atliekų apskaitos informacine sistema, aprašo<sup>22</sup> 48 punkto nuostatomis (žr. aktualią redakciją).

Ištaisius GPAIS trūkumus, apie tai bus paskelbta GPAIS naujienų skiltyje ir papildytas naudotojo vadovas. Sekite GPAIS naujienas!

<sup>&</sup>lt;sup>22</sup> Tvarkos, kai negalima naudotis vieninga gaminių, pakuočių ir atliekų apskaitos informacine sistema, aprašas <u>https://e-seimas.lrs.lt/portal/legalAct/lt/</u> <u>TAD/1a83b6d2069a11e8802fc9918087744d/asr</u>

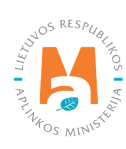

<sup>&</sup>lt;sup>21</sup> Užstato už vienkartines pakuotes sistemos organizavimo plano, finansavimo schemos ir švietimo programos rengimo, derinimo ir ataskaitų bei informacijos apie jų vykdymą teikimo tvarkos aprašas https://e-seimas.lrs.lt/portal/legalAct/lt/TAD/63c15870487011e4ba2fc5e712e90cd4/asr

# 2.3. Metinė ataskaita apie Sistemos organizavimo plano vykdymą bei Finansavimo schemoje ir Švietimo programoje numatytų priemonių įgyvendinimą

Vadovaujantis Užstato už vienkartines pakuotes sistemos organizavimo plano, finansavimo schemos ir švietimo programos rengimo, derinimo ir ataskaitų bei informacijos apie jų vykdymą teikimo tvarkos aprašo<sup>23</sup> VIII skyriaus nuostatomis (žr. aktualią redakciją)**, ne vėliau kaip per 60 kalendorinių dienų nuo praėjusių kalendorinių metų pabaigos** Aplinkos apsaugos agentūrai naudojantis GPAIS turi būti pateikta metinė ataskaita apie Sistemos organizavimo plano vykdymą bei Finansavimo schemoje ir Švietimo programoje numatytų priemonių įgyvendinimą.

## Svarbu!

Kadangi užstato už vienkartines pakuotes sistemos administratoriams dėl sistemoje esančių trūkumų nėra galimybės pateikti užstato už vienkartines pakuotes sistemos organizavimo plano, užstato už vienkartines pakuotes sistemos finansavimo schemos ir visuomenės švietimo ir informavimo užstato už vienkartines pakuotes sistemos klausimais programos, nurodytos <u>2.1 skyriuje</u>, ir ketvirčio ataskaitos, nurodytos <u>2.2 skyriuje</u>, nėra galimybės GPAIS rengti ir metinės ataskaitos apie šiuose veiklos dokumentuose numatytų priemonių įgyvendinimą.

Tokiu atveju ūkio subjektai turi vadovautis Tvarkos, kai negalima naudotis Vieninga gaminių, pakuočių ir atliekų apskaitos informacine sistema, aprašo<sup>24</sup> 48 punkto nuostatomis (žr. aktualią redakciją).

• Ištaisius GPAIS trūkumus, apie tai bus paskelbta GPAIS naujienų skiltyje ir papildytas naudotojo vadovas. Sekite GPAIS naujienas!

Ištaisius GPAIS trūkumus, Užstato sistemos administratoriaus visi veiklos dokumentai bus teikiami modulyje **"Užstato administravimas"** pasirinkus skiltį **"Veiklos dokumentai"** (pav. 3).

| GPAIS                   | GII registracija      | Atliekų tvarkytojai | Atliekų darytojai | GII organizacija      | Užstato administravin | nas GII apskaita       | Veiklos dokumentai | Viešoji įstaiga Užstato sistemos administratorius - |
|-------------------------|-----------------------|---------------------|-------------------|-----------------------|-----------------------|------------------------|--------------------|-----------------------------------------------------|
| Prestance In the        |                       |                     |                   |                       |                       |                        |                    |                                                     |
| Užstato administravimas | Licencijos <u>Vei</u> | klos dokumentai     | Pavedimo davėjai  | Vienkartinių užstatin | ių pakuočių apskaita  | Vienkartinių užstatini | ų pakuočių sąrašas | Gauti įrodantys dokumentai/išrašyti patvirtinimai   |
| Veiklos dokumentai      |                       |                     |                   |                       |                       |                        |                    | Naujas veiklos dokumentas                           |
| Delaumente tinne        |                       |                     |                   |                       |                       |                        |                    |                                                     |
| Visi                    |                       |                     |                   |                       |                       |                        |                    |                                                     |
| Licencijos rūšis        | A                     | taskaitiniai metai  |                   |                       | Büsena                |                        |                    |                                                     |
| Visos                   | \$                    | Visi                |                   | ÷                     | Visos                 |                        | •                  | Filtruoti                                           |
| Būsenos laikotarpis     | В                     | lūsenos data nuo    |                   |                       | Būsenos data iki      |                        |                    |                                                     |
| Laisvai pasirenkamas    | +                     | Nenurodyta          |                   |                       | Nenurodyta            |                        |                    |                                                     |

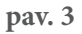

<sup>&</sup>lt;sup>23</sup> Užstato už vienkartines pakuotes sistemos organizavimo plano, finansavimo schemos ir švietimo programos rengimo, derinimo ir ataskaitų bei informacijos apie jų vykdymą teikimo tvarkos aprašas https://e-seimas.lrs.lt/portal/legalAct/lt/TAD/63c15870487011e4ba2fc5e712e90cd4/asr

<sup>&</sup>lt;sup>24</sup> Tvarkos, kai negalima naudotis vieninga gaminių, pakuočių ir atliekų apskaitos informacine sistema, aprašas https://e-seimas.lrs.lt/portal/legalAct/lt/ TAD/1a83b6d2069a11e8802fc9918087744d/asr

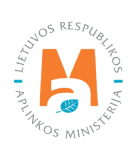

# 3. Pavedimo davėjai

## 3.1. Pavedimo davėjo pridėjimas

Vadovaujantis Pakuočių ir pakuočių atliekų tvarkymo taisyklių<sup>25</sup> 7 straipsnio 1 dalies 2 punktu (žr. aktualią redakciją), užstatinės vienkartinės pakuotės gamintojai ir (ar) importuotojai turi dalyvauti užstato už vienkartines pakuotes sistemoje, vadovaujantis pavedimo sutartimi kolektyviai vykdyti užstato pakuočių atliekų tvarkymo organizavimą. Norint vykdyti šią pareigą, GII turi tapti užstato sistemos administratoriaus pavedimo davėju.

Duomenis apie visus pavedimo davėjus užstato sistemos administratorius turi įvesti modulyje **"Užstato administravimas"**. Pasirinkus skiltį **"Pavedimo davėjai"** spaudžiamas mygtukas "**Kurti naują"** (pav. 4).

| GPAIS                   | Gll registracija Atliekų tvarkytojai A | tliekų darytojai GII organizacija | Užstato administravimas G       | ill apskaita Veiklos dokumentai   | Viešoji įstaiga Užstato siste  | ernos administratorius 🗸 🕂 |
|-------------------------|----------------------------------------|-----------------------------------|---------------------------------|-----------------------------------|--------------------------------|----------------------------|
| The states              | 18-27                                  |                                   |                                 |                                   |                                |                            |
| Užstato administravimas | Licencijos Veiklos dokumentai Pave     | dimo davėjai Vienkartinių užstati | inių pakuočių apskaita Vienkart | tinių užstatinių pakuočių sąrašas | Gauti įrodantys dokumentai/išr | ašyti patvirtinimai        |
| Pavedimo davėjai        |                                        |                                   |                                 |                                   |                                | Kurti naują                |
| Pavadinimas / Kodas     | Gaminių/pakuočių srautas<br>Visi       | ÷                                 | Dalyvavimo forma<br>Visi        | Galiojimas<br>\$ Visi             | ¢                              | Filtruoti                  |

pav. 4

Atsivėrusioje pavedimo davėjo pridėjimo formoje pasirinkite pavedimo davėjo tipą iš pateikiamo sąrašo – **"Lietuvos juridinis asmuo", Lietuvos fizinis asmuo", "Užsienio valstybės asmuo"** (pav. 5).

|       |                                                    | Kurti pav | edimo davėją | Atliaku danıtalar | GII omanizacija | 1 Petato administravimas | × |
|-------|----------------------------------------------------|-----------|--------------|-------------------|-----------------|--------------------------|---|
| 'eiki | <i>Tipas</i> <b>★</b>                              |           |              |                   |                 |                          |   |
|       | Lietuvos fizinis asmuo<br>Užsienio valstybės asmuo |           |              |                   |                 |                          | 4 |
|       | Uždaryti Kurti                                     |           |              |                   |                 |                          |   |

## pav. 5

Pasirinkus tipą **"Juridinis asmuo**", užpildykite privalomus duomenų laukus – įmonės kodas, pavadinimas (įvedus įmonės kodą, sistema automatiškai užpildo pavadinimo skiltį), dalyvavimo forma (pav. 6).

<sup>&</sup>lt;sup>25</sup> Pakuočių ir pakuočių atliekų tvarkymo taisyklės <u>https://e-seimas.lrs.lt/portal/legalAct/lt/TAD/TAIS.179369/asr</u>

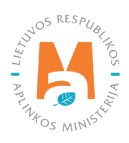

|                                                        | Gil radietracija Atlicku tradutnici<br>Kurti pavedimo davėją | Atliaku darutaiai — Cili amanizania | Histoto administravimas - Ci<br>X |
|--------------------------------------------------------|--------------------------------------------------------------|-------------------------------------|-----------------------------------|
| Tipas ✔<br>Lietuvos juridinis asmuo \$                 | [monės kodas <b>*</b>                                        | Įmonės pavadinimas 🗱                |                                   |
| Dalyvavimo forma 🛊                                     |                                                              |                                     |                                   |
| Dalyvis<br>Organizacijos steigėjas<br>Pavedimo davėjas |                                                              |                                     |                                   |

pav. 6

Pasirinkus tipą **"Fizinis asmuo"**, užpildykite privalomus duomenų laukus – asmens kodas, vardas, pavardė, dalyvavimo forma (pav. 7).

|                                                                 |   | Kurti pavedime        | o davėją |           | × |
|-----------------------------------------------------------------|---|-----------------------|----------|-----------|---|
| <i>Tipas</i> ✔<br>Lietuvos fizinis asmuo                        | ٥ | Asmens kodas <b>*</b> | Vardas 🛊 | Pavardê 🌲 |   |
| Dalyvavimo forma <b>*</b><br>Dalyvis<br>Organizacijos steigėjas | ÷ |                       |          |           |   |

pav. 7

Pasirinkus tipą **"Užsienio valstybės asmuo"**, užpildykite privalomus duomenų laukus – šalis (pasirenkama iš pateikiamo sąrašo), kodas, pavadinimas, dalyvavimo forma (pav. 8).

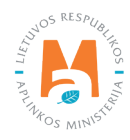

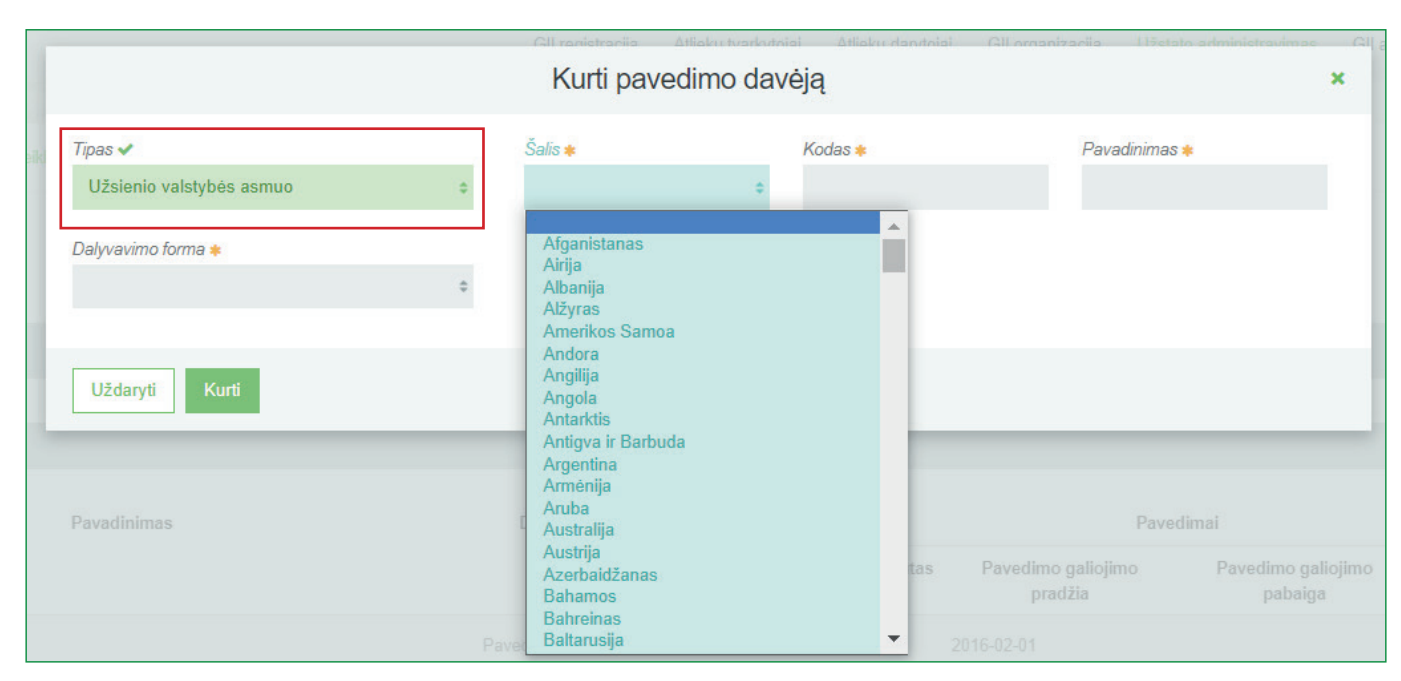

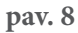

Priklausomai nuo pavedimo davėjo tipo įvedus visus reikiamus duomenis, spauskite mygtuką **"Kurti"** ir pavedimo davėjas išsaugomas bendrame pavedimo davėjų sąraše.

Užregistravus pavedimo davėją, įveskite duomenis apie kolektyvų atsakomybės būdą –užstatinių vienkartinių pakuočių atliekų tvarkymo organizavimui. Kol neįvesti šie duomenys, ties pavedimo davėjo įrašo eilute skiltyje **"Gaminių/pakuočių srautas"** matomas komentaras **"Pavedimų nėra"** (pav. 8). Norint įvesti duomenis apie pavedimo davėjo veiksmus užstato sistemoje, skiltyje **"Pavedimo davėjo veiksmai"** spauskite pridėjimo mygtuką [+] ir pasirinkite srautą **"Pakuotės"** – pagal užstato sistemos administratoriaus licenciją (pav. 9).

| Užstato administravimas | Licencijos Veiklos dokumentai Pavedimo | davėjai Vienkartinių užstatinių p | akuočių apskaita         | /ienkartinių užstatinių pakuoči | ų sąrašas Gauti įrod      | lantys dokumentai/išrašyti | patvirtinimai               |
|-------------------------|----------------------------------------|-----------------------------------|--------------------------|---------------------------------|---------------------------|----------------------------|-----------------------------|
| Pavedimo davėjai        |                                        |                                   |                          |                                 |                           |                            | Kurti naują                 |
| Pavadinimas / Kodas     | Gaminių/pakuočių srautas<br>Visi       | \$                                | Dalyvavimo forma<br>Visi | Galiojim<br>¢ Visi              | 38                        | ÷                          | Filtruoti                   |
| Kodas                   | Pavadinimas                            | Dalyvavimo forma                  | Gaminių/pakuočių         | Pavedino galiojimo              | nai<br>Pavedimo galiojimo | Pavedimo veiksmai          | Pavedimo davėjo<br>veiksmai |
| UAB                     |                                        | Pavedimo davėjas Pa               | srautas<br>avedimų nėra. | pradžia                         | pabaiga                   |                            | × × +                       |
|                         |                                        |                                   |                          |                                 |                           |                            | Pakuotés                    |

pav. 9

Atsivėrusiame duomenų lange užpildykite laukus:

- "Sutarties pasirašymo data" (privalomas pildymo laukas) įrašykite, kada buvo pasirašyta pavedimo sutartis;
- "Pavedimo galiojimo pradžia" (privalomas pildymo laukas) įrašykite, nuo kada pavedimo davėjas gali rinktis kolektyvią atsakomybę vienkartinės užstato pakuotės srautui;

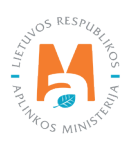

• "Pavedimo galiojimo pabaiga" (neprivalomas pildymo laukas) – įrašykite, iki kada pavedimo davėjas gali rinktis kolektyvią atsakomybę vienkartinės užstato pakuotės srautui.

## Atkreipkite dėmesį

• Jeigu keičiasi sutartis tarp pavedimo davėjo ir Užstato administratoriaus, ankstesniam įrašui nurodoma pavedimo galiojimo pabaigos data ir sukuriamas naujas įrašas su nauja pavedimo galiojimo pradžia nuo sutarties pasikeitimo.

Duomenų lange pažymėkite pavedimo davėjui aktualias užstato pakuočių rūšis (metalinė, PET, stiklinė) ir veiklos būdus (sunaudojimas savo reikmėms, prekyba LR vidaus rinkai) (pav. 10).

|                             | UAB                          |                         |                               |                                   | 3 |
|-----------------------------|------------------------------|-------------------------|-------------------------------|-----------------------------------|---|
| Sutarties pasirašymo data 🛊 | Pavedimo galiojimo pradžia 🌟 | Pavedimo galioji.       | mo pabaiga                    |                                   |   |
| Sutarties pasirašymo data   | Pavedimo galiojimo pradžia   | Pavedimo gal            | galiojimo pabaiga             |                                   |   |
| Medžiaga                    | Vienkartinė / Daugkartinė    | Užstatinė / Neužstatinė | Sunaudojimas<br>savo reikmėms | Prekyba<br>LR<br>vidaus<br>rinkai |   |
| Metalinės (iki 2021-05-10)  | Vienkartinė                  | Užstatinė               |                               |                                   | * |
| PET                         | Vienkartinė                  | Užstatinė               |                               |                                   |   |
| Stiklinė                    | Vienkartinė                  | Užstatinė               |                               |                                   | - |

## pav. 10

Įvedus duomenis spauskite mygtuką **"Kurti"** (pav. 11).

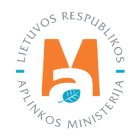

| Sutarties pasirašvmo data 🗸 | Pavedimo galiojimo pradžia 🗸 | Pavedimo galiojimo pabaiga   |                               |                                   |  |  |  |  |  |  |
|-----------------------------|------------------------------|------------------------------|-------------------------------|-----------------------------------|--|--|--|--|--|--|
| 2021-01-01                  | 2021-01-01                   | Pavedimo galiojimo pabaiga   |                               |                                   |  |  |  |  |  |  |
| Medžiaga                    | Vienkartinê / Daugkartinê    | J<br>Užstatinė / Neužstatinė | Sunaudojimas<br>savo reikmėms | Prekyba<br>LR<br>vidaus<br>rinkai |  |  |  |  |  |  |
| Metalinės (iki 2021-05-10)  | Vienkartinė                  | Užstatinė                    |                               |                                   |  |  |  |  |  |  |
| PET                         | Vienkartinė                  | Užstatinė                    |                               |                                   |  |  |  |  |  |  |
| Stiklinė                    | Vienkartinė                  | Užstatinė                    |                               | ~                                 |  |  |  |  |  |  |

pav. 11

Pavedimo davėjo duomenys išsaugomi bendrame pavedimo davėjų sąraše – skiltyje **"Gaminių/pakuočių srautas"** atsiranda įrašas **"Pakuotės"**, matoma įvesta pavedimo galiojimo pradžios data, taip pat atsiranda išsaugotų duomenų redagavimo ir šalinimo mygtukai skiltyje **"Pavedimo veiksmai"** (pav. 12).

| Užstato administravimas         | Licencijos Veiklos dokumentai | Pavedimo davėjai Vienkartinių užstatir | nių pakuočių apskaita       | Vienkartinių užstatinių pakuo            | čių sąrašas Gauti įro                  | dantys dokumentai/išrašyti | patvirtinimai               |
|---------------------------------|-------------------------------|----------------------------------------|-----------------------------|------------------------------------------|----------------------------------------|----------------------------|-----------------------------|
| Pavedimo davėjai                |                               |                                        |                             |                                          |                                        |                            | Kurti naują                 |
| Pavadinimas / Kodas<br>parsekas | Gaminių/pakuočių<br>Visi      | srautas<br>¢                           | Dalyvavimo forma<br>Visi    | Galiojir.<br>¢ Visi                      | nas                                    | ¢                          | Filtruoti                   |
| Kodas                           | Pavadinimas                   | Dalyvavimo forma                       | Gaminių/pakuočiu<br>srautas | Paved<br>Į Pavedimo galiojimo<br>pradžia | limai<br>Pavedimo galiojimo<br>pabaiga | Pavedimo veiksmai          | Pavedimo davėjo<br>veiksmai |
| UAB                             | UAB                           |                                        | Pakuotės                    | 2021-01-01                               |                                        | / ×                        | / ×                         |

pav. 12

## 3.2. Pavedimo davėjo duomenų redagavimas ir šalinimas

Norint peržiūrėti visą pavedimo davėjų sąrašą modulyje **"Užstato administravimas"** pasirinkite skiltį **"Pavedimo davėja"**. Šioje skiltyje pateikiami pavedimo davėjų kodai, pavadinimai, dalyvavimo forma (reikšmė iš pateikto sąrašo – dalyvis, organizacijos steigėjas, pavedimo davėjas), galiojimo datos (pavedimo galiojimo pradžia ir pabaiga). Pagal šiuos kriterijus sąrašą galima filtruoti – į duomenų laukus, esančius virš sąrašo, suveskite norimus kriterijus ir spauskite mygtuką **"Filtruoti"** (pav. 13, pav. 14).

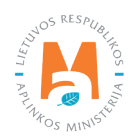

| GPAIS                 |                           |                    | 24<br>24                        | GII registracija | Atliekų tvarkytojai A      | Atliekų darytoja | ai GII organizacija       | Užstato adn | ninistravimas             | GII apskaita      | Veiklos dokume                | ntai Viešoji įs | staiga Užstato sistemos administratorius - |
|-----------------------|---------------------------|--------------------|---------------------------------|------------------|----------------------------|------------------|---------------------------|-------------|---------------------------|-------------------|-------------------------------|-----------------|--------------------------------------------|
|                       | AND A                     |                    |                                 |                  |                            |                  |                           | distant.    |                           |                   |                               |                 |                                            |
| žstato administravima | AS Licencijos             | Veiklos dokumentai | Pavedimo davėjai                | Vienkartinių u   | žstatinių pakuočių apskait | la Vienkar       | tinių užstatinių pakuočių | sąrašas (   | Gauti įrodantys           | dokumentai/išra   | šyti patvirtinimai            |                 |                                            |
| avedimo davėja        | ai                        |                    |                                 |                  |                            |                  |                           |             |                           |                   |                               |                 | Kurti nar                                  |
| Pavadinimas / Kodas   |                           | G                  | aminių/pakuočių srautas<br>Viei |                  |                            | Dal              | lyvavimo forma<br>fiel    |             | Gi                        | iliojimas<br>Viei |                               |                 | Eltrust                                    |
|                       |                           |                    | *131                            |                  |                            |                  | 1.51                      |             |                           | 1.51              |                               |                 |                                            |
| Kodas                 | Pavadinimas               |                    | as                              |                  | Dalyvavimo forma           |                  | Pavedimai                 |             |                           |                   |                               | Pavedimo davėjo |                                            |
|                       |                           |                    |                                 |                  |                            | Ga               | minių/pakuočių srauta     | as Paveo    | limo galiojimo<br>pradžia | Pave              | Pavedimo galiojimo<br>pabaiga |                 | veiksmai<br>ksmai                          |
| A                     | B                         |                    |                                 |                  | Pavedimo davėjas           | Pak              | uotés                     | 2016-02-0   | 1                         |                   |                               | / × -           | / ×                                        |
| 88784898 At           | olinkos apsaugos agentūra |                    |                                 |                  | Pavedimo davėjas           | Pak              | uotės                     | 2018-01-0   | 1                         |                   |                               | / ×             | / ×                                        |

pav. 13

| Dalyvavimo forma                                  | Galiojimas                   |
|---------------------------------------------------|------------------------------|
| Visi 🗢                                            | Visi                         |
| <b>Visi</b><br>Dalyvis<br>Organizacijos steigėjas | Visi<br>Galioja<br>Nagalioja |
| Pavedimo davėjas                                  | regunoju                     |

## Svarbu!

• Gamintojui ir (ar) importuotojui registruojantis GII sąvade užstatinių vienkartinių pakuočių sraute ir pasirinkus atsakomybės būdą **"Kolektyviai"**, jam bus leidžiama pasirinkti **"Užstato sistemos administratorius"**, jeigu GII yra užregistruotas kaip pavedimo davėjas atitinkamam galiojimo laikotarpiui užstato sistemos administratoriaus pavedimo davėjų sąraše.

Jeigu norite keisti pavedimą, t. y. koreguoti pavedimo davėjo užstatinės vienkartinės pakuotės kolektyviosios atsakomybės duomenis, ties pasirinkto pavedimo davėjo įrašo eilute skiltyje **"Pavedimo veiksmai"** spauskite redagavimo mygtuką [

| GPAIS                |                            |                    |                               | GII registracija Atliekų tvarkytojai   | Atliekų darytojai | GII organizacija Už       | stato administravi      | mas Gll apskait     | Veiklos dokument            | ai Viešoji įstaiga Už | stato sistemos administratorius 🗸 🛪 |
|----------------------|----------------------------|--------------------|-------------------------------|----------------------------------------|-------------------|---------------------------|-------------------------|---------------------|-----------------------------|-----------------------|-------------------------------------|
| 112 (200             | 1 ANDER                    |                    |                               |                                        |                   |                           |                         |                     |                             |                       |                                     |
| Užstato administravi | mas Licencijos             | Veiklos dokumentai | Pavedimo davėjai              | Vienkartinių užstatinių pakuočių apska | aita Vienkartinių | užstatinių pakuočių sąraš | šas Gauti įrod          | antys dokumentai/iš | rašyti patvirtinimai        |                       |                                     |
| Pavedimo davė        | ijai                       |                    |                               |                                        |                   |                           |                         |                     |                             |                       | Kurti naują                         |
| Pavadinimas / Kodas  |                            | Ga<br>V            | minių/pakuočių srautas<br>Tsi |                                        | Dalyva<br>≎ Visi  | vimo forma                | ٥                       | Galiojimas<br>Visi  |                             | 0                     | Filtruoti                           |
| Kodas                |                            | Pavadinima         | 5                             | Dalyvavimo for                         | rma               |                           |                         | Pavedimai           |                             |                       | Pavedimo davêjo                     |
|                      |                            |                    |                               |                                        | Gamin             | ių/pakuočių srautas       | Pavedimo gal<br>pradžia | iojimo Pa           | vedimo galiojimo<br>pabaiga | Pavedimo veiksmai     | veiksmai                            |
|                      | AB                         |                    |                               | Pavedimo davėjas                       | Pakuoté           | s 2                       | 016-02-01               |                     |                             | 2 ×                   | / ×                                 |
| 188784898            | Aplinkos apsaugos agentūra |                    |                               | Pavedimo davéjas                       | Pakuoté           | s 2                       | 018-01-01               |                     |                             | / ×                   | / ×                                 |

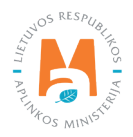

Paspaudus pavedimo redagavimo mygtuką [ ], atsiveria pavedimo duomenų pildymo langas. Duomenų laukuose matoma užstato administratoriaus išsaugota informacija apie pavedimo davėją – sutarties dėl užstatinių vienkartinių pakuočių tvarkymo organizavimo pasirašymo data, pavedimo galiojimo pradžios bei pabaigos datos. Taip pat varnelėmis yra pažymėtos pavedimo davėjui aktualios užstatinių pakuočių rūšys bei veiklos būdai, t.y. "Sunaudojimas savoms reikmėms" arba "Prekyba LR vidaus rinkai". Atlikus norimas korekcijas pavedimo duomenų lange (pakoregavus reikiamas datas, pakuočių rūšis arba veiklos būdus), spauskite mygtuką "Keisti" ir įvesti pakeitimai išsaugomi (pav. 16). Norint atšaukti duomenų redagavimą, spauskite mygtuką "Uždaryti".

| Sutarties pasirašymo data 🌲 | Pavedimo galiojimo pradžia 🍁 | Pavedimo gali           | ojimo pabaiga                 |                                   |   |
|-----------------------------|------------------------------|-------------------------|-------------------------------|-----------------------------------|---|
| 2018-01-01                  | 2018-01-01                   | Pavedimo g              | galiojimo pabaiga             |                                   |   |
| Medžiaga                    | Vienkartinė / Daugkartinė    | Užstatinė / Neužstatinė | Sunaudojimas<br>savo reikmėms | Prekyba<br>LR<br>vidaus<br>rinkai |   |
| Metalinės (iki 2021-05-10)  | Vienkartinė                  | Užstatinė               |                               |                                   | • |
| PET                         | Vienkartinė                  | Užstatinė               |                               |                                   |   |
| Stikline                    | Vienkartinė                  | Užstatinė               | 2                             |                                   |   |

pav. 16

Jeigu norite pašalinti pavedimą, t.y. ištrinti pavedimo davėjo užstatinės vienkartinės pakuotės kolektyviosios atsakomybės duomenis, prie skilties **"Pavedimo veiksmai"**, spauskite mygtuką **[\*\***] – sistema pateikia klausimą dėl pašalinimo patvirtinimo (pav. 17). Paspaudus mygtuką **"Šalinti"** pavedimas pašalinamas iš sąrašo.

| Aplinkos apsaugos agentūra: Pakuotės                                                                                                    | ×  |
|----------------------------------------------------------------------------------------------------|----|
| Pavedimas gali būti šalinamas tik, jei su pavedimo davėju nebuvo sudaryta<br>pavedimo sutartis. Jei buvo sudaryta pavedimo sutartis, bet ji baigė galioti, tai reik<br>nurodyti pavedimo galiojimo pabaigą. Ar tikrai norite pašalinti pavedimą? | da |
| Uždaryti                                                                                                    |    |

pav. 17

## Svarbu!

• Pakeitus pavedimo davėjo duomenis apie tai informuojamas GII, siunčiant pranešimą pavedimo davėjo kontaktais. Pranešimas siunčiamas tik tuo atveju, jei GPAIS egzistuoja pavedimo davėjo subjekto profilis.

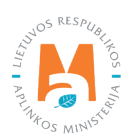

Jeigu norite keisti duomenis apie pavedimo davėją, pavyzdžiui pavadinimą, užstato sistemoje dalyvavimo formą, ties pavedimo davėjo įrašo eilute skiltyje **"Pavedimo davėjo veiksmai"** spauskite mygtuką [ 🖍 ]. Jeigu norite šalinti pavedimo davėją, spauskite mygtuką [ 🗶 ] (pav. 18).

| GPAIS                   |                           | GI                               | II registracija Atliekų tvarkytojai Atlie | ekų darytojai GII organizacija      | Užstato administravimas GII a | pskaita Veiklos dokumer       | ntai Viešoji įstaiga Užsta | ato sistemos administratorius - |
|-------------------------|---------------------------|----------------------------------|-------------------------------------------|-------------------------------------|-------------------------------|-------------------------------|----------------------------|---------------------------------|
| 12/2/2020/12            | AND ANS OF                |                                  |                                           |                                     |                               |                               |                            |                                 |
| Užstato administravimas | Licencijos Veiklos dokume | entai Pavedimo davėjai           | Vienkartinių užstatinių pakuočių apskaita | Vienkartinių užstatinių pakuočių sa | arašas Gauti įrodantys dokume | ntai/išrašyti patvirtinimai   |                            |                                 |
| Pavedimo davėjai        |                           |                                  |                                           |                                     |                               |                               |                            | Kurti naują                     |
| Pavadinimas / Kodas     |                           | Gaminių/pakuočių srautas<br>Visi |                                           | Dalyvavimo forma<br>> Visi          | Galiojimas<br>¢ Visi          |                               | \$                         | Filtruoti                       |
| Kodas                   | Pavadi                    | inimas                           | Dalyvavimo forma                          |                                     | Pavedimai                     |                               |                            | Pavedimo davėjo                 |
|                         |                           |                                  |                                           | Gaminių/pakuočių srautas            | Pavedimo galiojimo<br>pradžia | Pavedimo galiojimo<br>pabaiga | Pavedimo veiksmai          | veiksmai                        |
| AB                      |                           |                                  | Pavedimo davėjas                          | Pakuotės                            | 2016-02-01                    |                               | ××.                        |                                 |
| 188784898 Aplinks       | os apsaugos agentūra      |                                  | Pavedimo davėjas                          | Pakuotés                            | 2018-01-01                    |                               | / ×                        | / ×                             |

pav. 18

Paspaudus mygtuką [ ], atsiranda duomenų redagavimo langas, kuriame galima keisti pavedimo davėjo tipą (Lietuvos juridinis asmuo, Lietuvos fizinis asmuo, Užsienio valstybės asmuo), dalyvavimo formą (Dalyvis, Organizacijos steigėjas, Pavedimo davėjas), kodą bei pavadinimą / vardą, pavardę. Įvedus leidžiamas korekcijas, spauskite mygtuką "Keisti" ir informacija išsaugoma (pav. 19). Norint atšaukti duomenų redagavimą, spauskite mygtuką "Uždaryti".

|                          | Keisti pavedimo o     | lavėją ×                    |
|--------------------------|-----------------------|-----------------------------|
| Tipas 🗰                  | Įmonės kodas <b>*</b> | Įmonės pavadinimas <b>*</b> |
| Lietuvos juridinis asmuo | \$ 188784898          | Aplinkos apsaugos agentūra  |
| Delawing formed          |                       |                             |
| Pavedimo davėjas         | \$                    |                             |

### pav. 19

Jeigu norite pašalinti pavedimo davėją, prie skilties **"Pavedimo veiksmai"**, paspaudžiamas mygtukas [**x**] – sistema pateikia klausimą dėl pašalinimo patvirtinimo (pav. 20). Paspaudus mygtuką **"Šalinti"** pavedimo davėjas pašalinamas iš sąrašo.

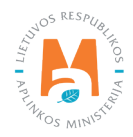

|                | Aplinkos apsaugos agentūra                                                                                                    | ai (Ali orng<br>X |
|----------------|----------------------------------------------------------------------------------------------------|-------------------|
| Pa<br>su<br>pa | avedimo davėjas gali būti šalinamas tik, jei su juo nebuvo sudaryta pave<br>utartis. Jei buvo sudaryta pavedimo sutartis, bet ji baigė galioti, tai reikia r<br>avedimo galiojimo pabaigą. Ar tikrai norite pašalinti pavedimo davėją? | dimo<br>nurodyti  |
|                | Uždaryti Šalinti                                                                                                    |                   |

# 4. Vienkartinių užstatinių pakuočių sąrašas

Vienkartinių pakuočių, kurioms taikoma užstato už vienkartines pakuotes sistema, sąrašas sudaromas vadovaujantis Pakuočių ir pakuočių atliekų tvarkymo taisyklių<sup>26</sup> reikalavimais (žr. aktualią redakciją).

Užstato administratoriaus duomenų peržiūros formoje pasirinkite skiltį **"Vienkartinių užstatinių pakuočių sąrašas"** ir atsidariusiame lange pasirinkite **"Pakuočių sąrašas"** (pav. 21).

| stato administra  | vimas Licen         | cijos Veiklos dokumentai Pavedimo davėja              | i Vienkartinių užstatinių pa                                       | kuočių apskaita <u>Vienka</u> | rtinių užstatinių pakuočių są | r <u>ašas</u> Gauti įroda | ntys dokumentai/išrašyti p | eatvirtinimai     |                   |          |
|-------------------|---------------------|-------------------------------------------------------|--------------------------------------------------------------------|-------------------------------|-------------------------------|---------------------------|----------------------------|-------------------|-------------------|----------|
|                   | ×-t-tisi            |                                                       |                                                                    |                               |                               |                           |                            |                   |                   |          |
| enkartinių u      | zstatinių paku      | IOCIŲ SĄľASAS                                         |                                                                    |                               |                               |                           |                            |                   |                   |          |
| kuočių sąrašas Pa | kuočių importavimas |                                                       |                                                                    |                               |                               |                           |                            |                   |                   |          |
|                   | .]                  |                                                       |                                                                    |                               |                               | []                        |                            |                   |                   |          |
| Büsona            | Pakuotės kodas      | Pakuotės pavadinimas                                  | Gérimas                                                            | *<br>Kategorija               | ¢<br>Dritěle                  | Pakuotės tūris I          | Pakuotės svoris t          | e<br>Perdirbama / | Itraukta i sarača | lšbrauk  |
| Dusena            | r akuotes kouas     | r akuotes pavadinimas                                 | Gerinias                                                           | Rategorija                    | Kubib                         | r akuotes turis, r        | Pakuotes svolis, t         | Neperdirbama      | frankra i sdrasd  | iš sąraš |
| Ruošiama          |                     |                                                       | • •                                                                | ٥                             | \$                            |                           |                            | ٠                 |                   |          |
| Anuliuota         | 8712000038397       | SOL                                                   | Alus                                                               | Prekinė (pirminė)             | Stiklinė užstatinė            | 0.3                       | 0.000215                   | Perdirbama        | 2016-02-01        |          |
| Patvirtinta       | 058997004181        | IRN BRU Gaivusis gérimas                              | Nealkoholinis gérimas<br>(gaivusis gérimas, stalo<br>vanduo, gira) | Prekinė (pirminė)             | PET užstatinė                 | 0.5                       | 0.000023                   | Perdirbama        | 2021-07-27        |          |
| Patvirtinta       | 8033028740032       | Gazuotas natūralus mineralinis vanduo<br>San Felice   | Natūralus mineralinis<br>vanduo                                    | Prekinė (pirminė)             | Stiklinė užstatinė            | 0.7                       | 0.000445                   | Perdirbama        | 2021-11-16        |          |
| Patvirtinta       | 8033028740209       | Negazuotas natūralus mineralinis vanduo<br>San Felice | Natūralus mineralinis<br>vanduo                                    | Prekinė (pirminė)             | Stikliné užstatiné            | 0.7                       | 0.000452                   | Perdirbama        | 2021-11-16        |          |
| Debidiete         | 3556000101607       | Apelsinų sultys Alain Milliat 1 I                     | Sultys                                                             | Prekinė (pirminė)             | Stiklinė užstatinė            | 1.0                       | 0.000518                   | Perdirbama        | 2020-10-06        |          |
| Patvirtinta       |                     |                                                       |                                                                    |                               |                               |                           |                            |                   |                   |          |

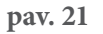

Atsidariusiame pakuočių sąraše pateikiami vienkartinių užstatinių pakuočių duomenys:

• "Būsena" – "Ruošiama", "Patvirtinta", Anuliuota";

"Pakuotės kodas" – unikalus pakuotės kodas;

<sup>&</sup>lt;sup>26</sup> Pakuočių ir pakuočių atliekų tvarkymo taisyklės <u>https://e-seimas.lrs.lt/portal/legalAct/lt/TAD/TAIS.179369/asr</u>

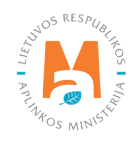

- "Pakuotės pavadinimas" unikalus pakuotės prekinis pavadinimas;
- "Gėrimas" pasirenkama gėrimo rūšis iš pateikiamo sąrašo pagal Pakuočių ir pakuočių atliekų tvarkymo įstatymo 11 straipsnio 2 dalį (Alaus kokteilis; Alkoholinis kokteilis; Alus; Alus, alaus kokteilis, geriamasis vanduo; Alus, gira; Fasuotas geriamas vanduo; Kitas fermentuotas gėrimas; Kriaušių sidras; Natūralus mineralinis vanduo; Nealkoholinis gėrimas (gaivusis gėrimas, stalo vanduo, gira); Nektaras, Sidras; Sidras, vanduo, alus; Sultys; Vaisių vynas; Vaisių vyno gėrimas; Vaisių vyno kokteilis; Šaltinio vanduo).
- "Kategorija" pasirenkama iš pateikiamo sąrašo (Grupinė (antrinė), Nenurodoma, Prekinė (pirminė), Transporto (tretinė).
- "Rūšis" pasirenkama pakuotės rūšis iš pateikiamo sąrašo (Metalinė užstatinė, PET užstatinė, Stiklinė užstatinė).
- "Pakuotė tūris, l" nurodomi trys skaitmenys po kablelio;
- "Pakuotės svoris, t" nurodomi 6 skaitmenys po kablelio (gramų tikslumu);
- "Perdirbama/Neperdirbama";
- "Įtraukta į sąrašą" nurodoma data, nuo kurios pakuotė įtraukta į sąrašą;
- "Išbraukta iš sąrašo" nurodoma data, nuo kurios pakuotė nebenaudojama sąraše.

Apie konkrečią pakuotę suvedus privalomus užpildyti laukus, spauskite [ +] ir įvesti pakuotės duomenys išsaugomi sąraše (pav. 22). Privalomi visi įrašo pridėjimo eilutės duomenys, išskyrus lauką **"Išbraukta iš sąrašo**".

| Už | źstato administr                         | avin | nas Licencijos | Veiklos dokumentai Pavedimo dav | rėjai Vienkartinių užstatini | ų pakuočių apskaita | Vienk | artinių užstatinių pakuočių | sąraša | Gauti įrodan     | tys dokumentai/išrašyl | i patvirtinimai              |   |                   |                        |   |
|----|------------------------------------------|------|----------------|---------------------------------|------------------------------|---------------------|-------|-----------------------------|--------|------------------|------------------------|------------------------------|---|-------------------|------------------------|---|
| V  | √ienkartinių užstatinių pakuočių sąrašas |      |                |                                 |                              |                     |       |                             |        |                  |                        |                              |   |                   |                        |   |
| F  | Pakuočių sąrašas Pakuočių importavimas   |      |                |                                 |                              |                     |       |                             |        |                  |                        |                              |   |                   |                        |   |
| 1  |                                          | _    |                |                                 |                              |                     |       |                             |        |                  |                        |                              | _ |                   |                        | 9 |
|    | Patvirtinta                              | ٥    |                |                                 | •                            |                     | ٠     | :                           |        |                  |                        |                              | ٠ |                   |                        | × |
|    | Büsena                                   |      | Pakuotės kodas | Pakuotės pavadinimas            | Gérimas                      | Kategorija          |       | Rūšis                       | Pa     | akuotės tūris, l | Pakuotės svoris, t     | Perdirbama /<br>Neperdirbama |   | Įtraukta į sąrašą | lšbraukta<br>iš sąrašo |   |
|    | Ruošiama                                 | ٥    | 058997004181   | IRN BRU Gaivusis gérimas        | Nealkoholinis gėrima#        | Prekinė (pirminė)   | ۰     | PET užstatinė •             |        | 0.500            | 0.000023               | Perdirbama                   | ۰ | 2021-07-27        |                        | + |

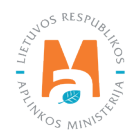

## Svarbu!

- Duomenų lauko "Įtraukta į sąrašą" data negali būti ankstesnė, nei užstato sistemos administratoriui išduotos licencijos išdavimo data.
- Duomenų lauko "Išbraukta iš sąrašo" data negali būti vėlesnė, nei užstato sistemos administratoriui išduotos licencijos panaikinimo data.
- Pakuotės kodas ir pakuotės pavadinimas turi būti unikalūs, unikalumas tikrinamas tik tarp neanuliuotų pakuočių.
- Tik užstato administratoriui įtraukus pakuotę į sąrašą, gamintojas ir (ar) importuotojas gali ją naudoti savo pakuotės apskaitoje – GII sudarydamas savo prekinių vienetų sąrašą renkasi iš užstato administratoriaus sudaryto vienkartinių užstatinių pakuočių sąrašo. GII gali naudoti tik tas vienkartines užstatines pakuotes, kurių būsena yra "Patvirtinta".

Visas pakuotes sąraše galima filtruoti pagal pasirinktus kriterijus – juos suvedus į duomenų laukus, esančius virš pakuočių sąrašo ir paspaudus mygtuką [ ]. Filtruoti sąrašą galima pagal visus vienkartinių užstatinių pakuočių są rašo duomenis. Norint sąrašą filtruoti pagal požymius **"Būsena", "Gėrimas", "Kategorija", "Rūšis", "Perdirbama**/ **Neperdirbama"** galimos filtravimo reikšmės pasirenkamos iš pateikto reikšmių sąrašo (pav. 23).

| Užstato administravii  | mas Licencijos   | Veiklos dokumentai Pavedimo dave | ėjai Vienkartinių užstatinių | pakuočių apskaita   | artinių užstatinių pakuočių są | Gauti įrodant     | ys dokumentai/išrašyti p | atvirtinimai                 |                   |                        |        |
|------------------------|------------------|----------------------------------|------------------------------|---------------------|--------------------------------|-------------------|--------------------------|------------------------------|-------------------|------------------------|--------|
| Vienkartinių užs       | statinių pakuoč  | ćių sąrašas                      |                              |                     |                                |                   |                          |                              |                   |                        |        |
| Pakuočių sąrašas Pakuo | cių importavimas |                                  |                              |                     |                                |                   |                          |                              |                   |                        |        |
| Patvirtinta +          |                  |                                  | Sultys +                     | Prekinė (pirminė) + | PET užstatinė 🔹                |                   |                          | ٩                            |                   |                        | ्<br>× |
| Büsena                 | Pakuotės kodas   | Pakuotės pavadinimas             | Gêrimas                      | Kategorija          | Rūšis                          | Pakuotės tūris, I | Pakuotės svoris, t       | Perdirbama /<br>Neperdirbama | Įtraukta į sąrašą | lšbraukta<br>iš sąrašo |        |
| \$                     |                  |                                  | \$                           | \$                  | \$                             |                   |                          | ٥                            |                   |                        | +      |
| Patvirtinta            | 2098765703562    | Favorit Mandarin juice           | Sultys                       | Prekiné (pirminé)   | PET užstatinė                  | 1.00              | 0.000040                 | Perdirbama                   | 2021-09-28        |                        | ▲ ^    |
| Patvirtinta            | 2098765703548    | Favorit Orange juice             | Sultys                       | Prekiné (pirminé)   | PET užstatinė                  | 1.00              | 0.000040                 | Perdirbama                   | 2021-09-28        |                        |        |
| Patvirtinta            | 2098765703586    | Favorit Apple juice              | Sultys                       | Prekinė (pirminė)   | PET užstatinė                  | 1.00              | 0.000040                 | Perdirbama                   | 2021-09-28        |                        | /<br>R |

pav. 23

## 4.1. Pakuočių sąrašo duomenų pridėjimas, redagavimas ir tvirtinimas

Jeigu norite redaguoti pakuočių sąrašo įrašus, ties pasirinkta sąrašo įrašo eilute spauskite mygtuką [ 🖍 ] ir atlikite įrašo korekcijas. Galima redaguoti duomenis tik tų pakuočių, kurių būsena yra **"Ruošiama"** arba **"Anuliuota"** (pav. 24, pav. 25).

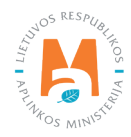

| _ |                       |                    |                      |          |                     |               |                     |                   |               |                   |                        |   |
|---|-----------------------|--------------------|----------------------|----------|---------------------|---------------|---------------------|-------------------|---------------|-------------------|------------------------|---|
|   | Vienkartinių už       | statinių pakuo     | čių sąrašas          |          |                     |               |                     |                   |               |                   |                        |   |
|   |                       |                    |                      |          |                     |               |                     |                   |               |                   |                        |   |
|   | Pakuočių sąrašas Paku | uočių importavimas |                      |          |                     |               |                     |                   |               |                   |                        |   |
|   |                       |                    |                      |          |                     |               |                     |                   |               |                   |                        |   |
|   | Dusžieme              |                    |                      |          |                     |               |                     |                   | •             |                   |                        | 9 |
|   | Ruosiania             |                    |                      | · · · ·  |                     | •             |                     |                   |               |                   |                        | × |
|   | Büsena                | Pakuotės kodas     | Pakuotės pavadinimas | Gėrimas  | Kategorija          | Rūšis F       | Pakuotės tūris, I P | akuotės svoris, t | Perdirbama /  | ltraukta į sąrašą | lšbraukta<br>iš sarašo |   |
|   |                       |                    |                      |          |                     | 7.1           |                     |                   |               |                   |                        |   |
|   | •                     |                    |                      | *        | *                   | •             |                     |                   | *             |                   |                        | + |
|   | Ruošiama              | 112                | Pakunté 1            | Nektaras | Prekinė (nirminė)   | PFT užstatinė | 0.3                 | 30 0.000220       | ) Perdirbama  | 2020-03-01        |                        | 4 |
|   | Rubbanu               | 112                | T diade T            | Hendrido | r retaite (pirmite) | T LT GLORING  | 0.0                 | 0.00011           | , renderbarna | 2020 00 01        |                        |   |

| Vienkartinių už       | statinių pakuo     | čių sąrašas          |         |                   |                    |                   |                    |                              |                   |                        |        |
|-----------------------|--------------------|----------------------|---------|-------------------|--------------------|-------------------|--------------------|------------------------------|-------------------|------------------------|--------|
| Pakuočių sąrašas Paku | iočių importavimas |                      |         |                   |                    |                   |                    |                              |                   |                        |        |
| Anuliuota •           |                    |                      | •       | •                 | •                  |                   |                    | •                            |                   |                        | ¢<br>X |
| Büsena                | Pakuotės kodas     | Pakuotės pavadinimas | Gėrimas | Kategorija        | Rūšis              | Pakuotės tūris, I | Pakuotės svoris, t | Perdirbama /<br>Neperdirbama | Įtraukta į sąrašą | lšbraukta<br>iš sąrašo |        |
|                       |                    |                      | •       | •                 | ٠                  |                   |                    | ۰                            |                   |                        | +      |
| Anuliuota             | 8712000038397      | SOL                  | Alus    | Prekiné (pirminé) | Stikliné užstatiné |                   | 0.330 0.0          | 00215 Perdirbama             | 2016-02-01        |                        | ₽ ^    |

pav. 25

Jeigu redagavimo mygtukas paspaudžiamas pakuotei, kurios būsena **"Patvirtinta"**, sistema leidžia redaguoti tik vieną duomenų lauką – **"Įtraukta į sąrašą"** (pav. 26).

| Vienkartinių užstatinių pa             | kuočių sąrašas           |                                    |                     |               |                   |                    |                              |                               |
|----------------------------------------|--------------------------|------------------------------------|---------------------|---------------|-------------------|--------------------|------------------------------|-------------------------------|
| Pakuočių sąrašas Pakuočių importavimas |                          |                                    |                     |               |                   |                    |                              |                               |
| Patvirtinta •                          |                          | •                                  | \$                  | ٥             |                   |                    | •                            | ×                             |
| Būsena Pakuotės kodas                  | Pakuotės pavadinimas     | Gérimas                            | Kategorija          | Rūšis         | Pakuotės tūris, I | Pakuotės svoris, t | Perdirbama /<br>Neperdirbama | sąrašą Išbraukta<br>iš sąrašo |
| •                                      |                          | •                                  | ٥                   | ٥             |                   |                    | ¢                            | +                             |
| Patvirtinta 058997004181               | IRN BRU Gaivusis gérimas | Nealkoholinis gėrimas <sup>e</sup> | Prekinė (pirminė) 🔹 | PET užstatinė | \$ 0.50           | 0 0.000023         | Perdirbama + 202             | 1-07-27                       |

pav. 26

Atlikus reikiamas korekcijas, spauskite mygtuką [ ] ir pakoreguotas pakuotės įrašas išsaugomas pakuočių sąraše. Jeigu norite atšaukti įrašo redagavimą, spauskite mygtuką [ X] (pav. 27).

| Vienkartinių u      | žstatinių pakuo     | čių sąrašas          |          |                   |               |                   |                    |                              |                   |                        |        |
|---------------------|---------------------|----------------------|----------|-------------------|---------------|-------------------|--------------------|------------------------------|-------------------|------------------------|--------|
| Pakuočių sąrašas Pa | kuočių importavimas |                      |          |                   |               |                   |                    |                              |                   |                        |        |
| Ruošiama            | •                   |                      | •        | \$                | •             |                   |                    | ¢                            |                   |                        | ۹<br>× |
| Būsena              | Pakuotės kodas      | Pakuotės pavadinimas | Gérimas  | Kategorija        | Rūšis         | Pakuotės tūris, I | Pakuotės svoris, t | Perdirbama /<br>Neperdirbama | Įtraukta į sąrašą | lšbraukta<br>iš sąrašo |        |
|                     | •                   |                      |          | ¢                 | 0             |                   |                    | •                            |                   |                        | +      |
| Ruošiama            | 112                 | Pakuotė 1            | Nektaras | Prekinė (pirminė) | PET užstatinė | • 0.3             | 30 0.000220        | Perdirbama                   | • 2020-03-01      |                        | ×      |

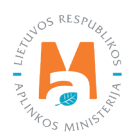

Pakuotės, kurių būsena **"Ruošiama"** arba **"Anuliuota"** gali būti patvirtintos paspaudus mygtuką [,]. Atsidaro papildomas patvirtinimo pranešimas – norint patvirtinti pakuotę, spauskite mygtuką **"Patvirtinti"** ir pakuotės būsena pasikeičia į **"Patvirtinta"** (pav. 28).

| Pakuotės tvirtinimas                  | Cill ornanjiz<br>X |
|---------------------------------------|--------------------|
| Ar tikrai norite patvirtinti pakuotę? | 41                 |
| Uždaryti Patvirtinti                  |                    |

pav. 28

## 4.2. Pakuočių sąrašo duomenų šalinimas

Pakuotės, kurių būsena **"Ruošiama"** gali būti pašalintos iš pakuočių sąrašo paspaudus mygtuką [**†**]. Atsidaro papildomas patvirtinimo pranešimas – norint pašalinti pakuotę, spauskite mygtuką **"Pašalinti"** ir pakuotė pašalinama iš sąrašo (pav. 29).

|    | Pakuotės šalinimas                  | × |
|----|-------------------------------------|---|
| en | Ar tikrai norite pašalinti pakuotę? |   |
|    | Uždaryti Pašalinti                  |   |

pav. 29

## 4.3. Pakuočių duomenų išbraukimas iš sąrašo

Pakuotės, kurių būsena **"Patvirtinta"** gali būti išbrauktos iš pakuočių sąrašo paspaudus mygtuką pakuotės įrašo eilutėje ir nurodant išbraukimo iš sąrašo datą (pav. 30).

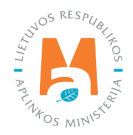

| Vienkartinių     | i užsi | tatinių pakuoč  | čių sąrašas            |                          |                   |               |                   |                    |                              |                   |                  |             |             |
|------------------|--------|-----------------|------------------------|--------------------------|-------------------|---------------|-------------------|--------------------|------------------------------|-------------------|------------------|-------------|-------------|
| Pakuočių sąrašas | Pakuoč | ių importavimas |                        |                          |                   |               |                   |                    |                              |                   |                  |             |             |
|                  | •      | 4770477227687   |                        | •                        | •                 | ¢             | · · · · · ·       |                    | ٥                            |                   |                  | 3           | ×           |
| Būsena           |        | Pakuotės kodas  | Pakuotės pavadinimas   | Gėrimas                  | Kategorija        | Rūšis         | Pakuotės tūris, I | Pakuotės svoris, t | Perdirbama /<br>Neperdirbama | Įtraukta į sąrašą | lšbrau<br>iš sąr | ıkta<br>ašo |             |
|                  | 0      |                 |                        | •                        | •                 |               |                   |                    | 0                            |                   |                  | -           | F           |
| Patvirtinta      |        | 4770477227687   | NORTE su selenu, 0,5 l | Fasuotas geriamas vanduo | Prekinė (pirminė) | PET užstatinė | 0.5               | 00 0.000022        | Perdirbama                   | 2016-02-01        | 20<br>04         | )21- /      | r ▲<br>RX ↓ |

## 4.4. Pakuočių sąrašo duomenų anuliavimas

Pakuotės anuliuojamos vienkartinių užstatinių pakuočių sąraše tik tada, jeigu jos buvo įvestos į sąrašą per klaidą. Anuliuojamos gali būti tik tos pakuotės, kurių būsena **"Patvirtinta"**. Paspaudus mygtuką [ **R** ] atsiranda papildomas pranešimas, kuriame paspaudus **"Anuliuoti"** pasikeičia pakuotės būsena, t.y iš **"Patvirtinta"** tampa **"Anuliuota"** (pav. 31).

| Pakuotės anuliavimas                | Gll ordenj<br>X | Z |
|-------------------------------------|-----------------|---|
| Ar tikrai norite anuliuoti pakuotę? | 5               |   |
| Uždaryti Anuliuoti                  |                 |   |

pav. 31

### Svarbu!

• Jei anuliuotą pakuotę GII buvo įsitraukęs į savo prekinių vienetų pakuočių sąrašą, tai visi tokio GII atstovai gauna el. panešimą, kuriame nurodoma pagal pakuotės kodą ir pavadinimą, kokios pakuotės buvo anuliuotos ir GII turi atnaujinti savo prekinių vienetų pakuočių sąrašą.

## 4.5. Pakuočių sąrašo duomenų importavimas

Norint į GPAIS importuoti vienkartinių užstatinių pakuočių sąrašo duomenis, užstato administravimo duomenų formoje pasirinkite skiltį **"Vienkartinių užstatinių pakuočių sąrašas"** ir atsidariusiame lange pasirinkite **"Pa-kuočių importavimas"** (pav. 32).

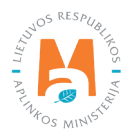

| GPAIS                                                |                |                    |                  | GII registracija Atl                      | iekų tvarkytojai Atliekų darytojai GII or | ganizacija Užstato administravin | mas GII apskaita Vei | iklos dokumentai      |                     |
|------------------------------------------------------|----------------|--------------------|------------------|-------------------------------------------|-------------------------------------------|----------------------------------|----------------------|-----------------------|---------------------|
| 1. 1. 2. Carlos ( )                                  | and an         |                    |                  |                                           |                                           | 1.                               |                      |                       |                     |
| Užstato administravimas                              | Licencijos     | Veiklos dokumentai | Pavedimo davėjai | Vienkartinių užstatinių pakuočių apskaita | Vienkartinių užstatinių pakuočių sarašas  | Gauti įrodantys dokumentai/išraš | yti patvirtinimai    |                       |                     |
| Vienkartinių užstai<br>Pakuočių isgrašas Pakuočių ir | tinių pakuočių | i sąrašas          |                  |                                           | 2.                                        |                                  |                      |                       |                     |
| ID                                                   | Apdorotos eilu | tés                |                  | Neapdorotos eilutês                       | Viso eilučių                              | Bûsena                           |                      | <b>4.</b><br>Veiksmai | Pradėti importavimą |
| 2204                                                 | 12083          |                    |                  | 399                                       | 12482                                     | Baigta                           | Importavimo aprašas  |                       |                     |
| 2203                                                 | 0              |                    |                  | 3                                         | 1                                         | Baigta                           | Importavimo aprašas  |                       |                     |
| 2202                                                 | 0              |                    |                  | 1                                         | 1                                         | Baigta                           | Importavimo aprašas  |                       |                     |

pav. 32

Paspaudus mygtuką **"Pradėti importavimą"** atsiveria failo įkėlimo langas su aktyvia duomenų įkėlimo funkcija ir jame paspaudus mygtuką **"Pasirinkti failą"** bei patvirtinus įkėlimą mygtuku **"Importuoti",** užstatinių pakuočių duomenys importuojami į GPAIS pakuočių sąrašą (pav. 33).

| Gli radistradia Atliaku tvarbitalai Atliaku danitalai | Gllorgan |
|-------------------------------------------------------|----------|
| Pradeu importavimą                                    |          |
| n. Pakuočių sąrašo failas <b>*</b>                    | iut.     |
| Choose File No file chosen                            |          |
|                                                       | _        |
| Uždaryti Importuoti                                   |          |

## pav. 33

Importavus duomenis atsiradusiame lange **"Užduoties vykdymo klaidos"** galima matyti, ar failas buvo įkeltas be klaidų arba kokios klaidos susidarė duomenų importo metu (pav. 34, pav. 35, pav. 36).

|                                    | Užduoties vykdymo klaidos |
|------------------------------------|---------------------------|
| 252 eilučių importavimas sėkmingas |                           |
| pav. 34                            |                           |
|                                    | Užduoties vykdymo klaidos |
| Neteisigas failo turinio formatas. |                           |

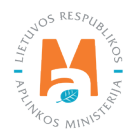

| Eilutės nr. 3096                                                                  |
|-----------------------------------------------------------------------------------|
| Patvirtintos užstatinės pakuotės įtraukimo į sąrašą datos redagavimas negalimas   |
| Eilutės nr: 3112                                                                  |
| <ul> <li>Patvirtintos užstatinės pakuotės svorio redagavimas negalimas</li> </ul> |
| Patvirtintos užstatinės pakuotės įtraukimo į sąrašą datos redagavimas negalimas   |

# 5. Vienkartinių užstatinių pakuočių žurnalai ir suvestinės

Vienkartinių pakuočių, kurioms taikoma užstato už vienkartines pakuotes sistema, apskaita vykdoma vadovaujantis Pakuočių ir pakuočių atliekų tvarkymo taisyklių<sup>27</sup> reikalavimais (žr. aktualią redakciją). Užstato administratoriaus duomenų peržiūros formoje pasirinkite skiltį **"Vienkartinių užstatinių pakuočių apskaita"**. Atsivėrusiame lange matomi tiekimo rinkai ir susigrąžinimo žurnalai bei suvestinės pagal ataskaitinius laikotarpius ir būsenas. Norint atidaryti konkretaus ketvirčio apskaitos žurnalą, spauskite mygtuką **"Peržiūrėti"**. Norint sukurti naują ketvirčio žurnalą, spauskite mygtuką **"+Naujas žurnalas"** (pav. 37).

| GPAIS                |                                                                                              |                             |                                     | GII registracija Atliekų tva | kytojai Atliekų darytojai      | GII organizacija   | Užstato administravimas        | GII apskaita | Veiklos dokumentai |
|----------------------|----------------------------------------------------------------------------------------------|-----------------------------|-------------------------------------|------------------------------|--------------------------------|--------------------|--------------------------------|--------------|--------------------|
|                      |                                                                                              |                             | 2                                   |                              |                                |                    | 1.                             |              |                    |
| Užstato administra   | avimas Licencijos V                                                                          | /eiklos dokumentai Pavedimo | davėjai <u>Vienkartinių užstati</u> | nių pakuočių apskaita Vien   | kartinių užstatinių pakuočių : | sąrašas Gauti įroo | dantys dokumentai/išrašyti pat | virtinimai   |                    |
| Būsenos data         | Tipas                                                                                        | Ataskaitinis laikotarpis    | Būsena                              |                              |                                |                    |                                |              |                    |
| 2020-05-20           | Vienkartinių užstatinių pakuočių<br>tiekimo rinkai ir susigrąžinimo<br>žurnalas ir suvestinė | 2020 I ketvirtis            | Rengiamas žurnalas                  | Peržiūrėti                   |                                |                    |                                |              |                    |
| 2021-06-07           | Vienkartinių užstatinių pakuočių<br>tiekimo rinkai ir susigrąžinimo<br>žurnalas ir suvestinė | 2021 II ketvirtis           | Suformuota suvestinė                | Peržiūrėti                   |                                |                    |                                |              |                    |
| 20 įrašų puslapyje 🗢 | Rodoma nuo 1 iki 8 iš viso 8 įrašų                                                           |                             |                                     |                              | Þ                              |                    |                                |              |                    |
| 🕂 Naujas žurnalas    | 3.                                                                                           |                             |                                     |                              |                                |                    |                                |              |                    |

pav. 37

Išskleidžiamas sąrašas visų ataskaitinių laikotarpių, kuriems galima kurti apskaitos žurnalą. Pasirinkus konkretų ketvirtį atsiveria žurnalo sukūrimo lentelė, joje spauskite mygtuką **"Sukurti"** (pav. 38, pav. 39).

<sup>&</sup>lt;sup>27</sup> Pakuočių ir pakuočių atliekų tvarkymo taisyklės <u>https://e-seimas.lrs.lt/portal/legalAct/lt/TAD/TAIS.179369/asr</u>

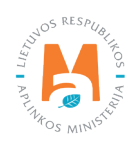

| 🕂 Naujas žurnalas  |
|--------------------|
| 2020 II ketvirtis  |
| 2020 III ketvirtis |
| 2020 IV ketvirtis  |
| 2021 I ketvirtis   |
| 2021 III ketvirtis |
| 2021 IV ketvirtis  |
| 2022 I ketvirtis   |
| 2022 II ketvirtis  |

pav. 38

| Vienkartinių užstatinių pakuočių tiekimo rinkai i… ×                                                                                   |
|----------------------------------------------------------------------------------------------------|
| Vienkartinių užstatinių pakuočių tiekimo rinkai ir susigrąžinimo žurnalas ir suvestinė<br>Ataskaitinis 2022 I ketvirtis<br>Iaikotarpis |
| Uždaryti Sukurti                                                                                                    |

pav. 39

Paspaudus šį mygtuką atsidaro žurnalo pildymo langas, kuriame galima matyti žurnalo struktūrą – duomenų pildymo laukus skiltyje **"Žurnalas", "Būsenų istorija", "Žurnalo įrašų importavimo žurnalas"** (pav. 40, pav. 41, pav. 42).

| Vienkartinių užstatinių p                                                   | akuočių t 🧹 Veiksmas balgtas sėkmingai               |             |                         |               |                | ×       |                      |
|-----------------------------------------------------------------------------|------------------------------------------------------|-------------|-------------------------|---------------|----------------|---------|----------------------|
| << Gr[21]                                                                   |                                                      |             |                         |               |                |         | Suformuoti suvestinę |
| Ataskaitinis laikotarpis<br>Büsena<br>Büsenos data<br>Paskutinis pakeitimas | 2022 I ketvirtis<br>Rengiamas žurnalas<br>2022-04-22 |             |                         |               |                |         |                      |
| <u>Žurnalas</u> Būsenų istorija Žur<br>Žurnalas                             | malo įrašų importavimo žumalas                       |             |                         |               |                |         | Importuoti duomenis  |
|                                                                             | · · · · · · · · · · · · · · · · · · ·                |             |                         |               |                |         | <b>х</b> 2           |
| Susigrąžinimo data                                                          | Pakuoté                                              | Kiekis, vnt | Apskaičiuotas kiekis, t | Dokumento Nr. | Dokumento data | Pastaba | +                    |
|                                                                             |                                                      |             | Néra jrašų              |               |                |         | ÷                    |

pav. 40

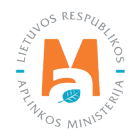

| Vienkartinių užstatinių pakuočių tiekimo rinkai ir susigrąžinimo žurnalas ir suvestinė |                                                    |            |                      |  |  |
|----------------------------------------------------------------------------------------|----------------------------------------------------|------------|----------------------|--|--|
| << Grifei                                                                              |                                                    |            | Suformuoti suvestinę |  |  |
| Ataskaitinis laikotarpis<br>Būsenos<br>Būsenos data<br>Paskutinis pakelitmas           | 2022 l kelvitis<br>Rengiamas žumalas<br>2022-04-22 |            |                      |  |  |
| Žumalas <u>Būzenų istorija</u> Žumalo įrašų importavimo žum                            | alas                                               |            |                      |  |  |
| Büsenos data                                                                           | Büsena                                             | Naudotojas | Pastaba              |  |  |
| 2022-04-22                                                                             | Rengiamas žumalas                                  |            |                      |  |  |

| Vienkartinių užstatinių pakuočių                                                                     | į tiekimo rinkai ir susigrąžinimo žurnalas ir suvestinė |                      |
|----------------------------------------------------------------------------------------------------|---------------------------------------------------------|----------------------|
| << Grįžti                                                                                            |                                                         | Suformuoti suvestinę |
| Ataskaitinis laikotarpis<br>Büsena<br>Büsenos data<br>Paskutinis pakeitimas                          | 2022 I ketvitis<br>Rengiamas Junalas<br>2022-04-22      |                      |
| Žumalas Būsenų istorija Ž <u>umalo įrašų importa</u>                                                 | ntavimo žumalas                                         |                      |
| Žurnalo įrašų importavimo žurna                                                                      | alas                                                    |                      |
| Dumenų importavimo laikas: 2019-08-06 16:32:51 - 2019-08-06 16<br>Neteisigas failo turinio formatas. | 16 32 52                                                |                      |

### pav. 42

Vienkartinių užstatinių pakuočių tiekimo rinkai ir susigrąžinimo žurnale įveskite duomenis vadovaujantis Pakuočių ir pakuočių atliekų tvarkymo taisyklių<sup>28</sup> 50 punktu:

- "Susigrąžinimo data" surinkimo iš pakuočių pardavėjų data;
- "Pakuotė" pateikiamas pakuotės unikalus kodas ir pavadinimas;
- "Kiekis vnt." iš pakuočių pardavėjų surinktas vienkartinių pakuočių atliekų kiekis vienetais;
- "Apskaičiuotas kiekis, t" automatiškai apskaičiuojamas kiekis tonomis, gaunamas padauginus pakuočių atliekų kiekį vienetais iš vienkartinių užstatinių pakuočių sąraše pasirinktai pakuotei nurodyto svorio. Kiekis nurodomas tonomis 6 skaitmenų po kablelio tikslumu;
- "Dokumento Nr." ir "Dokumento data" dokumento, patvirtinančio šių vienkartinių pakuočių surinkimą iš pakuočių pardavėjų, numeris ir data;
- "Pastaba" rekomenduojamas pildyti laukas.

## Svarbu!

• Duomenų lauke **"Pakuotė"** įvedant pakuotės kodo ar pavadinimo fragmentą, sistema pagal jį automatiškai pateikia pasirinkimus iš pakuočių sąrašo. Įvedama pakuotė turi būti įvesta ir subjekto vienkartinių užstatinių pakuočių sąraše.

Pakuočių ir pakuočių atliekų tvarkymo taisyklės <u>https://e-seimas.lrs.lt/portal/legalAct/lt/TAD/TAIS.179369/asr</u>

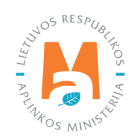

Vienkartinių užstatinių pakuočių tiekimo rinkai ir susigrąžinimo žurnale galima filtruoti žurnalo įrašus pagal kriterijus (pav. 43).

| Vienkartinių užstatinių pakuočių tiekimo rinkai ir susigrąžinimo žurnalas ir suvestinė |                                                                                                    |             |                         |               |                |         |                 |        |  |
|----------------------------------------------------------------------------------------|----------------------------------------------------------------------------------------------------|-------------|-------------------------|---------------|----------------|---------|-----------------|--------|--|
| << Grįži                                                                               |                                                                                                    |             |                         |               |                |         | Suformuoti suve | istinę |  |
| Ataskaitinis laikotarpis<br>Būsena<br>Būsenos data<br>Paskutinis pakeitimas            | Ataskatifnis laikotarpis     2022 į ketviriis       Jūsena     Rengiamas žurnalas       Bisenos data     2022-04-22       Paskurinis pakeitimas     2022-04-22 |             |                         |               |                |         |                 |        |  |
| Žumalas Būsenų istorija Žu                                                             | malo įrašų importavimo žurnalas                                                                                                    |             |                         |               |                |         |                 |        |  |
| Žurnalas                                                                               | nalas tmportuoti duomenis                                                                                                    |             |                         |               |                |         |                 | enis   |  |
|                                                                                        | 8033028740032 - Gazuotas natūralus minerali 💌                                                                                                    |             |                         |               |                |         | <b>५ x</b>      |        |  |
| Susigrąžinimo data                                                                     | Pakuotė                                                                                                    | Kiekis, vnt | Apskaičiuotas kiekis, t | Dokumento Nr. | Dokumento data | Pastaba |                 |        |  |
|                                                                                        | · · · · · · · · · · · · · · · · · · ·                                                                                                    |             |                         |               |                |         | +               |        |  |
| 2022-01-02                                                                             | 8033028740032 - Gazuotas natūralus mineralinis<br>vanduo San Felice                                                                                            | 1000        | 0.445000                | Nr. yyy       | 2022-01-02     |         | <b>/</b> W      | *      |  |
| 2022-01-03                                                                             | 8033028740032 - Gazuotas natūralus mineralinis<br>vanduo San Felice                                                                                            | 2000        | 0.890000                | Nr. aaa       | 2022-01-03     |         | <b>/</b> W      | ÷      |  |

#### pav. 43

Norint redaguoti vienkartinių užstatinių pakuočių tiekimo rinkai ir susigrąžinimo žurnalo įrašą, žurnale ties įrašu spauskite mygtuką [

Norint į rengiamą žurnalą importuoti žurnalo įrašų duomenis, spauskite **"Importuoti duomenis"** ir įkelkite importavimo failą (pav. 44).

| Įrašų atnaujinimas                                         | × |
|------------------------------------------------------------|---|
| Žumlo įrašai (.csv) <b>≭</b><br>Choose File No file chosen | - |
| Uždaryti Atnaujinti                                        |   |

### pav. 44

Norint suformuoti žurnalo ketvirčio suvestinę, žurnale spauskite **"Suformuoti suvestinę"** ir atsivėrusiame papildomame lange patvirtinkite pasirinkimą. Kai žurnalas suformuojamas, būsena pasikeičia į **"Suformuota suvestinė"** (pav. 45, pav. 46).

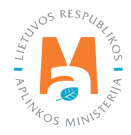

|    | Suformuoti suvestinę                                                            | total (4) ordar<br>X |
|----|---------------------------------------------------------------------------------|----------------------|
| 51 | Suvestinės formavimas gali užtrukti. Ar tikrai norite pradėti suvestinės dabar? | formavimą            |
| _  | Atšaukti                                                                        |                      |

| Vienkartinių užstatinių pakuočių<br>2022-04-22 tiekimo rinkai ir susigrąžinimo 2022 I ketvirtis Suformuota suvestinė Peržiūrėti |
|----------------------------------------------------------------------------------------------------|
|----------------------------------------------------------------------------------------------------|

## pav. 46

Norint pateikti suformuotą suvestinę, jos lange spauskite **"Patvirtinti suvestinę**", atsivėrusiame patvirtinimo lange spauskite **"Tvirtinti"**. Suvestinės būsena iš **"Suformuota"** pasikeičia į **"Pateikta tvirtinimui"** ir tuomet į **"Patvirtinta suvestinė"** (pav. 47, pav. 48).

| Vienkartinių užstatir             | ių pakuočių tiekimo rinkai ir susigrąžinimo žui    | rnalas ir suvest | iné       |                       |                                    |  |  |
|-----------------------------------|----------------------------------------------------|------------------|-----------|-----------------------|------------------------------------|--|--|
|                                   |                                                    |                  |           |                       |                                    |  |  |
|                                   |                                                    |                  |           |                       |                                    |  |  |
| << Grįžti                         |                                                    |                  |           |                       | Data interiorantia a               |  |  |
|                                   |                                                    |                  |           |                       | Patvirunu suvesunę Koreguou zumarą |  |  |
|                                   |                                                    |                  |           |                       |                                    |  |  |
| Ataskaitinis laikotarpis          | 2022 I ketvirtis                                   |                  |           |                       |                                    |  |  |
| Büsena                            | Suformuota suvestinė                               |                  |           |                       |                                    |  |  |
| Būsenos data                      | 2022-04-22                                         |                  |           |                       |                                    |  |  |
| Paskuunis pakeiumas               | 2022-04-22                                         |                  |           |                       |                                    |  |  |
|                                   |                                                    |                  |           |                       |                                    |  |  |
| Žumalas <u>Suvestinė</u>          | Būsenų istorija Žurnalo įrašų importavimo žurnalas |                  |           |                       |                                    |  |  |
|                                   |                                                    |                  |           |                       |                                    |  |  |
|                                   |                                                    |                  |           |                       |                                    |  |  |
| Suvestinės duomenys Tiekimo rinka | i duomenys                                         |                  |           |                       |                                    |  |  |
|                                   |                                                    |                  |           |                       |                                    |  |  |
| Pakuotės kodas                    | Pakuotės pavadinimas                               | Kiekis, vnt.     | Kiekis, t | Pavedimo davėjo kodas | Pavedimo davėjo pavadinimas        |  |  |
| 8009245001034                     | Mineralinis vanduo Brio Blu Roccheta, gaz., 1,51   | 6000             | 0.27      | 49309161469           |                                    |  |  |
|                                   |                                                    |                  |           |                       |                                    |  |  |

pav. 47

| Ar tikrai norite patvirtinti suvestinę? × |
|-------------------------------------------|
| Atšaukti Tvirtinti                        |

#### pav. 48

Norint koreguoti žurnalą, suformutos suvestinės lange spauskite **"Koreguoti žurnalą"** (pav. 49) – atsiveria koregavimo patvirtinimo langas, kuriame paspaudus mygtuką **"Taip"** žurnalo būsena vėl tampa **"Rengiamas"** – rengiamame žurnale galima atlikti korekcijas (pav. 50).

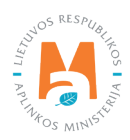

| Vienkartinių užstatinių pa                                                  | akuočių tiekimo rinkai ir susigrąžinimo žurnalas ir suvestinė |                                         |
|-----------------------------------------------------------------------------|---------------------------------------------------------------|-----------------------------------------|
| << Grįžii                                                                   |                                                               | Patvirtinti suvestinę Koreguoti žurnalą |
| Ataskaitinis laikotarpis<br>Büsena<br>Büsenos data<br>Paskutinis pakeitimas | 2021 II ketvirtis<br>Suformuota suvestinė                     |                                         |
| pav. 49                                                                     |                                                               |                                         |

| Ar tikrai norite pakoreguoti žurnalą? | × |  |
|---------------------------------------|---|--|
| Atšaukti Taip                         |   |  |

## 6. Įrodančių dokumentų gavimas ir išrašymas

Vienkartinių užstatinių pakuočių atliekų sutvarkymą įrodantys dokumentai išrašomi vadovaujantis Gaminių ir (ar) pakuočių atliekų sutvarkymą įrodančių dokumentų išrašymo tvarkos aprašo<sup>29</sup> reikalavimais (žr. aktualią redakciją) (žr. GPAIS naudotojo vadovą "GPAIS išorinio portalo naudotojo vadovas. Įrodančių dokumentų rengimas).

Patvirtintos atliekų tvarkymo veiklos vienkartinių užstatinių pakuočių rūšims (stiklinė, PET, metalinė) yra pateikiamos užstato sistemos administratoriaus modulyje **"Atliekų tvarkytojai"** skiltyje **"Teisė išrašyti įrodančius dokumentus"** (pav. 51).

| Atliekų tvarkyto      | ojas         | Viešoji įstaiga Už       | žstato sistemos administrato          | ius (Atliekų tv | arkymo vieta: )               |                                         |                                    |                                 |                                       | « Grįžti         |
|-----------------------|--------------|--------------------------|---------------------------------------|-----------------|-------------------------------|-----------------------------------------|------------------------------------|---------------------------------|---------------------------------------|------------------|
| Pasirinkite           | Atliekų tvar | rkymo vietos informacija | Atliekų tvarkymo apskaitos dokumentai | Lydraščiai      | Sukauptos (laikomos) atliekos | Sukauptos (laikomos) medžiagos, daiktai | Leidžiami tvarkyti atliekų kiekiai | Atliekos ir jų tvarkymo veiklos | Teisė išrašyti įrodančius dok u Daugi | iau <del>-</del> |
| Teisė išraš           | yti įrodai   | nčius dokume             | entus                                 |                 |                               |                                         |                                    |                                 |                                       |                  |
| Pakuotés              |              |                          |                                       |                 |                               |                                         |                                    |                                 |                                       |                  |
| Pakuotės rūšis pag    | gal medžiagą | Atliekų tvarkymo veik    | tlos kodas Atliekų tvarkymo veiklos   | pavadinimas     | Komunalinis srautas           | Savivaldybė                             | Galioja nuo                        | Galioja iki                     | Galioja                               |                  |
| Stiklinė              |              | S1                       | Surinkimas                            |                 |                               |                                         | 2017-01-01                         |                                 | Galioja                               |                  |
| PET                   |              | S1                       | Surinkimas                            |                 |                               |                                         | 2017-01-01                         |                                 | Galioja                               |                  |
| Metalinės (iki 2021-0 | 05-10)       | S1                       | Surinkimas                            |                 |                               |                                         | 2016-05-26                         |                                 | Galioja                               |                  |
| PET                   |              | S4                       | lšvežimas (eksportas)                 |                 |                               |                                         | 2016-05-26                         |                                 | Galioja                               |                  |
| Metalinės (iki 2021-0 | 05-10)       | S4                       | Išvežimas (eksportas)                 |                 |                               |                                         | 2017-01-01                         |                                 | Galioja                               |                  |

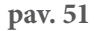

<sup>&</sup>lt;sup>29</sup> Gaminių ir (ar) pakuočių atliekų sutvarkymą įrodančių dokumentų išrašymo tvarkos aprašas <u>https://e-seimas.lrs.lt/portal/legalAct/lt/TAD/</u> <u>TAIS.449166/asr</u>

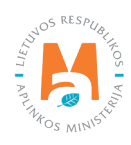

Užstato sistemos administratorius, išrašydamas vienkartinių užstatinių pakuočių atliekų sutvarkymą įrodančius dokumentus, pagal patvirtintas atliekų tvarkymo veiklas (S1 ir S4), kaip dokumento siuntėjas gali rinktis šiuos įrodančių dokumentų tipus:

- "Naudotojo (perdirbėjo)/Eksportuotojo gaminių ir (ar) pakuočių atliekų sutvarkymą įrodantis dokumentas";
- "Naudotojo (rūšiuotojo) gaminių ir (ar) pakuočių atliekų sutvarkymą įrodantis dokumentas";
- "Surinkėjo/Mišrių komunalinių atliekų apdorotojo gaminių ir (ar) pakuočių atliekų sutvarkymą įrodantis dokumentas".

Skiltyje **"Įrodantys dokumentai"** pateikiami visi gauti ir išrašyti įrodantys dokumentai, kuriuose užstato sistemos administratorius yra ir kaip dokumento siuntėjas, ir kaip dokumento gavėjas (pav. 52).

| Įrodantys dokume                                                       | ntai                   |                  |                                                                |                                                                |                      |                                      | Rengti įrodantį dokumentą |
|------------------------------------------------------------------------|------------------------|------------------|----------------------------------------------------------------|----------------------------------------------------------------|----------------------|--------------------------------------|---------------------------|
| Mano dalyvavimas<br>Visi<br>Dokumento Nr.<br>Gaminiųfisakuočių sraufas |                        |                  | Dokumento dalyviai 🖗                                           | Dokumento tipas<br>• Visi                                      | Doku<br>Vis<br>Atask | menta bûsene<br>os<br>autiniar metai |                           |
| Visi                                                                   |                        |                  |                                                                |                                                                | \$ Vis               | i ¢                                  | Filtruoti                 |
| Dokumento Nr.                                                          | Dokumento būsenos data | Dokumento būsena | Dokumento siuntėjas                                            | Dokumento gavėjas                                              | Ataskaitiniai metai  | Gaminių/pakuočių srautas             |                           |
| 2111VI0026-0260-0260 Ø                                                 | 2022-05-09             | Išsaugotas       | 303370260 Viešoji įstaiga Užstato<br>sistemos administratorius | 303370260 Viešoji įstaiga Užstato<br>sistemos administratorius | 2021                 | Pakuotės                             | Peržiūrėti                |
| 2217V10009-0260-0260 Ø                                                 | 2022-05-09             | Išsaugotas       | 303370260 Viešoji įstaiga Užstato<br>sistemos administratorius | 303370260 Viešoji įstaiga Užstato<br>sistemos administratorius | 2022                 | Pakuotės                             | Peržiūrėti                |
| 2217VI0008-0260-0260                                                   | 2022-05-09             | Išsaugotas       | 303370260 Viešoji įstaiga Užstato<br>sistemos administratorius | 303370260 Viešoji įstaiga Užstato<br>sistemos administratorius | 2022                 | Pakuotės                             | Peržiūrėti                |
| 1917VI0059-0260-0260 Ø                                                 | 2019-11-05             | Priimtas         | 303370260 Viešoji įstaiga Užstato<br>sistemos administratorius | 303370260 Viešoji įstaiga Užstato<br>sistemos administratorius | 2019                 | Pakuotės                             | Peržiūrėti                |
| 1917V10058-0260-0260 🕥                                                 | 2019-11-05             | Primtas          | 303370260 Viešoji įstaiga Užstato<br>sistemos administratorius | 303370260 Viešoji įstaiga Užstato<br>sistemos administratorius | 2019                 | Pakuotés                             | Peržiūrėti                |

### pav. 52

Užstato sistemos administratorius išrašytų įrodančių dokumentų pagrindu išrašo patvirtinimus savo pavedimų davėjams kaip licencijuota organizacija.

## 7. Patvirtinimo dokumentų išrašymas

Vienkartinių pakuočių, kurioms taikoma užstato už vienkartines pakuotes sistema, atliekų sutvarkymą įrodantys dokumentai išrašomi vadovaujantis Lietuvos Respublikos Gaminių ir (ar) pakuočių atliekų sutvarkymą įrodančių dokumentų išrašymo tvarkos aprašo<sup>30</sup> reikalavimais (žr. aktualią redakciją). Pakuočių atliekų sutvarkymą įrodančių dokumentų pagrindu užstato administratorius GPAIS išrašo patvirtinimo dokumentus pavedimo davėjams. Visi įrodantys dokumentai ir išrašyti patvirtinimai yra viename bendrame sąraše – skiltyje **"Gauti įrodantys dokumentai**" (pav. 53).

<sup>&</sup>lt;sup>30</sup> Gaminių ir (ar) pakuočių atliekų sutvarkymą įrodančių dokumentų išrašymo tvarkos aprašas <u>https://e-seimas.lrs.lt/portal/legalAct/lt/TAD/</u> <u>TAIS.449166/asr</u>

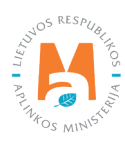

| GPAIS                    |            |                    |                  | GII registracija                          | Atliekų tvarkytoja | i Atliekų darytojai     | GII organizacija      | Užstato administravimas            | GII apskalta | Veiklos dokumentai | ਜ਼     |
|--------------------------|------------|--------------------|------------------|-------------------------------------------|--------------------|-------------------------|-----------------------|------------------------------------|--------------|--------------------|--------|
| A Contraction of the     | TV/Area    |                    |                  |                                           |                    |                         |                       |                                    |              |                    |        |
| Užstato administravimas  | Licencijos | Veiklos dokumentai | Pavedimo davėjai | Vienkartinių užstatinių pakuočių apskaita | Vienkartinių už    | statinių pakuočių sąraš | as <u>Gauti įroda</u> | ntys dokumentai/išrašyti patvirtin | imai         |                    |        |
| Gauti įrodantys dokur    | nentai/išr | ašyti patvirt      | inimai           |                                           |                    |                         |                       |                                    |              |                    | Rengti |
| Mano dalyvavimas         |            |                    |                  |                                           | Dokum              | nto tipas               |                       |                                    |              |                    |        |
| Dokumento sluntėjas      |            |                    |                  |                                           | ≎ Visi             |                         |                       |                                    |              |                    | ٥      |
| Dokumento Nr.            |            |                    |                  | Dokumento dalyviai 🕲                      |                    |                         |                       | Dokumento būsena                   |              |                    |        |
|                          |            |                    |                  |                                           |                    |                         |                       | lšsaugotas                         |              |                    | 0      |
| Gaminių/pakuočių srautas |            |                    |                  |                                           | Ataskai            | iniai metai             |                       |                                    |              |                    |        |
| Visi                     |            |                    |                  |                                           | visi               |                         |                       |                                    |              | +                  |        |

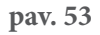

Sąraše pateikiami įrodančių dokumentų duomenys – dokumento Nr., dokumento būsenos data ir dokumento būsena, dokumento siuntėjas ir dokumento gavėjas, ataskaitiniai metai, gaminių/pakuočių srautas. Norint peržiūrėti konkretų dokumentą, pasirinkto dokumento eilutėje spauskite mygtuką **"Peržiūrėti"**.

## Svarbu!

• Dokumento tipas pateikiamas paspaudus mygtuką [ <a>[ ]. Jeigu dokumento tipas yra įrodantis dokumentas, tai užstato administratorius yra dokumento gavėjas, jeigu dokumento tipas yra patvirtinimas, tai užstato administratorius yra dokumento siuntėjas.</a>

Visus dokumentus galima filtruoti pagal kriterijus, įvedus juos į dokumentų filtravimo laukus:

- "Mano dalyvavimas" pasirenkama iš pateikto sąrašo: "Visos", "Dokumento siuntėjas", "Dokumento gavėjas". Jeigu bus pasirinkta reikšmė "Visi", filtravimas pagal šį kriterijų nebus atliekamas.
- "Dokumento tipas" pasirenkama iš pateikto sąrašo: "Visi", "Naudotojo(perdirbėjo)/Eksportuotojo gaminių ir (ar) pakuočių atliekų sutvarkymą įrodantis dokumentas", "Naudotojo (rūšiuotojo) gaminių ir (ar) pakuočių atliekų sutvarkymą įrodantis dokumentas", "Surinkėjo/Mišrių komunalinių atliekų apdorotojo gaminių ir (ar) pakuočių atliekų sutvarkymą įrodantis dokumentas".
- "Dokumento Nr." įvedamas teksto fragmentas;
- "Dokumento dalyviai" įrašomas dokumento siuntėjo/gavėjo įmonės kodo ar pavadinimo, ar vardo, ar pavadės fragmentas. Prie šio duomenų lauko pateikiama kontekstinė pagalba.
- "Dokumento būsena" pasirenkama iš sąrašo "Visos", "Išsaugotas", "Pateiktas", "Priimtas", "Atmestas".
- "Gaminių/pakuočių srautas" pasirenkama "Pakuotės".
- "Ataskaitiniai metai" pasirenkama reikšmė iš pateiktų ataskaitinių metų sąrašo.

Į duomenų laukus įvedus norimus kriterijus, spauskite mygtuką **"Filtruoti"** ir sistema pateikia visus įvestas reikšmes atitinkančius įrodančius dokumentus/išrašytus patvirtinimus (pav. 54).

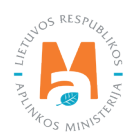

| Užstato administravima   | as Licencijos     | Veiklos dokumentai | Pavedimo davėjai | Vienkartinių užstatinių pakuočių aps                           | kaita Vien                  | kartinių užstatinių pakuo                 | čių sąrašas       | <u>Gauti irodanty</u> | s dokumentai/išrašyti patvirtinimai |            |           |        |
|--------------------------|-------------------|--------------------|------------------|----------------------------------------------------------------|-----------------------------|-------------------------------------------|-------------------|-----------------------|-------------------------------------|------------|-----------|--------|
| Gauti įrodantys d        | lokumentai/iši    | rašyti patvirt     | inimai           |                                                                |                             |                                           |                   |                       |                                     |            |           | Rengti |
| Mano dalyvavimas         |                   |                    |                  |                                                                | _                           | Dokumento tipas                           |                   |                       |                                     |            |           |        |
| Dokumento siuntėjas      |                   |                    |                  |                                                                | ÷                           | Naudotojo (rūšiuot                        | ojo) gaminių ir ( | ar) pakuočių          | atliekų sutvarkymą įrodantis dokume | ntas       |           | 0      |
| Dokumento Nr.            |                   |                    |                  | Dokumento dalyviai 🚳                                           |                             |                                           |                   |                       | Dokumento būsena                    |            |           |        |
|                          |                   |                    |                  |                                                                |                             |                                           |                   |                       | Išsaugotas                          |            |           | ٥      |
| Gaminiu/pakuočiu srautas |                   |                    |                  |                                                                |                             | Ataskaitiniai metai                       |                   |                       |                                     |            |           |        |
| Pakuotės                 |                   |                    |                  |                                                                | 6                           | 2019                                      |                   |                       |                                     | 0          | Filtruoti |        |
|                          |                   |                    |                  |                                                                | _                           |                                           |                   |                       |                                     |            |           |        |
|                          |                   |                    |                  |                                                                |                             |                                           |                   |                       |                                     |            |           |        |
| Dokumento Nr.            | Dokumento būsenos | data Dokumento     | büsena           | Dokumento siuntėjas                                            | Dokumento                   | gavėjas                                   | Ataskaitiniai ı   | metai                 | Gaminių/pakuočių srautas            |            |           |        |
| 1917VI0056-0260-0260 Ø   | 2019-11-05        | Išsaugotas         |                  | 303370260 Viešoji įstaiga Užstato<br>sistemos administratorius | 303370260 V<br>sistemos adn | /iešoji įstaiga Užstato<br>ninistratorius | 2019              |                       | Pakuotés                            | Peržiūrėti |           |        |
| 1917VI0055-0260-0260 3   | 2019-11-05        | Išsaugotas         |                  | 303370260 Viešoji įstaiga Užstato<br>sistemos administratorius | 303370260 V<br>sistemos adn | /iešoji įstaiga Užstato<br>ninistratorius | 2019              |                       | Pakuotės                            | Peržiūrėti |           |        |
| 1914VI0002-0260-0260 🕐   | 2019-10-29        | Išsaugotas         |                  | 303370260 Viešoji įstalga Užstato<br>sistemos administratorius | 303370260 V<br>sistemos adn | /iešoji įstaiga Užstato<br>ninistratorius | 2019              |                       | Pakuotės                            | Peržiūrėti |           |        |
| 1917VI0046-0260-0260 🕐   | 2019-10-29        | Išsaugotas         |                  | 303370260 Viešoji įstaiga Užstato<br>sistemos administratorius | 303370260 V<br>sistemos adn | /iešoji įstaiga Užstato<br>ninistratorius | 2019              |                       | Pakuotės                            | Peržiūrėti |           |        |

## 7.1. Patvirtinimo dokumento rengimas

Vienkartinių pakuočių, kurioms taikoma užstato už vienkartines pakuotes sistema, atliekų sutvarkymą įrodantys patvirtinimai išrašomi vadovaujantis Lietuvos Respublikos Gaminių ir (ar) pakuočių atliekų sutvarkymą įrodančių dokumentų išrašymo tvarkos aprašo<sup>31</sup> reikalavimais (žr. aktualią redakciją). Užstato administratoriaus duomenų peržiūros formoje pasirenkama skiltis **"Gauti įrodantys dokumentai/išrašyti patvirtinimai"**. Norint sukurti patvirtinimą apie pakuočių atliekų sutvarkymą (kaip dokumento siuntėjas), spauskite mygtuką **"Rengti"** – atsidaro patvirtinimo rengimo langas (pav. 55).

| Rengti patvirtinimą apie gaminių ir (a | ar) pakuočių atliek | kų sutvarkymą         | Lifetala arminictravimaci | ×  |
|----------------------------------------|---------------------|-----------------------|---------------------------|----|
| Dokumento gavėjas 🛊                    |                     |                       |                           |    |
| Pasirinkite dokumento gavéją           |                     |                       |                           | ×  |
| Gaminių/pakuočių srautas 🗸             |                     | Ataskaitiniai metai 🗸 |                           |    |
| Pakuotės                               | ٥                   | 2021                  |                           | ٠  |
| Pakuočių rūšis pagal medžiagą ✔<br>PET |                     |                       |                           | •  |
| Pastaba                                |                     |                       |                           |    |
|                                        |                     |                       |                           | 11 |
| Uždaryti Rengti                        |                     |                       |                           |    |

Gaminių ir (ar) pakuočių atliekų sutvarkymą įrodančių dokumentų išrašymo tvarkos aprašas <u>https://e-seimas.lrs.lt/portal/legalAct/lt/TAD/</u> TAIS.449166/asr

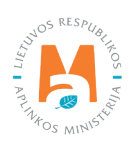

Atsivėrusiame lange užpildykite privalomus laukus:

- "Dokumento gavėjas" įrašomas GII iš pateikto pavedimo davėjų sąrašo. Jeigu GII nėra pavedimo davėjų sąraše, jo į rengiamą patvirtinimą nebus galima įrašyti. GII, kuriam išrašomas patvirtinimas turi būti registruotas Gamintojų ir (ar) importuotojų sąvade bent vieną dieną ataskaitiniuose metuose pagal patvirtinime nurodytą pakuočių srautą ir pakuotės rūšį.
- "Gaminių/pakuočių srautas" pasirinkus srautą "Pakuotės" atsiranda papildomas privalomas duomenų laukas "Pakuočių rūšis pagal medžiagą".
- "Pakuočių rūšis pagal medžiagą" pasirenkama reikšmė iš pateikto sąrašo (Metalinė užstatinė, PET užstatinė, Stiklinė užstatinė). Pakuočių rūšių pasirinkimai yra ribojami pagal pasirinkto GII pavedimus užstato administratoriui atitinkamais ataskaitiniais metais.
- "Ataskaitiniai metai" už ataskaitinius metus suformuoti patvirtinimą galima ataskaitinių metų eigoje arba pasibaigus ataskaitiniams metams, bet ne vėliau kaip per 42 dienas nuo kalendorinių metų pabaigos.

Suvedus privalomus duomenis patvirtinimo išrašymui spauskite mygtuką **"Rengti"** (pav. 54) ir sistema automatiškai sugeneruoja patvirtinimo dokumento numerį, suformuojamas patvirtinimo dokumentas – sutvarkytų atliekų pridėjimo forma, kurioje matomi duomenys – dokumento formavimo data, dokumento būsena ir būsenos data, ataskaitiniai metai ir pakuočių rūšis, kuriai išrašomas patvirtinimas, dokumento siuntėjas bei gavėjas (pav. 56).

| Patvirtinimas apie gaminių ir (a                                    | ar) pakuočių atliekų sutvarkyn                   | ną                       |                                              |                                          |                                |                                                 | Šalinti                            | Išsaugoti | Teikti   |
|---------------------------------------------------------------------|--------------------------------------------------|--------------------------|----------------------------------------------|------------------------------------------|--------------------------------|-------------------------------------------------|------------------------------------|-----------|----------|
| Dokumento Nr.<br>Dokumento formavimo data<br>Büsena<br>Büsenos data | 1917/10047-0260-5245<br>2019-10-29<br>Išsaugotas |                          | Ataskaitiniai me<br>Gaminių/pakuo<br>Pastaba | ətai<br>čių srautas                      | 2019<br>Pakuo                  | tés                                             |                                    |           |          |
| Dokumento siuntėjas                                                 |                                                  |                          | Dokumento gavé                               | ėjas                                     |                                |                                                 |                                    |           |          |
| Viešoji įstaiga Užstato sistemos administratorius į.k. 30337026     | 0                                                |                          | UAB                                          |                                          |                                |                                                 |                                    |           |          |
| Įtraukti sutvarkytas atliekas                                       |                                                  |                          |                                              |                                          |                                |                                                 |                                    |           |          |
| Sutvarkytos atliekos                                                |                                                  |                          |                                              |                                          |                                |                                                 |                                    |           |          |
| Pakuotės rūšis pagal medžiagą                                       | PET                                              |                          |                                              |                                          |                                |                                                 |                                    |           |          |
| Įrodančio dokumento, kuriuo remiamasi, Nr.                          | Atlieka                                          | Atliekų tvarkymo teritor | ija                                          | Perdirbtas pakuočių<br>atliekų kiekis, t | Perdirbimo įkainis, Eur/t<br>® | Kitaip panaudotas<br>pakuočių atliekų kiekis, t | Kito panaudojimo įkaini<br>Eur/t 🕐 | s,        |          |
| 1917VI0009-0260-0260                                                | 15 01 02 01 PET pakuotês                         | Lietuva                  |                                              | 0.00                                     | 1 0.1                          | 0.00                                            | 0 0                                | .00 🖉     | <b>1</b> |
|                                                                     |                                                  |                          |                                              | 0.00                                     | 1                              | 0.00                                            | 0                                  |           |          |

pav. 56

Dokumente matomi duomenų laukai:

- "Įrodančio dokumento, kuriuo remiamasi, Nr." pakuočių atliekų sutvarkymą įrodantis dokumentas, gautas iš pakuočių atliekų surinkėjo (užstato už vienkartines pakuotes sistemos administratoriaus). Jeigu sutvarkymą įrodantis dokumentas nėra išrašytas, nebus galima rengti patvirtinimo dokumento sutvarkytų atliekų pridėjimo formoje bus nurodytas komentaras "Nėra įrašų"
- "Atlieka" pakuočių atliekų kodas pagal Atliekų tvarkymo taisyklių<sup>32</sup> atliekų kodų sąrašą;
- "Atliekų tvarkymo teritorija";
- "Perdirbtas pakuočių atliekų kiekis, t";
- "Perdirbimo įkainis, Eur/t".

<sup>&</sup>lt;sup>32</sup> Atliekų tvarkymo taisyklės <u>https://e-seimas.lrs.lt/portal/legalAct/lt/TAD/TAIS.84302/asr</u>

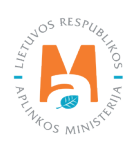

Norint įvesti sutvarkytus pakuočių atliekų kiekius, spauskite mygtuką **"Įtraukti sutvarkytas atliekas"**, atsiveria sutvarkytų atliekų pildymo langas (pav. 57).

|          |            |                                               | Įtraukti sutv            | varkytas atliekas           |                                                  |                                                              |            | × |
|----------|------------|-----------------------------------------------|--------------------------|-----------------------------|--------------------------------------------------|--------------------------------------------------------------|------------|---|
|          | □ Rodyt    | i pilnai išdalintas eilutes                   |                          |                             |                                                  |                                                              |            |   |
|          |            |                                               | •                        | \$                          |                                                  |                                                              | ۹ <b>x</b> |   |
| 21       | Įtraukti 🔊 | Įrodančio dokumento, kuriuo<br>remiamasi, Nr. | Atlieka                  | Atliekų tvarkymo teritorija | Perdirbtas<br>pakuočių<br>atliekų kiekis,<br>t ⑦ | Kitaip<br>panaudotas<br>pakuočių<br>atliekų kiekis,<br>t (?) |            |   |
| 3*<br>)* |            | 1917VI0059-0260-0260                          | 15 01 02 01 PET pakuotės | Europos ekonominė erdvė     | <b>10.000</b><br>(10.000)                        | 0.000 (0.000)                                                |            |   |
| s<br>)*  |            | 1917VI0007-0260-0260                          | 15 01 02 01 PET pakuotės | Lietuva                     | 0.050 (0.050)                                    | 0.000 (0.000)                                                |            | - |
|          | Uždaryt    | i Įtraukti                                    |                          |                             |                                                  |                                                              |            |   |

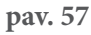

## Svarbu!

- Ties duomenų lauku "Perdirbtas pakuočių atliekų kiekis" pateikiama kontekstinė pagalba "Skliausteliuose rodomi pradiniai atliekų kiekiai". Skliausteliuose nurodomi pradiniai konkrečios atliekos kiekiai tonomis, už kurių sutvarkymą buvo gautas įrodantis dokumentas. Šalia nurodomi šios atliekos likučiai tonomis, už kurių sutvarkymą dar gali būti išrašyti patvirtinimai pavedimo davėjui.
- Ties pasirinkimu **"Įtraukti"** pateikiama kontekstinė **pagalba "Sumažinti įtraukiamą atliekų kiekį galima** dokumento rengimo formoje". Pasirinkus norimą atliekų sutvarkymą įrodantį dokumentą (jų pažymėjus varnele), nurodytą atliekų kiekį galima mažinti – šiam dokumentui panaudojant panaudojant tik dalį sutvarkyto atliekų kiekio.

Patvirtinimo rengimo formoje pateikiami visi įrodantys dokumentai, kuriems dar neišdalintas visas pakuočių atliekų kiekis. Norint matyti visus įrašus, pažymėkite varnele prie požymio **"Rodyti pilnai išdalintas eilutes"** – pateikiami visi įrodantys dokumentai, pagal kuriuos išskaidyti visi pakuočių atliekų kiekiai (pav. 58).

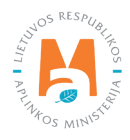

|            |                                               | ุแลนห์แรนไ               | arkylas alliekas            |                                                  |                                                                         |            |  |
|------------|-----------------------------------------------|--------------------------|-----------------------------|--------------------------------------------------|-------------------------------------------------------------------------|------------|--|
| Rodyt      | i pilnai išdalintas eilutes                   |                          |                             |                                                  |                                                                         |            |  |
|            |                                               | ×                        | \$                          |                                                  |                                                                         | ۹ <b>x</b> |  |
| Įtraukti 🕐 | Įrodančio dokumento, kuriuo<br>remiamasi, Nr. | Atlieka                  | Atliekų tvarkymo teritorija | Perdirbtas<br>pakuočių<br>atliekų kiekis,<br>t ⑦ | Kitaip<br>panaudotas<br>pakuočių<br>atliekų kiekis,<br>t <sup>(2)</sup> |            |  |
|            | 1917VI0059-0260-0260                          | 15 01 02 01 PET pakuotés | Europos ekonominė erdvė     | <b>10.000</b><br>(10.000)                        | 0.000 (0.000)                                                           |            |  |
|            | 1917VI0007-0260-0260                          | 15 01 02 01 PET pakuotės | Lietuva                     | 0.050 (0.050)                                    | 0.000 (0.000)                                                           |            |  |
|            | 1917VI0057-0260-0260                          | 15 01 02 01 PET pakuotės | Europos ekonominė erdvė     | 0.000 (10.000)                                   | 0.000 (0.000)                                                           |            |  |
|            | 1917VI0058-0260-0260                          | 15 01 02 01 PET pakuotės | Europos ekonominė erdvė     | 0.000 (10.000)                                   | 0.000 (0.000)                                                           |            |  |
|            | 1917VI0006-8915-0260                          | 15 01 02 01 PET pakuotés | Lietuva                     | 0.000 (0.100)                                    | 0.000 (0.000)                                                           |            |  |
|            | 1917VI0008-0260-0260                          | 15 01 02 01 PET pakuotés | Lietuva                     | 0.000 (0.001)                                    | 0.000 (0.000)                                                           |            |  |

|            |                                               | Įtraukti sutv            | varkytas atliekas           |                                                  |                                                            |            | × |
|------------|-----------------------------------------------|--------------------------|-----------------------------|--------------------------------------------------|------------------------------------------------------------|------------|---|
| Rodyt      | i pilnai išdalintas eilutes                   |                          |                             |                                                  |                                                            |            |   |
|            |                                               | •                        | •                           |                                                  |                                                            | ۹ <b>x</b> |   |
| Įtraukti 🕐 | Įrodančio dokumento, kuriuo<br>remiamasi, Nr. | Atlieka                  | Atliekų tvarkymo teritorija | Perdirbtas<br>pakuočių<br>atliekų kiekis,<br>t ⑦ | Kitaip<br>panaudotas<br>pakuočių<br>atliekų kiekis,<br>t ⑦ |            |   |
|            | 1917VI0059-0260-0260                          | 15 01 02 01 PET pakuotės | Europos ekonominė erdvė     | <b>10.000</b><br>(10.000)                        | 0.000 (0.000)                                              |            | - |
|            | 1917VI0007-0260-0260                          | 15 01 02 01 PET pakuotės | Lietuva                     | 0.050 (0.050)                                    | 0.000 (0.000)                                              | _          |   |
|            | 1917VI0057-0260-0260                          | 15 01 02 01 PET pakuotės | Europos ekonominė erdvė     | 0.000 (10.000)                                   | 0.000 (0.000)                                              |            |   |
|            | 1917VI0058-0260-0260                          | 15 01 02 01 PET pakuotės | Europos ekonominė erdvė     | 0.000 (10.000)                                   | 0.000 (0.000)                                              |            |   |
|            | 1917VI0006-8915-0260                          | 15 01 02 01 PET pakuotės | Lietuva                     | 0.000 (0.100)                                    | 0.000 (0.000)                                              |            |   |
|            | 1917VI0008-0260-0260                          | 15 01 02 01 PET pakuotės | Lietuva                     | 0.000 (0.001)                                    | 0.000 (0.000)                                              |            | - |

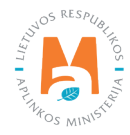

Sutvarkytų atliekų pridėjimo formoje suteikiama galimybė filtruoti įrašus pagal kriterijus – "Įrodančio dokumento, kuriuo remiamasi, Nr.", "Atlieka", "Atliekų tvarkymo teritorija". Į filtravimo duomenų laukus įvedus norimus kriterijus spauskite mygtuką [ ] ir sistema išfiltruos visi įrašus. Norint ištrinti filtravimo reikšmes iš duomenų laukų, spauskite mygtuką [ ].

Norint pasirinkti įrodančius dokumentus, kurių pagrindu bus išrašytas patvirtinimas, ties įrodančio dokumento įrašu pažymėkite varnelę ir spauskite mygtuką **"Įtraukti"** (pav. 59).

Įtraukus konkretų įrodantį dokumentą patvirtinimo išrašymui, grįžtama į patvirtinimo rengimo formą, kuriame jau galima matyti užpildytus duomenų laukus – pasirinkto įrodančio dokumento numerį, pakuočių atliekos kodą, atliekų tvarkymo teritoriją, perdirbtą pakuočių atliekų kiekį tonomis, kuriam gali būti išrašomas patvirtinimas, perdirbimo įkainį Eur/t (pav. 60).

| Patvirtinimas apie gaminių ir (ar) pakuočių atliekų sutvarkymą      |                                                  |                                                                |      |                                          |                                |                                                 | Šalinti Išsa                         | ugoti | Teikti   |  |
|---------------------------------------------------------------------|--------------------------------------------------|----------------------------------------------------------------|------|------------------------------------------|--------------------------------|-------------------------------------------------|--------------------------------------|-------|----------|--|
| Dokumento Nr.<br>Dokumento formavimo data<br>Büsena<br>Büsenos data | 1917/VI047-0260-5245<br>2019-10-29<br>Bisaugotas | Ataskaitiniai 2019<br>Gaminiypakuočių srautas Pakuo<br>Pastaba |      |                                          | s                              |                                                 |                                      |       |          |  |
| Dokumento siuntéjas                                                 |                                                  |                                                                |      | Dokumento gavėjas                        |                                |                                                 |                                      |       |          |  |
| Viešoji įstaiga Užstato sistemos administratorius į $k.$ 303370260  |                                                  |                                                                | UAB' |                                          |                                |                                                 |                                      |       |          |  |
| Įtrauki sutvarkytas atliekas<br>Sutvarkytos atliekos                |                                                  |                                                                |      |                                          |                                |                                                 |                                      |       |          |  |
| Pakuotės rūšis pagal medžiagą                                       | PET                                              |                                                                |      |                                          |                                |                                                 |                                      |       |          |  |
| Įrodančio dokumento, kuriuo remiamasi, Nr.                          | Atlieka                                          | Atliekų tvarkymo teritorija                                    |      | Perdirbtas pakuočių<br>atliekų kiekis, t | Perdirbimo įkainis, Eur/t<br>⑦ | Kitaip panaudotas<br>pakuočių atliekų kiekis, t | Kito panaudojimo įkainis,<br>Eur/t ⑦ |       |          |  |
| 1917VI0009-0260-0260                                                | 15 01 02 01 PET pakuotės                         | Lietuva                                                        |      | 0.00                                     | 0.00                           | 0.000                                           | 0.00                                 | / 1   | -        |  |
| 1917VI0059-0260-0260                                                | 15 01 02 01 PET pakuotés                         | Europos ekonominé erdvé                                        |      | 10.000                                   | 0.00                           | 0.000                                           | 0.00                                 | ≺×    | 1        |  |
|                                                                     |                                                  |                                                                |      | 10.001                                   |                                | 0.000                                           |                                      |       | <b>_</b> |  |

pav. 60

## Sutvarkytų atliekų įrašo redagavimas patvirtinimo dokumente

Patvirtinimo dokumente norint redaguoti sutvarkytų atliekų įrašą, mygtuko paspaudimu suaktyvinamas konkretus įrašas ir atsiveria laukai, kuriuos galima redaguoti:

- "Perdirbtas pakuočių atliekų kiekis, t" galima įvesti mažesnį, nei nurodytas atliekų kiekis, kuris turi būti ne neigiamas;
- "Perdirbimo įkainis, Eur/t".

## Sutvarkytų atliekų įrašo pašalinimas patvirtinimo dokumento

Patvirtinimo dokumente norint pašalinti sutvarkytų atliekų įrašą, ties norimu įrašu spauskite mygtuką [**m**]. Papaudus įrašo pašalinimo mygtuką, atsiveria patvirtinimo langas, kuriame paspaudus **"Šalinti"** įrašas pašalinamas iš patvirtinimo dokumento (pav. 61). Pašalinti įrašą galima tik tada, kai patvirtinimo dokumento būsena yra **"Išsaugotas"**.

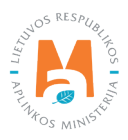
| Ar tikrai norite pašalinti sutvarkytą atlieką? | × |  |
|------------------------------------------------|---|--|
| Uždaryti Pašalinti                             |   |  |

pav. 61

## 7.2. Patvirtinimo dokumento saugojimas, teikimas, šalinimas

Norint rengiamą patvirtinimo dokumentą užpildyti vėliau, jo pildymo lange spauskite mygtuką **"Išsaugoti"** (pav. 62). Išsaugotą dokumentą galima redaguoti ir jis dar nėra pateiktas pavedimo davėjui.

| Patvirtinimas apie gaminių ir (ar) pakuočių atliekų sutvarkymą      |                                                  |                                                             |                  |                                          |                                |                                                 | Šalinti Išsaugoti                    | Teikti |  |
|---------------------------------------------------------------------|--------------------------------------------------|-------------------------------------------------------------|------------------|------------------------------------------|--------------------------------|-------------------------------------------------|--------------------------------------|--------|--|
| Dokumento Nr.<br>Dokumento formavimo data<br>Büsena<br>Büsenos data | 1917/10047-0260-5245<br>2019-10-29<br>Išsaugotas | Ataskalitiniai metai<br>Gaminių/pakuočių srautas<br>Pastaba |                  |                                          | 2019<br>Pakuotės               |                                                 |                                      |        |  |
| Dokumento siuntéjas                                                 |                                                  |                                                             | Dokumento gavéja | IS                                       |                                |                                                 |                                      |        |  |
| Viešoji įstaiga Užstato sistemos administratorius į.k. 303370260    |                                                  |                                                             | UAB              |                                          |                                |                                                 |                                      |        |  |
| ļtraukti sutvarkytas atliekas                                       |                                                  |                                                             |                  |                                          |                                |                                                 |                                      |        |  |
| Sutvarkytos atliekos                                                |                                                  |                                                             |                  |                                          |                                |                                                 |                                      |        |  |
| Pakuotės rūšis pagal medžiagą                                       | PET                                              |                                                             |                  |                                          |                                |                                                 |                                      |        |  |
| Įrodančio dokumento, kuriuo remiamasi, Nr.                          | Atlieka                                          | Atliekų tvarkymo terito                                     | rija             | Perdirbtas pakuočių<br>atliekų kiekis, t | Perdirbimo įkainis, Eur/t<br>® | Kitaip panaudotas<br>pakuočių atliekų kiekis, t | Kito panaudojimo įkainis,<br>Eur/t ⑦ |        |  |

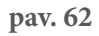

Norint rengiamą patvirtinimo dokumentą pašalinti, jo pildymo lange spauskite mygtuką "Šalinti" (pav. 63).

| Patvirtinimas apie gaminių ir (ar) pakuočių atliekų sutvarkymą      |                                                                     |                         |                                                             |                                 |                             |                                                 |                                   | Išsaugoti | Teikti |
|---------------------------------------------------------------------|---------------------------------------------------------------------|-------------------------|-------------------------------------------------------------|---------------------------------|-----------------------------|-------------------------------------------------|-----------------------------------|-----------|--------|
| Dokumento Nr.<br>Dokumento formavimo data<br>Büsena<br>Büsenos data | 1917/0047-0260-5245<br>2019-10-29<br>Issaugotas<br>2019-10-29 15:57 |                         | Ataskalitiniai metai<br>Gaminiyipakuočių srautas<br>Pastaba |                                 |                             | 2019<br>Pakuotés                                |                                   |           |        |
| Dokumento siuntėjas                                                 |                                                                     |                         | Dokumento gavėjas                                           |                                 |                             |                                                 |                                   |           |        |
| Viešoji įstaiga Užstato sistemos administratorius į k. 303370260    |                                                                     |                         | UAB                                                         |                                 |                             |                                                 |                                   |           |        |
| Įtraukti sutvarkytas atliekas                                       |                                                                     |                         |                                                             |                                 |                             |                                                 |                                   |           |        |
| Sutvarkytos atliekos                                                |                                                                     |                         |                                                             |                                 |                             |                                                 |                                   |           |        |
| Pakuotės rūšis pagal medžiagą                                       | PET                                                                 |                         |                                                             |                                 |                             |                                                 |                                   |           |        |
| Įrodančio dokumento, kuriuo remiamasi, Nr.                          | Atlieka                                                             | Atliekų tvarkymo terito | ija Perdirbt<br>atliek                                      | as pakuočių Pero<br>ų kiekis, t | dirbimo įkainis, Eur/t<br>⑦ | Kitaip panaudotas<br>pakuočių atliekų kiekis, t | Kito panaudojimo įkair<br>Eur/t ® | nis,      |        |

pav. 63

Paspaudus dokumento šalinimo mygtuką, atsiveria šalinimo patvirtinimo langas, kuriame paspaudus **"Šalinti"** patvirtinimo dokumentas pagal jo numerį yra pašalinamas iš sistemos (pav. 64).

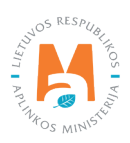

| irodantisDokumentas.remove.confirm.title                 | (All organ |
|----------------------------------------------------------|------------|
| irodantisDokumentas.remove.confirm 1917V/0047-0260-5245? |            |
| Uždaryti Pašalinti                                       |            |

pav. 64

Patvirtinimą iš sistemos galima pašalinti tik tada, kai jo būsena yra **"Išsaugotas"**. Dokumento, kurio būsena yra **"Priimtas"**, **"Pateiktas"**, **"Atmestas"**, formoje nelieka šalinimo mygtuko.

Norint pateikti užpildytą patvirtinimo dokumentą, jo pildymo lange spauskite mygtuką "Teikti" (pav. 65).

| Patvirtinimas apie gaminių ir (ar) pakuočių atliekų sutvarkymą      |                                                                        |                                                    |                   |                                          |                                |                                                 | Šalinti Išsaugoti Teikti             |
|---------------------------------------------------------------------|------------------------------------------------------------------------|----------------------------------------------------|-------------------|------------------------------------------|--------------------------------|-------------------------------------------------|--------------------------------------|
| Dokumento Nr.<br>Dokumento formavimo data<br>Büsena<br>Büsenos data | 1917/00047-0260-5245<br>2019-10-29<br>Bisaugotas 🔳<br>2019-10-29 15:57 | Ataskaitiniai metai<br>Gaminių/pakuočių<br>Pastaba | srautas           |                                          |                                |                                                 |                                      |
| Dokumento siuntéjas                                                 |                                                                        |                                                    | Dokumento gavėjas | ŝ                                        |                                |                                                 |                                      |
| Viešoji įstaiga Užstato sistemos administratorius į k. 303370260    |                                                                        |                                                    | UAB               |                                          |                                |                                                 |                                      |
| įtraukti sulvarkytas atliekas                                       |                                                                        |                                                    |                   |                                          |                                |                                                 |                                      |
| Sutvarkytos atliekos                                                |                                                                        |                                                    |                   |                                          |                                |                                                 |                                      |
| Pakuotės rūšis pagal medžiagą                                       | PET                                                                    |                                                    |                   |                                          |                                |                                                 |                                      |
| Įrodančio dokumento, kuriuo remiamasi, Nr.                          | Atlieka                                                                | Atliekų tvarkymo terito                            | rija              | Perdirbtas pakuočių<br>atliekų kiekis, t | Perdirbimo įkainis, Eur/t<br>® | Kitaip panaudotas<br>pakuočių atliekų kiekis, t | Kito panaudojimo įkainis,<br>Eur/t ⊚ |

## pav. 65

Paspaudus dokumento pateikimo mygtuką atsiveria pateikimo patvirtinimo langas – spauskite **"Teikti"** (pav. 66) ir dokumento būsena iš **"Išsaugotas"** pakeičiama į **"Pateiktas"** (patvirtinimą galima pateikti tik tada, kai jo būsena yra **"Išsaugotas"**).

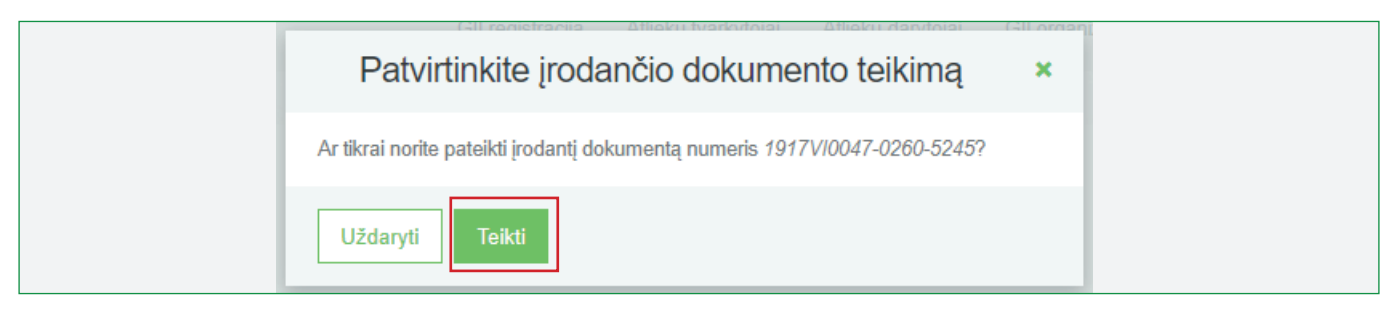

## pav. 66

Jeigu patvirtinimo dokumentas užpildytas be klaidų, jis yra pateikimas pavedimo davėjui, kuris gauna el. pranešimą apie patvirtinimo dokumento gavimą. Šis pranešimas siunčiamas visiems dokumento gavėjo atstovams. Pranešime pateikiama informacija – patvirtinimo dokumento numeris, dokumento siuntėjas ir gavėjas, pakuočių srautas ir jo informacija bei ataskaitiniai metai, už kuriuos išduotas patvirtinimas.

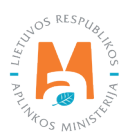